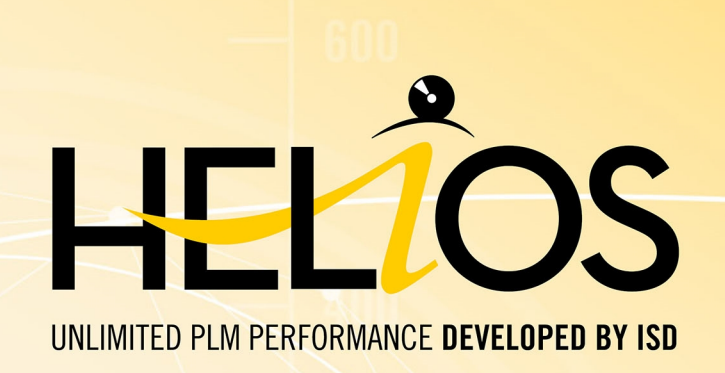

# **HELiOS - Was ist neu?**

Version 2017 Alle Neuheiten im Überblick <sup>Ausgabedatum: 28.11.2017</sup>

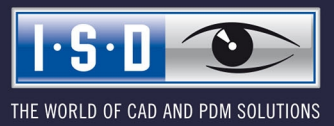

isdgroup.com

# Inhalt

| HELIOS Desktop                                                                                  | 7  |
|-------------------------------------------------------------------------------------------------|----|
| Service Pack 2 (V. 2202)                                                                        |    |
| Darstellung von Attributen verknüpfter Objekte in Masken und Ergebnislisten.                    |    |
| Ergebnislisten-Button zum Öffnen von Dokumenten.                                                | 9  |
| Erweiterung der seriellen Eingabe                                                               |    |
| Erweiterung der HELiOS-URLs.                                                                    | 12 |
| HELiOS-Optionen: Drucken von Notizdokumenten vermeiden                                          | 12 |
| Service Pack 1 (V. 2201).                                                                       |    |
| Verwendung von Artikeln: Filtermöglichkeit und Performancesteigerung.                           |    |
| Favoriten: Angezeigter Objektstand.                                                             | 15 |
| Positionsnummern generieren                                                                     | 15 |
| Notizdokumente wiederherstellen                                                                 | 16 |
| Major Release 2017 (V. 2200).                                                                   | 17 |
| Drucken von Dokumenten                                                                          | 17 |
| Drucken von Ergebnislisten.                                                                     |    |
| Erweiterung der Mappen- und Projektauswahl.                                                     | 19 |
| Anzeige neuer Indexstände in der Strukturversion.                                               |    |
| Ergebnislistenkonfiguration                                                                     |    |
| Ergebnislisten-Optionen                                                                         | 21 |
| Export und Import von Einstellungen                                                             |    |
| Notizdokument-Anzeige in Ergebnislisten.                                                        |    |
| Anzeige Option für verknüpfte Artikel                                                           | 25 |
| Hinweis zur Lizenzkonfiguration von ERP-Schnittstellen.                                         |    |
| HELIOS Spooler                                                                                  |    |
| Service Pack 2 (Version 2202)                                                                   |    |
| Unterstützung mehrerer identischer Druckertreiber.                                              | 27 |
| Konvertierungen für SOLIDWORKS, AutoCAD und Inventor.                                           |    |
| Service Pack 1 (Version 2201)                                                                   |    |
| HELiOS Spooler Admin-Tool: Markierung von fehlgeschlagenen und zu wiederholenden Druckaufträgen |    |
| NCW-Export                                                                                      |    |
| HELiOS PrintClient: Neue Optionen.                                                              |    |
| Major Release 2017 (Version 2200).                                                              |    |
| Server-Einstellungen                                                                            |    |
| Weitere Exportformate                                                                           |    |
| HELIOS Vault Server                                                                             |    |
| Service Pack 1 (Version 2201).                                                                  |    |
| Erweiterung der Replikation mit VSConfig.exe.                                                   |    |
| HELIOS Office-Konnlung                                                                          | 22 |
|                                                                                                 |    |
| Major Kelease ZUT/ (Version ZZUU).                                                              |    |

| In Bearbeitung setzen eines geöffneten Dokuments                                                   |          |
|----------------------------------------------------------------------------------------------------|----------|
| Unterstützung externer Referenzen in Excel                                                         |          |
| HELIOS Multi-CAD.                                                                                  |          |
| Service Pack 2 (V. 2202).                                                                          |          |
| Arbeitsbereich Manager: Admin-Tool zur Session Verwaltung                                          |          |
| Performanceoptimierungen und Erweiterungen in mehreren Bereichen                                   |          |
| Service Pack 1 (V. 2201).                                                                          |          |
| Verbesserte Benutzerführung.                                                                       |          |
| Maior Release 2017 (V. 2200)                                                                       | 39       |
| Performance der HELiOS-AddIns spürbar verbessert                                                   |          |
| Ableiten über Modellstruktur bei mehr als einer verknüpften Zeichnung möglich                      |          |
| Manuelle Registrierung der Multi-CAD-AddIns mit HeliosCouplings.exe.                               |          |
|                                                                                                    | 40       |
|                                                                                                    |          |
| Service Pack 2 (V. 2202)                                                                           |          |
| Laden von HIGAD-Konstruktionen aus HELIOS-Dialogtenstern.                                          |          |
| Service Pack 1 (V. 2201).                                                                          |          |
| NCW-Export                                                                                         |          |
| Major Release 2017 (V. 2200).                                                                      |          |
| Markierung neuerer Indexstände bei der Produktstruktur.                                            |          |
| Laden mit Versionsauswahl                                                                          |          |
| Performance-Optimierungen                                                                          |          |
| Hinweis: Neues Datenformat, Konvertierung dei Opdate                                               |          |
| HELIOS für AutoCAD.                                                                                |          |
| Service Pack 2 (Version 2202)                                                                      |          |
| Externe Referenzen: Anzeige von Dokumentnamen konfigurieren.                                       |          |
| Benutzer wechseln                                                                                  |          |
| Arbeitsbereich ein- /ausblenden                                                                    | 47       |
| Service Pack 1 (Version 2201).                                                                     |          |
| AutoCAD 2018                                                                                       |          |
| Flexibler Umgang mit dem Bearbeitungsstatus von Dokumenten                                         |          |
| Major Release 2017 (V. 2200)                                                                       |          |
| Neues Ribbon-Menü und HELiOS Arbeitsbereich                                                        |          |
| HELINS für Autodesk Inventor                                                                       | 51       |
| Somice Dock 2 (V 2002)                                                                             |          |
| Service Fack z (V.2202)                                                                            |          |
| Unterstutzung von miventor riasentationsualeien (Irivs)<br>Indizieren von Rauteilen und Raugruppen | ۲۵       |
| Arbeitshereich ein- /aushlenden                                                                    | טע<br>גע |
| Neu in HFLiOS. Verknünfte Zeichnungen                                                              | 53       |
| Platzieren mehrerer Bauteile in Inventor                                                           |          |
| Service Pack 1 (V 2201)                                                                            | 5.       |
| OUTTOUT AUN T (T.2201)                                                                             | JJ       |

| Erweiterte Ableitung über CAD-Struktur.                          |    |
|------------------------------------------------------------------|----|
| Inventor 2018.                                                   |    |
| Externe Referenzen einfügen.                                     |    |
| Weitere Überarbeitungen und Verbesserungen der Oberfläche        |    |
| Unterstützung des DWG-Zeichnungsformats.                         |    |
| Major Release 2017 (V. 2200).                                    |    |
| Performance-Steigerung und Optimierung der Nutzerfreundlichkeit. | 57 |
| HELIOS in SOLIDWORKS                                             |    |
| Service Pack 2 (V. 2202)                                         |    |
| SOLIDWORKS 2018.                                                 |    |
| Indizieren von Bauteilen und Baugruppen                          |    |
| Erweiterte Ableitung über CAD-Struktur.                          |    |
| Arbeitsbereich ein- /ausblenden                                  |    |
| Major Release 2017 (V. 2200)                                     | 60 |
| SOLIDWORKS 2017                                                  | 60 |
| HELiOS Arbeitsbereich.                                           | 60 |
| HELIOS & EPLAN                                                   | 61 |
| Service Pack 2 (V.2202)                                          | 61 |
| Unterstützung von EPLAN 2.7                                      | 61 |
| Major Release 2017 (V. 2200)                                     | 61 |
| Unterstützung von EPLAN 2.5 und 2.6.                             |    |
| HELiOS-Vorschau von EPLAN-Projekten und PDF-Ablage               | 61 |

# **HELiOS Desktop**

# Service Pack 2 (V. 2202)

#### Darstellung von Attributen verknüpfter Objekte in Masken und Ergebnislisten

Verschiedene Erweiterungen des HELiOS Desktop ermöglichen Ihnen das einfache Einblenden von Attributen verknüpfter Objekte in Masken oder Ergebnislisten.

Beispielsweise können mit dem neuen "Kombi-Reiter" für Artikel/ Dokumente im Kontext des Projekt- oder Mappenexplorers verknüpfte Artikel und Dokumente in einer Zeile angezeigt werden.

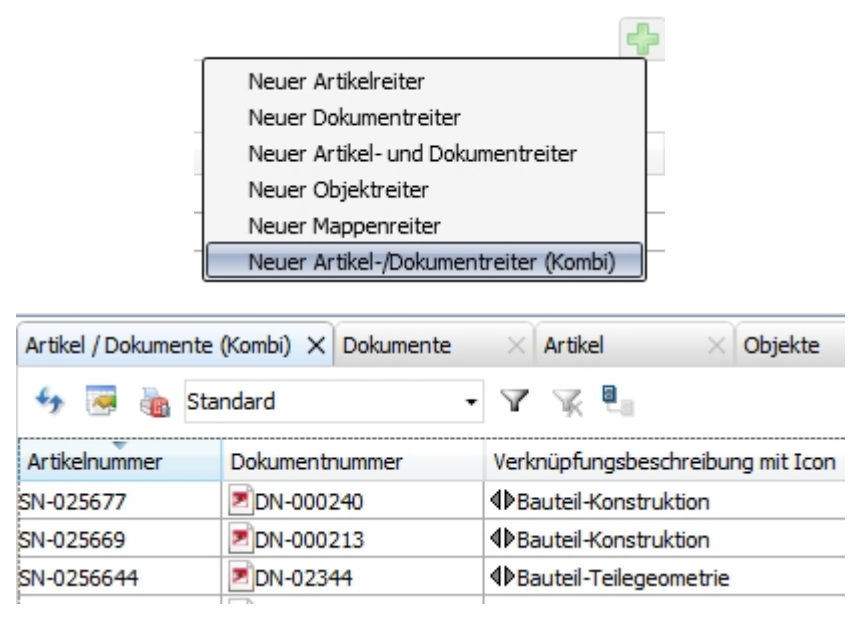

Zwei neue virtuelle Attribute der Ergebnislistenkonfiguration zeigen die Projekt- und Mappenzugehörigkeiten von Objekten in Artikel- oder Dokumentergebnislisten an.

| – Verfügbare Attribute             |                                                     |  |   |                    |                            |  |  |  |
|------------------------------------|-----------------------------------------------------|--|---|--------------------|----------------------------|--|--|--|
| Filter: X                          |                                                     |  |   |                    |                            |  |  |  |
| Dokument                           |                                                     |  |   |                    |                            |  |  |  |
| 🖃 🐘 🕞 Typ Benennung 🛛 Attributname |                                                     |  |   |                    | Attributname               |  |  |  |
| -                                  | V V V 🎱                                             |  | ۲ | Dokumentnummer     | VA_DocumentNumberWithIcon  |  |  |  |
|                                    | VA_DocumentReleaseStatus                            |  |   |                    | VA_DocumentReleaseStatus   |  |  |  |
| $\checkmark$                       | 🗹 🗹 🔲 🐗 Mappenzuordnungen VA_NamesOfAssignedFolders |  |   |                    |                            |  |  |  |
| $\checkmark$                       | ✓                                                   |  | ۲ | Projektzuordnungen | VA_NamesOfAssignedProjects |  |  |  |
|                                    | VA_ObjectChangedDate                                |  |   |                    |                            |  |  |  |

| Dokumente X      | Artikel × C        | Dbjekte X Artil   | kel und Dokumente $	imes$ A |
|------------------|--------------------|-------------------|-----------------------------|
| 🍫 層 🍓 Sta        | andard             | • 7 K 🗐           |                             |
| Dokumentnummer   | Projektzuordnungen | Mappenzuordnungen | Öffnen zum Bearbeiten       |
| <b>DN-000007</b> | PN-01-06-K         |                   | <b></b>                     |
| DN-000242        | PN-01-06-K         |                   | <b>b</b>                    |
| DN-000247        | PN-01-06-K         | AN-100/06         | <b>b</b>                    |

Mit Hilfe des Maskeneditors lassen Sich ferner Artikel-Datenfelder in Dokument-Masken und Dokument-Datenfelder in Artikel- Masken anlegen, um Attribute verknüpfter Objekte in (Detail-)Masken anzuzeigen. Dies geschieht mit der Kontextmenüfunktion **Neues Artikel-Datenfeld** (für Dokument-Masken) bzw. **Neues Dokument-Datenfeld** (für Artikel-Masken).

| Dokumentanzeige - (             | dlgdokudetailusr.msk                                                                                   |
|---------------------------------|----------------------------------------------------------------------------------------------------|
| Dokumentnumme<br>Projektnummer: | Ausschneiden<br>Kopieren<br>Einfügen                                                                   |
| Dokument                        | Maskeninhalt kopieren<br>Maskeninhalt löschen                                                          |
| Benennung:                      | Maskenfarbe wählen<br>Maskenfarbe kopieren<br>Maskenfarbe einfügen<br>Maskenfarbe auf Texte übertragen |
| Erstellt:                       | Neues Datenfeld<br>Neues Artikel-Datenfeld                                                             |
| Geprüft:                        | Neues Textfeld                                                                                         |
| Norm:                           | Neues Listenattribut                                                                                   |
| Index                           | Eigenschaften                                                                                          |

# Ergebnislisten-Button zum Öffnen von Dokumenten

Um den Weg über das Kontextmenü der rechten Maustaste zu verkürzen, können Dokument-Ergebnislisten des Projektexplorer- oder Mappenexplorer-Kontext Buttons zugewiesen werden. Mit einem Klick auf den enstprechenden Button lassen sich die Dokumente zur Bearbeitung oder schreibgeschützt in der verknüpften Anwendung öffnen.

| Dokumente X    | Artikel X Obje        | ekte 🛛 🕹 Artikel und     |
|----------------|-----------------------|--------------------------|
| 😽 層 🍓 Sta      | ndard                 | • 🏾 🖹 🖉                  |
| Dokumentnummer | Öffnen zum Bearbeiten | Öffnen mit Schreibschutz |
| DN-000243      | 🗁 -                   | E.                       |
| DN-000244      |                       |                          |

Dafür wurden die beiden Attribute **UI\_OpenEditItem** und **UI\_OpenItemReadOnly** angelegt, die lediglich in der Ergebnislistenkonfiguration aktiviert werden müssen.

| Attributkonfiguration bearbeiten |          |       |        |                          |                          |   |  |  |
|----------------------------------|----------|-------|--------|--------------------------|--------------------------|---|--|--|
| - Ver                            | fügb     | are / | Attrib | oute                     |                          |   |  |  |
| Filter:                          |          |       |        |                          | ×                        | • |  |  |
|                                  | okun     | nent  |        |                          |                          |   |  |  |
|                                  |          |       | Тур    | Benennung                | Attributname             |   |  |  |
|                                  | -        |       |        | Artikelnummer            | SACHNUMMER               |   |  |  |
|                                  |          |       |        | Absender                 | SENDER                   |   |  |  |
|                                  |          |       |        | Betreff                  | SUBJECT                  |   |  |  |
| <b>V</b>                         | 1        |       | ۲      | Öffnen zum Bearbeiten    | UI_OpenEditItem          |   |  |  |
| <b>V</b>                         | <b>v</b> |       | ۲      | Öffnen mit Schreibschutz | UI_OpenItemReadOnly      |   |  |  |
|                                  |          |       | ٢      | Dateigröße               | VA_DocumentFileSize      |   |  |  |
|                                  |          |       | ۲      | Redline                  | VA_DocumentHasAnnotation |   |  |  |
| -                                | -        | 1     | ۲      | Dokumentnummer           | VA_DocumentNumberWithIco |   |  |  |

### Erweiterung der seriellen Eingabe

Das Look&Feel des Dialoges zur seriellen Dokumenteingabe ist überarbeitet und um weitere Optionen ergänzt worden.

Neben der Projektauswahl können auch Mappen- und Workflow-Zuordnungen direkt in den Einstellungen des Dialogfensters vorgenommen werden.

Quelldateien können bei ihrem Import per Auswahloption an ihrem Ursprungsort gelöscht oder beibehalten werden. Außerdem lässt sich einstellen, ob der Dokumenteingabedialog für jede einzelne Datei aufgerufen werden soll oder die serielle Eingabe automatisiert ohne diesen Dialog erfolgt.

| e i                            | 具                                                |
|--------------------------------|--------------------------------------------------|
| Neue Im                        | port                                             |
| Dokumente                      |                                                  |
| Serielle Eingat                | he la la la la la la la la la la la la la        |
| Schelle Linga                  | 2                                                |
| <ul> <li>Dokumentnu</li> </ul> | mmer                                             |
| Nummern-Ge                     | nerator                                          |
| C Benutzerdef                  | iniert                                           |
| Fester Text:                   | Nummerierungsstart:                              |
| Vorschau für da                | s 1. Dokument: DN-000248                         |
| – Konfiguration                | n für Attributvorbelegung                        |
| Standard                       | ¥                                                |
| – Weitere Vorb                 | elegungen ————                                   |
| Projekt:                       | PN-01-06-K, Auftrag, Konstruktionsunterlagen 🛄 🔋 |
| Mappe:                         | AN-100/06, Aufsteckgetriebe                      |
| Workflow:                      | Allg. Dokument (R)                               |
| Benennung:                     |                                                  |
| Dokumenttyp:                   |                                                  |
| – Vorbelegung                  | für HiCAD-Archive (*.sza)                        |
| Workflow:                      | Konstruktion (R)                                 |
| – Zip-Archiv —                 |                                                  |
| O Als ein Deku                 | ment übernehmen                                  |
| O Darin enthalt                | ene Dateien als separate Dokumente übernehmen    |
| Archiv und di                  | e darin enthaltenen Dateien übernehmen           |
|                                |                                                  |
| – Optionen —                   |                                                  |
| Einzutragend                   | e Dokumente vom Ursprungsort entfernen           |
| Eingabedialo                   | g anzeigen                                       |
| Protokolldate                  | i schreiben                                      |
| Import beim                    | ersten Fehler oder Eingabeabbruch beenden        |
|                                | OK Abbrechen                                     |

Die Konfiguration für Attributvorbelegung kann vom Anwender individuell erweitert werden. Es lassen sich dann verschiedenen Konfigurationen im Pulldown-Menü auswählen, um wiederkehrende Vorbelegungsmuster mit wenigen Klicks zuweisen zu können anstatt diese manuell zu setzen.

Werden ZIP-Dateien über die serielle Dokumenteingabe in HELiOS hinzugefügt, so stellt der Eingabedialog für diese Extra-Optionen bereit.

| - Zip-Archiv                                                 |  |
|--------------------------------------------------------------|--|
| O Als ein Dokument übernehmen                                |  |
| C Darin enthaltene Dateien als separate Dokumente übernehmen |  |
| C Archiv und die darin enthaltenen Dateien übernehmen        |  |

#### Erweiterung der HELiOS-URLs

Beim Verwenden des HELiOS-Protokolls mit Objekttypen werden auch Mappen, Benutzerdefinierte Typen (Werkstoffe, Kunden) und Rohrklassen unterstützt.

#### HELiOS-Optionen: Drucken von Notizdokumenten vermeiden

Es kann gewünscht sein, dass Dokumente mit angelegten oder angenommenen Notizdokumenten nicht ausgedruckt werden können.

Für diesen Fall wurden die HELiOS-Optionen zum Drucken um eine entsprechende Option erweitert.

Notizdokumente:

 Dokument muss explizit ausgewählt werden, wenn dazu ein Notizdokument angelegt oder angenommen wurde

Im Druckdialog werden entsprechende Dokumente mit einem Annotation-Icon markiert und müssen explizit ausgewählt werden, sollen sie ausgedruckt werden.

| 🚔 Drucken        |                                                                                                    |        |              |     |     |          |   |  |
|------------------|----------------------------------------------------------------------------------------------------|--------|--------------|-----|-----|----------|---|--|
| 🔸 🗟 🌆 Standard 🔹 |                                                                                                    |        |              |     |     |          |   |  |
|                  | Drucken                                                                                                    | Redlii | Dokumentnumm | Bla | Ind | Projekt  |   |  |
|                  | $\checkmark$                                                                                                    | ø.     | DN-000211    |     |     | 20170805 | × |  |
|                  | <ul> <li>Image: A set of the set of the</li></ul> |        | DN-000212    |     |     | 20170805 | × |  |

# Service Pack 1 (V. 2201)

#### Verwendung von Artikeln: Filtermöglichkeit und Performancesteigerung

Die Ergebnisliste zur Auflistung der Verwendung eines Bauteils oder einer Baugruppe lässt sich jetzt auch durch benutzerdefinierbare Filter weiter einschränken.

So können Sie z.B. Suchvorlagen speichern, die ausgeben, in welchen aktuell freigegebenen Baugruppen ein bestimmtes Einzelteil mit welcher Revision direkt oder indirekt verbaut ist, oder in welchen bereits vormontierten Fassadenteilen projektübergreifend ein bestimmtes Dichtungsprofil eingesetzt wurde.

Wie bei der Kombi-Suche können auch Artikelklassen und Verknüpfungen berücksichtigt werden. Letzteres ist z.B. relevant für die Filterung nach mechatronischen Positionen in einer mechanischen bzw. elektrischen Stückliste, denn mechanische Artikel sind in der Regel mit einem CAD-Dokument verknüpft.

Außerdem konnte in diesem Bereich eine Performancesteigerung erzielt werden.

|   | Art          | ikel: SN                                                                                                    | -000002                                                                         |                             |                  |                           |         |              |                 |                                                   |                                                          |       |            |         |          |         |        |                                                                                               |                       |
|---|--------------|----------------------------------------------------------------------------------------------------|---------------------------------------------------------------------------------|-----------------------------|------------------|---------------------------|---------|--------------|-----------------|---------------------------------------------------|----------------------------------------------------------|-------|------------|---------|----------|---------|--------|-----------------------------------------------------------------------------------------------|-----------------------|
|   | Allge        | mein                                                                                                    | Zuordnung                                                                       | jen I                       | Eingabe          | e / Au                    | usgab   | e            |                 |                                                   |                                                          |       |            |         |          |         |        |                                                                                               |                       |
| 5 | stam<br>bear | mdaten<br>rbeiten                                                                                                    | Vormerken                                                                       | Workflov<br>bearb<br>Allgem | wstatus<br>eiten | Ro                        | ollen   | Attributwer  | te L            | Ösche<br>arbei                                    | n                                                        |       |            |         |          |         |        |                                                                                               |                       |
| V | erwe         | nduna                                                                                                    | X Verwer                                                                        | ndete Por                   | sitioner         | X                         | Verw    | endete Artil | el X            | Mask                                              | e                                                        | ×     | Projekte   | ×       | Dokum    | ente    | ×lo    | Duellen                                                                                       | Ziele                 |
|   |              |                                                                                                    |                                                                                 | 10000 10                    | Dicionici        |                           |         |              |                 | 100                                               | ~                                                        |       | - Hojoko   |         | Dokam    | anta    | ~ 4    | 200mari /                                                                                     | LIGIC                 |
|   | 3            | M 🖷                                                                                                    | Standard                                                                        |                             |                  | •                         |         | W Stuten     | Alle            |                                                   | Alle Ind                                                 | lizes | Index igno | orieren |          |         |        |                                                                                               |                       |
| S | tufe         | Fr Nu                                                                                                    | mmer                                                                            | P                           | Anzahl           | In i                      | Bener   | nung         | DHISIIST        |                                                   | Normbez                                                  | eich  | Teiletyp   | Freiga  | abestatu | Erstell | datum  | User                                                                                          |                       |
| L | 0            | <b>O</b> : S                                                                                                    | SN-000002                                                                       | 0                           |                  | K                         | lemme   | einheit      |                 |                                                   |                                                          |       | Baugruppe  | In Arb  | eit      | 02.10.  | 2006   | Konstrukteur 1                                                                                |                       |
| Ŀ | 1            | V 63                                                                                                    | SN-000001                                                                       | 1                           |                  | A                         | lufste  | ckgetriebe   |                 |                                                   |                                                          |       | Produkt    | Freige  | geben    | 02.10.  | 2006   | Konstrukteur 1                                                                                | -                     |
| Ľ |              | cer fur (                                                                                                    | die Ergebni                                                                     | sliste ko                   | ontigu           | nere                      | n       |              |                 |                                                   |                                                          |       |            |         |          |         |        | _                                                                                             |                       |
|   |              | Artikel<br>Projek<br>Mappe<br>Artikel –<br>Benen<br>Benen<br>Norm:<br>Artikelint<br>Werks<br>Gewick<br>Abmes<br>Bemer | Inummer:<br>tnummer:<br>nung 1:<br>nung 2:<br>toff:<br>ht:<br>ssungen:<br>kung: | Projek<br>Mappe             |                  | ängig<br>hängi<br><br>kg] | 9<br>ig |              | Fri Ze Me Be    | eigab<br>iletyp<br>ichnu<br>enge<br>scha<br>stell | Index<br>e:<br>ung/Hers<br>neinheit<br>ffung:<br>vermerk | st.:  |            | S·D     |          |         |        | auteil-Teilegeom<br>auteil-Konstrukti<br>auteil(e)-Konstru<br>okumentation<br>auteil-Dokument | etrie<br>on<br>iktion |
|   |              | Indexe<br>Indexd<br>Indexte                                                                                           | ersteller:<br>latum:<br>ext:                                                    |                             |                  |                           |         |              | Er:<br>Ur<br>Ba | stellt<br>spru<br>siert                           | :<br>ng:<br>auf:                                         |       |            |         |          |         |        |                                                                                               |                       |
|   | •            |                                                                                                    |                                                                                 |                             |                  |                           |         |              |                 |                                                   |                                                          |       |            |         |          |         |        | 1 🖽 🕕                                                                                         |                       |
|   |              |                                                                                                    |                                                                                 |                             |                  |                           |         |              |                 |                                                   | •                                                        | Q.,•  | 0          | YA      | nwende   | en 🙀    | Entfer | rnen Abbreck                                                                                  | hen                   |

#### Favoriten: Angezeigter Objektstand

Im Favoriten-Fenster können Sie mit einem Klick auf anzeige der Objekte im folgenden Dialog auswählen, ob die Objekte im Favoriten-Bereich mit dem Indexstand angezeigt werden sollen, mit dem sie hinzugefügt wurden, oder mit ihrem aktuellsten (wenn bereits ein höherer Index vorliegt).

| Favor  | riten      |                |                            | 🝷 џ 🗙     |
|--------|------------|----------------|----------------------------|-----------|
| 49     | 褼 Standar  | d              | - 🗐                        |           |
| Fr N   | lummer     | Benennung      | Be <mark>Anzeige de</mark> | r Objekte |
| - Dok  | cument (5) |                |                            |           |
| ð: 2   | DN-000027  | Montagesimul   | Konstrukteur               |           |
| 12: 2  | DN-000087  | Entwurf        | Konstrukteur               |           |
| ð: 🛛   | DN-000022  | 3D-Modell      | Konstrukteur               |           |
| ð: 🛛   | DN-000019  | Fertigungszeic | Konstrukteur               |           |
| ð: 🛛   | DN-000002  | 3D-Modell      | Konstrukteur               |           |
| – Arti | ikel (1) — |                |                            |           |
| 0      | SN-000002  | Klemmeinheit   | Konstrukteur               |           |

| Angezeigter Objektstand                                                                                                    | ×  |
|----------------------------------------------------------------------------------------------------|----|
| Es werden nur Objekte mit den unten angegebenen Einschränkungen für den verwendeten Indexstand angezeigt. Alle<br>anderen Objekte werden nicht angezeigt. |    |
| • Aktueller Stand: Objekte im aktuellsten/höchsten Index                                                                                                  |    |
| C Konkreter Stand                                                                                                    |    |
|                                                                                                    |    |
| OK Abbrech                                                                                                    | en |

#### Positionsnummern generieren

Im Positions-Kontext der Produktstruktur lassen sich Positionsnummern für eine Mehrfachauswahl von Objekten mit einem Klick unter Angabe von Startwert und Schrittweite automatisch generieren .

| õ | Positions  | snummern ge | enerieren     | ×         |
|---|------------|-------------|---------------|-----------|
|   | Startwert: | 1           | Schrittweite: | 1         |
|   |            |             | ОК            | Abbrechen |

Diese Vorgehensweise ersetzt die mit dem "Produkteditor" früherer HELiOS-Versionen.

#### Notizdokumente wiederherstellen

Der Funktionsumfang der Notizdokumente wurde um die Möglichkeit erweitert, abgelehnte Notizdokumente nachträglich wiederherstellen zu können.

Auf diese Art und Weise können Änderungen am ursprünglich abgelehnten und folgend angenommenen Notizdokumenten vorgenommen werden, ohne ein neues Notizdokument zur Annahme anlegen zu müssen.

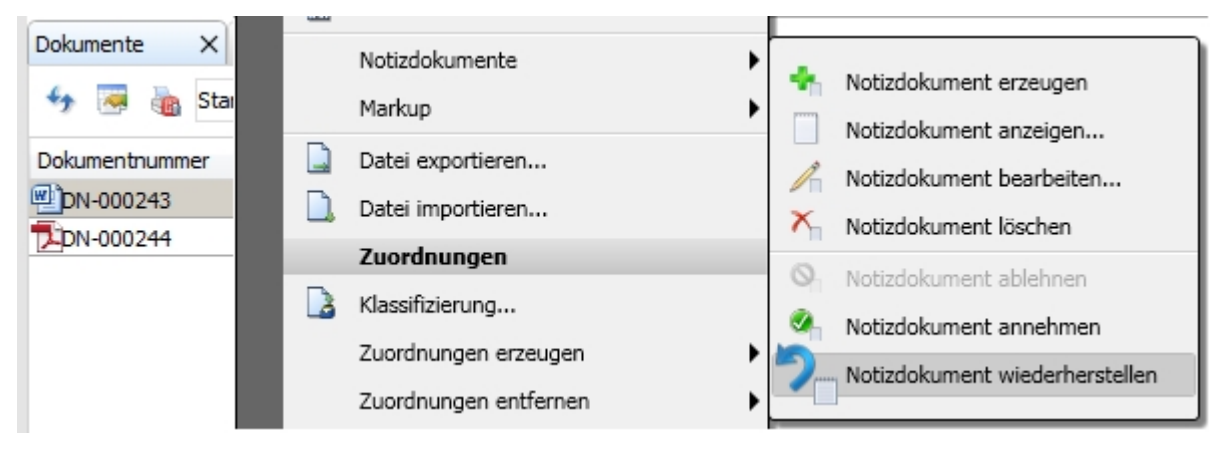

# Major Release 2017 (V. 2200)

#### Drucken von Dokumenten

Mit dem neuen Dialogfenster zum Drucken von Dokumenten, können Sie Druckaufträge von Dokumenten aus einem zentralen und konfigurierbaren Dialog versenden.

Dabei ist auch eine Mehrfachauswahl möglich.

|              | Dokumentnum         | nmer    | Benennung              | D   | L       |                      | Ausgabe                  |                |            |           |
|--------------|---------------------|---------|------------------------|-----|---------|----------------------|--------------------------|----------------|------------|-----------|
|              | DN-000002           | 2       | 3D-Modell              | Hi  | Г       | R                    | Versionsmanagement anz   | reia           | en         |           |
|              | ZDN-000003          | 3       | 3D-Modell              | Hić | ŀ       |                      |                          |                |            |           |
|              | DN-000004           | ł       | 3D-Modell              | Hi¢ | L       | L.                   | Datei per Mail versenden |                |            |           |
|              | DN-000005           | 5       | Fertigungszeichnung Hi |     | R       |                      | Drucken                  |                |            |           |
|              | DN-000006           | ;       | Montagezeichnung       | Hić | ľ       |                      | Konvertieren             |                | •          |           |
|              | DN-000007           | 7       | Montagezeichnung       | Hić | Ŀ       |                      |                          |                |            |           |
|              | DN-000008           | 3       | Bestellzeichnung       | Hić | L       |                      | Report ausführen         |                |            |           |
| Drucken      | Dokumentnummer      | Blat In | • Artikel              |     | _       | Ansic                | ht Pr                    | ojekt          |            |           |
| <b>v</b>     | DN-000003           | 1       | SN-000002              | X   |         | Model                | 🗙 PN-                    | -01-0          | 6-К        | Χ         |
| <b>v</b>     | DN-000004           | 1       |                        | *   | <u></u> |                      | PN                       | -01-0          | 6-К        | <u> </u>  |
| ✓<br>✓       | DN-000005 DN-000006 | 1       | SN-000004              | x   | <u></u> | Blatt 1<br>  Blatt 1 | , Modell X PN            | -01-0<br>-01-0 | 6-К<br>6-К | ×<br>×    |
|              | 1                   |         |                        |     |         |                      |                          |                |            | F         |
| Anzahl der I | Datensätze: 4       |         |                        |     | _       |                      |                          |                |            | Ľ         |
|              |                     |         |                        |     |         |                      |                          |                | ОК         | Abbrechen |

Sie können dabei definieren, welche Blätter gedruckt werden sollen und welcher Kontext (Artikel, Projekt, Mappe) für das Ausfüllen des Schriftfeldes relevant ist.

Eine Vielzahl von Einzelvorgängen zum Drucken lässt sich somit in einem Schritt erledigen. So kann der Druckvorgang z. B. auch direkt von einem Artikel für dessen verknüpfte Dokumente aufgerufen werden.

| Artikel      |          | Eingabe                           |
|--------------|----------|-----------------------------------|
| 4 🖂 🔒        | Q.       | Index anlegen                     |
| * <u>-</u> 4 | 62       | Index mit Verknüpfung anlegen     |
| Nummer       | 16       | Zeishaumasindau anlaasa           |
| SN-025676    | WK.      | Zeichnungsindex anlegen           |
| SN-025675    | S.       | Ableitung anlegen                 |
| SN-025674    | ۵        | Ableitung mit Verknüpfung anlegen |
| SN-025673    |          | Ausaba                            |
| SN-025672    | 100      | Ausgabe                           |
| SN-025671    | <u>_</u> | Versionsmanagement anzeigen       |
| SN-025670    |          | Verknüpftes Dokument drucken      |
| SN-000017    | 6        | Peport ausführen                  |
| SN-000016    | 10       | Report ausionien                  |

Das genaue Verhalten des Dialogs ist abhängig von den Einstellungen unter HELiOS Optionen: Drucken.

#### Drucken von Ergebnislisten

Das Ausdrucken von Ergebnislisten aus dem HELiOS Desktop über den ReportManager wurde entschieden verbessert.

Hier werden jetzt alle Attribute berücksichtigt, die der jeweiligen Ergebnislistenkonfiguration unter **Report** zugewiesen wurden.

| - Aus      | sgew                   | ählte Attribute |
|------------|------------------------|-----------------|
| <b>—</b> L | 💦 Kontextmenü [ Report |                 |
| Тур        | ۲                      | Benennung       |
| ۲          | 1                      | Dokumentnummer  |
|            | -                      | Blatt           |
|            | -                      | Index           |
|            | -                      | Benennung       |
|            | -                      | Dokumenttyp     |
|            | -                      | Freigabestatus  |

Während nur in der Ergebnisliste des Desktop angezeigte Attribute dem Druckauftrag entsprechend aufgelistet werden, lassen sich "unsichtbare" auch nachträglich im ReportManager hinzufügen.

Auf diese Weise können "Umwege" über frühere Vorlagendateien vermieden werden. Diese sind daher nicht mehr Bestandteil des Lieferumfangs.

| Dokumente (Baugru                      | ippen in a | Arbeit)   | × Artikel        | × Objekte ×         | Do   | kumente un   | d Artike      | $\times$    |             |               |           |                               |          |                 |          |                 |
|----------------------------------------|------------|-----------|------------------|---------------------|------|--------------|---------------|-------------|-------------|---------------|-----------|-------------------------------|----------|-----------------|----------|-----------------|
| 🆘 👼 🌆 Ba                               | ugruppe    | n in Arbe | it • 🛛 🌾         | ( <b>Q</b> _1       |      |              |               |             |             |               |           |                               |          |                 |          |                 |
| Dokumentnumr                           | bnisliste  | drucken   | Ind Benennung    | Dokumenttyp         |      | Freigabes    | Fr D          | atei geänd  | lert am     | Erstelle      | latum     | User                          | Ges      | perrt von       | Gesperr  | t am            |
| ······································ |            |           | el 1             |                     |      |              | <u>-</u>      |             |             |               |           |                               |          |                 |          |                 |
| HICAD-Report                           | Manage     | 21        | _                | _                   | -    | _            | -             | -           |             |               |           |                               |          |                 |          |                 |
| Datei Daten                            | Ansicht    | 2         |                  |                     |      |              |               |             |             |               |           |                               |          |                 |          |                 |
| i 🥦 💣                                  |            |           | 📓 🛸              | 🚯    à              |      |              |               | 6           | $\approx$   | 3             |           |                               | 8        | ≜∔†             |          |                 |
| HiCAD Öffne                            | n Speir    | :h E      | inst.S Einst.L   | Speich Einstell     | Str  | rukt Men     | ge            | Drucken     | Exp.Ex.     | Exp.H         | ні E      | xp.Text Exp                   | р.Н      | Sortieren       |          |                 |
|                                        |            |           |                  | <b>•</b>            |      |              |               |             |             |               |           |                               |          |                 |          |                 |
| Dokumentnummer                         | Blatt      | Index     | Benennung        | Dokumenttyp         | F    | Freigabest   | Freig         | abestatus   |             |               |           |                               | Datei    | geändert am     | Erstello | datun           |
| DN-000002                              | 1          |           | 3D-Modell        | HiCAD Teil/Variante | I    | n Arbeit     | Statu         | s: In Arbei | t, Workflo  | w: Teileg     | eomet     | rie                           | 07.10    | .2016 14:2      | 02.10.   | 2006            |
| DN-000003                              | 1          |           | 3D-Modell        | HiCAD Konstruktion  | Fine | stellungen   |               |             |             |               |           |                               |          |                 | >        | <1 <sup>6</sup> |
| DN-000004                              | 1          |           | 3D-Modell        | HiCAD Teil/Variante |      | seemingen    |               |             |             |               |           |                               |          |                 | -        | 6               |
| DN-000005                              | 1          |           | Fertigungszeichn | HiCAD Konstruktion  | 1    |              |               |             | Sortierre   | eihenfolg     | e (Strul  | (turliste)                    |          |                 |          | <b>þ</b> 6      |
| DN-000006                              | 1          |           | Montagezeichnung | HiCAD Konstruktion  | 7    | Gleich       | teilerke      | ennuna (Me  | engenliste) |               |           | Gleichteilerke                | ennuna   | (Strukturliste) |          | <b>D</b> 6      |
| DN-000008                              | 1          |           | Bestellzeichnung | HiCAD Teil/Variante | 7    | Export - Tex | đΥF           | vnort - Mic | rosoft Exc  | el Y Es       | enort - I | HTML Y EX                     | nort - H | HICAD Y Dr      | ucken    | <b>þ</b> 6      |
| DN-000009                              | 1          |           | Fertigungszeichn | HiCAD Konstruktion  | 5    | Ansight (N   | lengen        | liste) Y    | Ansicht     | (Struktur     | diste)    | Sortierr                      | eihenfo  | lae (Mengeni    | istel    | 06              |
| DN-000010                              | 1          |           | 3D-Modell        | HiCAD Teil/Variante | 1    | Ansienctio   | rengen        | listej      | Ansion      | USTICKU       | listej    | Jonen                         | enterno  | nge (mengeni    | istej    | 06              |
| DN-00001111                            | 1          |           | Fertigungszeichn | HiCAD Konstruktion  |      | Unsichtbar   |               |             | Z-A         |               | Sicht     | ar                            |          |                 |          | 06              |
| DN-000012                              | 1          |           | 3D-Modell        | HiCAD Teil/Variante |      | A8 Teilena   | ne            |             |             |               | ABD       | kumentoumr                    | oor      |                 |          | <b>D</b> 6      |
| DN-000013                              | 1          |           | Fertigungszeichn | HiCAD Konstruktion  |      | 12 Stücklis  | tenrele       | vant        |             |               | AB PL     | stt                           |          |                 |          | 06              |
| DN-000014                              | 1          |           | 3D-Modell        | HiCAD Teil/Variante |      | 123 Stufe    |               | - arre      |             |               | ABIO      | dev                           |          |                 |          | 06              |
| DN-000015                              | 1          |           | Fertigungszeichn | HiCAD Konstruktion  |      | 12 Position  | snumm         | er          |             |               | ABR       | nennung                       |          |                 |          | 06              |
| DN-000016                              | 1          |           | 3D-Modell        | HiCAD Teil/Variante |      | 123 Position | s-Id          | -           |             | _             | ABD       | kumenttyn                     |          |                 | _        | 06              |
| DN-000017                              | 1          |           | Fertigungszeichn | HiCAD Konstruktion  |      | 123 Bauteilk | ennung        | -           |             | $\rightarrow$ | ABE       | aigabostatura                 |          |                 | (t)      | 06              |
| DN-000018                              | 1          | a         | 3D-Modell        | HiCAD Teil/Variante |      | 12 Anzahl    | activitienty. | 3           |             | 0             | ABE       | eigabestatus                  |          |                 | 8        | 06              |
| DN-000019                              | 1          | а         | Fertigungszeichn | HiCAD Konstruktion  |      |              |               |             |             |               | ABD       | eiyavestatus<br>stai gaändart |          |                 |          | <b>þ</b> 6      |
| DN-000020                              | 1          |           | 3D-Modell        | HiCAD Teil/Variante |      |              |               |             |             |               | ABE       | atelldatum                    | alli     |                 |          | <b>þ</b> 6      |
| DN-000021                              | 1          |           | Fertigungszeichn | HiCAD Konstruktion  |      |              |               |             |             |               |           | sciluatum                     |          |                 |          | 06              |
| DN-000022                              | 1          |           | 3D-Modell        | HiCAD Teil/Variante |      |              |               |             |             |               | ABC       |                               |          |                 |          | <b>þ</b> 6      |
| DN-000023                              | 1          |           | Fertigungszeichn | HiCAD Konstruktion  |      |              |               |             |             |               | AB Ge     | sperit am                     |          |                 |          | <b>þ</b> 6      |

#### Erweiterung der Mappen- und Projektauswahl

Bei der Zuordnung von Artikeln oder Dokumenten zu Projekten oder Mappen, bzw. dem Zuordnen von Projekten oder Mappen in der jeweiligen Projekt-/ Mappenstruktur finden Sie links im Auswahlfenster drei neue Registerkarten.

| 😕 Artikel ein                                                                                                    | jeben            |                                              |           | x             |
|----------------------------------------------------------------------------------------------------|------------------|----------------------------------------------|-----------|---------------|
| Artikel                                                                                                    | F Projektauswahl |                                              |           |               |
| Artikel<br>Artikelr<br>Projekt<br>Mapper<br>Artikel —<br>Benenn<br>Benenn<br>Norm:<br>Artikelinfc<br>Werkst<br>Gewich<br>Abmes<br>Bemerk<br>Indexa<br>Indexa<br>Indexte | Projektauswahl   | Projekttyp Benennung<br>Auftrag Konstruktion | LA TA     | Administrator |
|                                                                                                    |                  | ОК                                           | Abbrechen |               |

Struktur zeigt die hierarchische Struktur der Projekte oder Mappen analog zum entsprechenden Explorer-Bereich an.

Mit einem Klick auf **Suche** wird die bekannte Suchmaske für Projekte bzw. Mappen aufgerufen, um. das aktive Objekt über diesen Weg einer Mappe bzw. einem Projekt zuzuordnen.

Der Bereich Liste zeigt eine alphabetische Auflistung aller Projekte bzw. Mappen (ohne hierarchische Abhängigkeiten) an.

U Hinweis: Durch die Neuerung entfallen die HELiOS-Optionen, die Sie unter Anzeige zur Listenform und Struktur von Projekten und Mappen einstellen mussten.

#### Anzeige neuer Indexstände in der Strukturversion

Im Strukturversionen-Dialog wird angezeigt, wenn in der Datenbank zu Positionen neuere Indexstände vorhanden sind, als in der aktuellen Struktur "verbaut" (= in der **temporären** Struktur mit der Option **Höchster Index**).

| Produktstruktur-Versionen                                                                      |
|------------------------------------------------------------------------------------------------|
| – Temporär                                                                                     |
| Angezeigter Objektstand: $\odot$ Höchster Index $\bigcirc$ Freigegebener Index                 |
| ✓ ↓a, ↑a,                                                                                      |
| []] SN-000002 ► 5                                                                              |
| SN-000002, , Klemmeinheit, , In Arbeit                                                         |
| 1, 1, SN-000010, , Führungshülse, , In Arbeit, ,                                               |
| 2, 1, SN-000012, , Verriegelungsring, , In Arbeit, ,                                           |
| 3, 1, SN-000013, , Schutzkappe, , In Arbeit, ,                                                 |
| 4, 1, SN-000011, a, Federführungshülse, , In Arbeit, ,                                         |
| 4, 1, SN-000011, a, Federführungshülse, , In Arbeit, ,                                         |
| 5, 1, SN-000014, , Kugelstift, , In Arbeit, ,                                                  |
| 5, 1, SN-000014, , Kugelstift, , In Arbeit, ,                                                  |
| <ol> <li>6, 1, TN-51648, , Gewindestift mit Innensechskant und Kuppe, DIN 913-M 10:</li> </ol> |
| 6, 1, TN-51648, , Gewindestift mit Innensechskant und Kuppe, DIN 913-M 10:                     |
|                                                                                                |
| Eigenschaften × Verwendete Artikel ×                                                           |

### Ergebnislistenkonfiguration

Neben einer Performance-Steigerung im Bereich der Ergebnislistenkonfiguration stehen neue Optionen zu Verfügung.

Im Fenster zur Ergebnislistenkonfiguration (Ergebnisliste anpassen...) können über das Pulldown-Menü **Ergebnislistendarstellung** alle vom Nutzer angelegten Ergebnislistendarstellungen auch mit einem Klick zur Konfiguration in dieses Fenster geladen werden. Dies erspart den Zwischenschritt über die Verwaltung.

Die Anordnung der Ergebnislisten-Elemente kann mit Drag&Drop verschoben werden. Beim Draggen einer Spalte wird dabei horizontal mitgescrollt.

Außerdem lässt sich einstellen, ob die Attribute im Feld ihrer Ergebnislistenzeile zentriert, rechts- oder linksbündig ausgerichtet werden.

X

#### **Ergebnislisten-Optionen**

**Anzahl der Datensätze, bis zu der der Inhalt während des Scrollens bewegt wird**: In den HELiOS-Optionen für Ergebnislisten haben Sie in einem neuen Eingabefeld die Möglichkeit festzulegen, wie viele Ergebnislisteneinträge beim Scrollen "flüssig mitbewegt" werden. Ist der Grenzwert erreicht, werden neu angezeigte Ergebnislistenzeilen "eingefroren" aufgerufen.

Aus Performance-Gründen kann es bei großen Ergebnislisten sinnvoll sein diesen Grenzwert zu setzen, anstatt grundsätzlich die gesamte Liste mit zu bewegen.

| Allgemein                                       | Einstellungen zu den Ergebnislisten                                                    |     |
|-------------------------------------------------|----------------------------------------------------------------------------------------|-----|
| Lingabe                                         |                                                                                        |     |
| Anzeige                                         | Attribute der Klassifizierungsmasken anzeigen                                          |     |
| Ergebnislisten<br>Projekt- und Mannenstrukturen | Zeige in der Spalte Objektstatus der Liste der verknüpften Objekte die Statusbilder an |     |
| Pruskan                                         | ☑ Direktes Bearbeiten in der Ergebnisliste erlauben                                    |     |
| rucken                                          | Bestätigung nach der direkten Bearbeitung der Ergebnisliste anzeigen                   |     |
| mport/Export                                    | Anzahl der Datensätze, bis zu der der Inhalt während des                               |     |
| Vorkflow                                        |                                                                                        | _   |
| rotokoll                                        | – Objektspezifisch                                                                     | -(* |
| atenbank                                        | Liste vom Typ: Dokument                                                                |     |
| okumenttyp                                      | Ergebnisliste im Hintergrund nachladen                                                 |     |
| lilfe                                           | Sortierreihenfolge der Attribute:                                                      |     |
|                                                 |                                                                                        |     |
|                                                 | Attribut                                                                               |     |
|                                                 | HEL_DOKUNUMMER Aufsteigend                                                             |     |
|                                                 |                                                                                        |     |
|                                                 | – Laden der Objekte in Listen bei Projektunabhängigkeit                                |     |
|                                                 | Fragen                                                                                 |     |
|                                                 | O Immer laden                                                                          |     |
|                                                 | – Anzeige der Objekte                                                                  | -@  |
|                                                 |                                                                                        |     |

Diese Einstellung macht Sinn, da bei sehr umfangreichen Ergebnislisten ein durchgängig "flüssiges" Scrollen sehr Performance-intensiv sein kann.

Außerdem erscheint das Dialogfenster zur **Attributauswahl** für die Sortierreihenfolge der Ergebnislisten in einer überarbeiteten Form.

OK

Abbrechen

| Ingabe   Ingabe   Ingabe   Typ:   Dokument   Typ:   Dokument-ID (Kopf)   HEL_KOPFID   Höchste Revision   HeL_MAXREVISION   Dokumentnummer   HeL_DOKUNUMMER   Blatt   HEL_GUELTIG   Yorkflow   Erstelldatum   HEL_GUELTIG   HELOS 2 ungültig   HEL_ALTEKENNUNG   Klassen-ID   HEL_FREIGEGEBEN   Klassen-ID   HEL_REVKOPFID   Batt   HEL_REVKOPFID   Preigegeben   HEL_REVKOPFID   Batt   HEL_PFAD   User   Index   HEL_NDEX   Attributbeschreibung:   OK   Abbrechen                                                                                                    | main               |                   |           |                 |             |              |                         |  |  |  |
|----------------------------------------------------------------------------------------------------|--------------------|-------------------|-----------|-----------------|-------------|--------------|-------------------------|--|--|--|
| Inzeige       Typ:       Dokument       Filter:       Image: Comparison of the state of the state of the st | be Attrib          | outauswahl        |           |                 |             | <u>- 0 ×</u> |                         |  |  |  |
| irgebnislisten       Benennung       Attributname         Projekt- und t       Dokument-ID (Kopf)       HEL_KOPFID         Höchste Revision       HEL_MAXREVISION         Dokumentnummer       HEL_DOKUNUMMER         mport/Export       Blatt       HEL_BLATT         Vorkflow       Erstelldatum       HEL_OUGUELTIG         HELOS 2 ungültig       HEL_UNGUELTIG         HELOS 2 kennung       HEL_ALTEKENNUNG         Klassen-ID       HEL_FREIGEGEBEN         Klassen-ID       HEL_REVID         Dateiname       HEL_DATEINAME         Pfad       HEL_PFAD         User       HEL_INDEX         Attributbeschreibung:       OK         Attributbeschreibung:       OK                                                                                                    | ige Typ: Do        | kument            | •         | Filter:         |             | × •          |                         |  |  |  |
| Projekt- und I       Dokument-ID (Kopf)       HEL_KOPFID         Projekt- und I       Dokument-ID (Kopf)       HEL_MAXREVISION         Drucken       Dokumentnummer       HEL_DOKUNUMMER         Blatt       HEL_BLATT         Blatt       HEL_GUELTIG         Vorkflow       Erstelldatum       HEL_OUNGUELTIG         Vorkflow       HELIOS 2 ungültig       HEL_ALTEKENNUNG         Vatenbank       Klassen-ID       HEL_KLASSEID         Dokumenttyp       Freigegeben       HEL_REVKOPFID         Revisions-ID       HEL_REVKOPFID         Dateiname       HEL_DATEINAME         Pfad       HEL_PFAD         User       HEL_INDEX         Attributbeschreibung:       OK         Attributbeschreibung:       OK                                                                                                    | onislisten Benennu | ung               |           | Attributname    |             |              | knüpften Objekte die    |  |  |  |
| Höchste Revision       HEL_MAXREVISION         Drucken       Dokumentnummer         Morkflow       Erstelldatum         Erstelldatum       HEL_GUELTIG         Workflow       Erstelldatum         HELOS 2 ungültig       HEL_UNGUELTIG         HELOS 2 kennung       HEL_ALTEKENNUNG         Klassen-ID       HEL_FREIGEGEBEN         Nokumenttyp       Freigegeben         Freigegeben       HEL_PAD         Dokumenttyp       HEL_ONGUELTIG         Pfad       HEL_PREIGEGEBEN         User       HEL_DATEINAME         Pfad       HEL_INDEX         Attributbeschreibung:       OK         Attributbeschreibung:       OK                                                                                                    | kt- und 1 Dokumen  | -<br>nt-ID (Kopf) |           | HEL KOPFID      |             | -            |                         |  |  |  |
| Dokumentnummer       HEL_DOKUNUMMER         mport/Export       Blatt         Blatt       HEL_BLATT         Vorkflow       Erstelldatum         rotokoll       HELOS 2 ungültig         HELOS 2 ungültig       HEL_UNGUELTIG         Vorkflow       HELOS 2 kennung         HELOS 2 Kennung       HEL_ALTEKENNUNG         klassen-ID       HEL_KLASSEID         klassen-ID       HEL_REVKOPFID         Revisions-ID       HEL_REVKOPFID         Revisions-ID       HEL_REVID         Dateiname       HEL_DATEINAME         Pfad       HEL_DER         User       HEL_INDEX         Attributbeschreibung:                                                                                                    | Höchste            | Revision          |           | HEL MAXREVISI   | ON          | — T          |                         |  |  |  |
| mport/Export     Blatt     HEL_BLATT       Vorkflow     Erstelldatum     HEL_GUELTIG       Vorkflow     HELOS 2 ungültig     HEL_UNGUELTIG       Votokoli     HELOS 2 Kennung     HEL_ALTEKENNUNG       Vatenbank     Klassen-ID     HEL_KLASSEID       Nokumenttyp     Freigegeben     HEL_FREIGEGEBEN       Revisions-ID     HEL_REVKOPFID       Revisions-ID     HEL_DATEINAME       Pfad     HEL_DATEINAME       Pfad     HEL_INDEX       Index     HEL_INDEX       Index     HEL_INDEX       OK     Abbrechen                                                                                                    | ken Dokumen        | ntnummer          |           | HEL DOKUNUMM    | ER          |              | gebnisliste anzeigen    |  |  |  |
| Workflow       Erstelldatum       HEL_GUELTIG         Protokoll       HELiOS 2 ungültig       HEL_UNGUELTIG         Datenbank       HELOS 2 Kennung       HEL_ALTEKENNUNG         Nokumenttyp       Freigegeben       HEL_FREIGEGEBEN         Revisions-ID       HEL_REVKOPFID         Revisions-ID (Kopf)       HEL_REVID         Dateiname       HEL_DATEINAME         Pfad       HEL_USER         Index       HEL_INDEX         Attributbeschreibung:       .         OK       Abbrechen                                                                                                    | rt/Export Blatt    |                   |           | HEL_BLATT       |             |              | des 500                 |  |  |  |
| Protokoll       HELIOS 2 ungültig       HEL_UNGUELTIG         Datenbank       HELIOS 2 Kennung       HEL_ALTEKENNUNG         Klassen-ID       HEL_KLASSEID         Dokumenttyp       Freigegeben       HEL_FREIGEGEBEN         Revisions-ID (Kopf)       HEL_REVKOPFID         Revisions-ID (Kopf)       HEL_REVID         Dateiname       HEL_OATEINAME         Pfad       HEL_INDEX         Index       HEL_INDEX         Attributbeschreibung:       OK         OK       Abbrechen                                                                                                    | flow Erstelldat    | tum               |           | HEL_GUELTIG     |             |              |                         |  |  |  |
| Protokoli       HELiOS 2 Kennung       HEL_ALTEKENNUNG         Datenbank       Klassen-ID       HEL_KLASSEID         Dokumenttyp       Freigegeben       HEL_FREIGEGEBEN         Revisions-ID       HEL_REVKOPFID         Revisions-ID       HEL_DATEINAME         Pfad       HEL_DATEINAME         Pfad       HEL_INDEX         Index       HEL_INDEX         -       OK                                                                                                    | HELIOS 2           | 2 unaültia        |           | HEL_UNGUELTIG   |             |              | <u>├</u>                |  |  |  |
| Datembank       Klassen-ID       HEL_KLASSEID         Dokumenttyp       Freigegeben       HEL_FREIGEGEBEN         Revisions-ID (Kopf)       HEL_REVKOPFID         Revisions-ID       HEL_DATEINAME         Pfad       HEL_VSER         Index       HEL_INDEX         Attributbeschreibung:       OK         Attributbeschreibung:       OK                                                                                                    | HELIOS 2           | 2 Kennung         |           | HEL_ALTEKENNU   | NG          |              |                         |  |  |  |
| Dokumenttyp Freigegeben HEL_FREIGEGEBEN   Hilfe Revisions-ID (Kopf) HEL_REVID   Revisions-ID HEL_DATEINAME   Pfad HEL_PFAD   User HEL_USER   Index HEL_INDEX   Attributbeschreibung: -   OK Abbrechen                                                                                                    | nbank Klassen-I    | ID                |           | HEL_KLASSEID    |             |              |                         |  |  |  |
| Hilfe Revisions-ID (Kopf) HEL_REVKOPFID   Revisions-ID HEL_REVID   Dateiname HEL_DATEINAME   Pfad HEL_USER   Index HEL_INDEX   Attributbeschreibung: -   - OK   Abbrechen HELCUSER                                                                                                    | menttyp Freigeget  | ben               |           | HEL_FREIGEGEB   | N           |              |                         |  |  |  |
| Revisions-ID     HEL_REVID       Dateiname     HEL_DATEINAME       Pfad     HEL_PFAD       User     HEL_INDEX       Index     HEL_INDEX       Attributbeschreibung:     -       OK     Abbrechen                                                                                                    | Revisions          | s-ID (Kopf)       |           | HEL_REVKOPFID   |             |              |                         |  |  |  |
| Dateiname HEL_DATEINAME   Pfad HEL_PFAD   User HEL_USER   Index HEL_INDEX   Attributbeschreibung: Index   OK Abbrechen                                                                                                    | Revisions          | s-ID              |           | HEL_REVID       |             |              |                         |  |  |  |
| Pfad     HEL_PFAD       User     HEL_USER       Index     HEL_INDEX       Attributbeschreibung:        -     OK       Abbrechen                                                                                                    | Dateinam           | ne                |           | HEL_DATEINAME   |             |              |                         |  |  |  |
| User HEL_USER<br>Index HEL_INDEX<br>Attributbeschreibung:<br>- OK Abbrechen                                                                                                    | Pfad               |                   |           | HEL_PFAD        |             |              |                         |  |  |  |
| Index HEL_INDEX Attributbeschreibung:                                                                                                    | User               |                   |           | HEL_USER        |             |              |                         |  |  |  |
| Attributbeschreibung: - OK Abbrechen                                                                                                    | Index              |                   |           | HEL_INDEX       |             |              | end                     |  |  |  |
| Attributbeschreibung:<br>-  OK Abbrechen                                                                                                    | ~ ~                |                   |           | UPL CTATUS      |             | •            | end                     |  |  |  |
| OK Abbrechen                                                                                                    | Attribut           | beschreibung:     |           |                 |             |              |                         |  |  |  |
| OK Abbrechen                                                                                                    | -                  |                   |           |                 |             |              | hängigkeit              |  |  |  |
| OK Abbrechen                                                                                                    |                    |                   |           |                 |             |              | hangigken               |  |  |  |
| OK Abbrechen                                                                                                    |                    |                   |           |                 |             |              |                         |  |  |  |
|                                                                                                    |                    |                   |           | ОК              | Ab          | brechen      |                         |  |  |  |
|                                                                                                    |                    |                   |           |                 |             |              |                         |  |  |  |
| Es warden nur Objekte mit den unten engegebenen Einschrönkungen für d                                                                                                    |                    |                   | Es worder | nur Objekte mit | den unter a | ngegeber or  | Einschränkungen für den |  |  |  |

#### Export und Import von Einstellungen

Individuelle Einstellungen der HELiOS-Oberfläche können einfach an weitere Nutzer bzw. Arbeitsplätze verteilt werden, indem **Ansicht > Einstellungen > Export** ausgewählt wird.

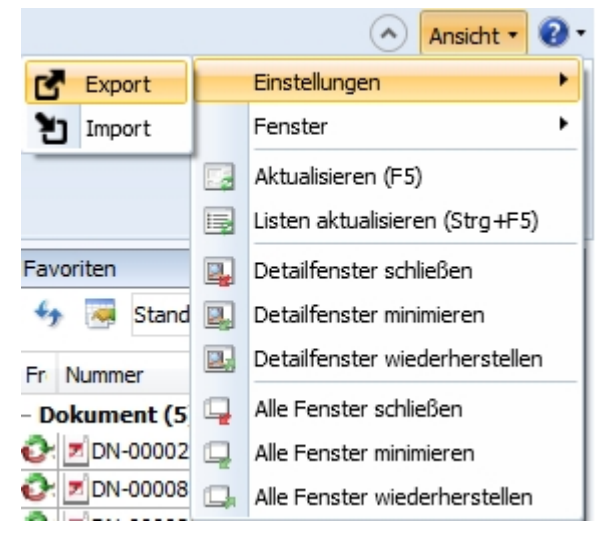

Im folgenden Auswahldialog wählen Sie die zu exportierenden Teilbereiche der Oberfläche aus.

| 📕 Export                                                                                                    | × |
|----------------------------------------------------------------------------------------------------|---|
| Wählen Sie die Komponenten aus, die Sie exportieren möchten:                                                                                                    |   |
| Registerkartenaufteilung und Positionen<br>Die Registerkartenaufteilungen und Fensterpositionen (für z.B. Projektexplorer, Favoritenliste etc.) im HELiOS-Desktop Hauptfenster. |   |
| Registerkartenaufteilungen<br>Die Registerkartenaufteilungen innerhalb der Fenster (z.B. Reiter im Detaildialog, Dokumentreiter im Projektexplorer etc.).                       |   |
| Ergebnislistenvorlagen<br>Ergebnislistenvorlagen und enthaltene Ergebnislistendarstellungen zu allen Ergebnislisten.                                                            |   |
| Schnellzugriffsleiste<br>Befehle der Schnellzugriffsleiste im HELiOS-Desktop.                                                                                                   |   |
| Favoriten     Inhalte der Favoritenergebnisliste im HELiOS-Desktop.                                                                                                    |   |
| Vom Standard abweichende Anpassungen der Kontextmenüs.                                                                                                    |   |
| OK Abbrechen                                                                                                    | ] |

Nach Bestätigung mit OK wird eine Zip-Datei angelegt, die alle relevanten Systemdateien enthält.

Über **Einstellungen > Import** kann diese Zip-Datei dann an anderen HELiOS-Arbeitsplätzen geladen und somit als neue Standard-Oberflächeneinstellung gesetzt werden.

Dabei können Sie auch beim Import im Dialog auswählen, für welche Oberflächenbereiche die Einstellungen greifen sollen, um aus einem "Komplettpaket" nur bestimmte Elemente zu übernehmen. So können Sie z.B. Favoriten von einem anderen Arbeitsplatz oder Nutzer importieren, ohne dabei Ihre Ergebnislisteneinstellungen oder Fenster-Anordnungen zu ändern.

Außerdem können Sie Oberflächen-Konfigurationen bei der Installation des HELiOS-Desktop importieren. Im Fenster **Erweiterte Einstellungen** der Installationsmaske gibt es die Möglichkeit, eine UI-Konfiguration zu importieren.

| 🖟 Erweiterte Einstellungen   | - 0                         | × |
|------------------------------|-----------------------------|---|
| HELiOS HELiOS-Kopplungen Al  | llgemein                    |   |
| System-Datenquelle           | HeliosBauteil               |   |
| Benutzer                     | hicad                       |   |
| Passwort                     | ••••                        |   |
| ✔ Vault Server verwenden     | Adresse localhost Port 9000 |   |
| SmartSearch-Server           | Aktivieren                  |   |
|                              | Konfiguration               |   |
|                              |                             |   |
| Spooler verwenden            | Server                      |   |
| Application Server verwender | n Adresse Port              |   |
| UI-Konfiguration             |                             |   |
|                              |                             |   |
| ОК                           | Speichern Abbrechen         |   |

## Notizdokument-Anzeige in Ergebnislisten

Wenn Sie mit Notizdokumenten arbeiten, wird in der Dokument-Ergebnisliste über das Attribut **Redline** (VA\_ DocumentHasAnnotation) auch der Status des Notizdokument als Icon angezeigt:

| Dokumen | te X Artikel   | × Objekte    |
|---------|----------------|--------------|
| ↔ 🐱     | 🚡 Standard     | •            |
| Redline | Dokumentnummer | Erstelldatum |
| 9       | DN-000243      | 24.01.2017   |
|         | DN-000244      | 24.01.2017   |

Die Symbole:

- Zum Dokument existiert ein Notizdokument.
- Sas mit dem Dokument verknüpfte Notizdokument wurde angenommen.
- Das mit dem Dokument verknüpfte Notizdokument wurde abgelehnt.

### Anzeige Option für verknüpfte Artikel

Unter **Grafik** im Anzeige-Bereich der HELiOS-Optionen können Sie durch de-/aktivieren der Checkbox **Für die Vor**schau von Dokumenten verknüpfte Artikel ermitteln beeinflussen, ob für die Grafikvorschau eines Dokuments grundsätzlich die Liste aller verknüpften Artikel geladen werden soll. Da dieses Ladeverhalten sehr Performanceintensiv sein kann, lässt es sich abschalten. In dem Fall wird eine Artikel-unabhängige Grafik angezeigt.

| HELiOS-Optionen               |                                                              |
|-------------------------------|--------------------------------------------------------------|
|                               |                                                              |
| Allgemein                     |                                                              |
| Eingabe                       | Einstellungen zu der Anzeige von Fenstern                    |
| Anzeige                       |                                                              |
| Ergebnislisten                | - Objekt-Detail                                              |
| Projekt- und Mappenstrukturen | Immer im Vordergrund anzeigen                                |
| Drucken                       | In Suchtenstern im Vordergrund anzeigen                      |
|                               | Reiter für die Klassifizierungsmasken anzeigen               |
| Import/Export                 | Neue Inhalte im gleichen Fenster darstellen                  |
| Workflow                      | - Artikel-Detail                                             |
| Protokoll                     | Angezeigte Stufen der Verwendung:                            |
| Datenbank                     |                                                              |
| Dokumenttyp                   | Zuletzt eingestellte Stufen                                  |
| Hilfe                         |                                                              |
|                               | - Grafik                                                     |
|                               | Für die Vorschau von Dokumenten verknüpfte Artikel ermitteln |
|                               | - Masken                                                     |

Hinweis zur Lizenzkonfiguration von ERP-Schnittstellen

Wenn Sie in HELiOS Schnittstellen zu ERP-Systemen arbeiten, sollten sie folgende Änderung beachten:

- Das Lizenzmodul "PPS Schnittstelle" heißt nun "ERP Connect".
- Das Modul "PPS Spezial" entfällt.

# **HELiOS Spooler**

# Service Pack 2 (Version 2202)

#### Unterstützung mehrerer identischer Druckertreiber

Mit HELiOS 2017 Service Pack 2 ist es möglich, parallele Installationen des **ISD FilePrinter** auf dem gleichen System zu betreiben.

Dies ermöglicht dem Anwender u.a. eine einfache Anwahl verschiedener Empfänger und Nachbearbeitungen von Druckaufträgen, ohne dass Drucker und Nachbearbeitung separat eingestellt werden müssen.

#### Konvertierungen für SOLIDWORKS, AutoCAD und Inventor

Ab HELiOS 2017 Service Pack 2 unterstützt der HELiOS Spooler das direkte Konvertieren aus SOLIDWORKS, AutoCAD und Inventor in Formate wie DXF, DWG, Step und 3DPDF.

Es wird in AutoCAD das Konfigurationsdatei-Format PC3 und DevMode unterstützt und in Inventor die Erzeugung von DXF-Dateien für Bleche über den Spooler.

# Service Pack 1 (Version 2201)

#### HELiOS Spooler Admin-Tool: Markierung von fehlgeschlagenen und zu wiederholenden Druckaufträgen

Kommt es vor, dass an den HELiOS Spooler gesendete Druck- oder Konvertierungsaufträge fehlschlagen, wird automatisch eine Wiederholung des Auftrags gestartet.

| Im HELiOS Spooler | r Admin-Tool wer | den diese Aufträge | e entsprechend | markiert. |
|-------------------|------------------|--------------------|----------------|-----------|
|-------------------|------------------|--------------------|----------------|-----------|

| 🎎 HELiOS Spooler Admin-To | ol            |                |                     |                     |                            | _                     | ٦×            |
|---------------------------|---------------|----------------|---------------------|---------------------|----------------------------|-----------------------|---------------|
| John                      |               |                |                     |                     |                            |                       |               |
|                           | 5             |                |                     |                     |                            |                       |               |
| Dokumentnummer            | Dateiformat   | Benutzer       | Erzeugung           | Ausführung          | Status                     | Тур                   |               |
| PN-01-06-K: DN-000003     | SZA           | KonstrLeiter   | 08.05.2017 16:59:34 | 08.05.2017 16:59:34 | ✓ Fertig                   | Konvertierungsauftrag |               |
| PN-01-06-K: DN-000003     | SZA           | KonstrLeiter   | 08.05.2017 16:59:44 | 08.05.2017 16:59:44 | V Fertig                   | Konvertierungsauftrag |               |
| PN-01-06-K: DN-000003     | SZA           | KonstrLeiter   | 08.05.2017 16:59:59 | 08.05.2017 16:59:59 | V Fertig                   | Konvertierungsauftrag | -             |
| PN-01-06-K: DN-000003     | SZA           | KonstrLeiter   | 08.05.2017 17:00:09 | 08.05.2017 17:00:09 | V Fertig                   | Konvertierungsauftrag | +             |
| PN-01-06-K: DN-000003     | SZA           | KonstrLeiter   | 08.05.2017 17:00:19 | 08.05.2017 17:00:19 | Fertin                     | Konvertierungsauftrag | -             |
| PN-01-06-K: DN-000003     | SZA           | KonstrLeiter   | 08.05.2017 17:00:34 | 08.05.2017 17:00:34 | V Fertin                   | Konvertierungsauftrag | -             |
| PN-01-06-K: DN-000003     | SZA           | KonstrLeiter   | 08.05.2017 17:00:49 | 08.05.2017 17:00:49 | V Fertin                   | Konvertierungsauftrag | +             |
| PN-01-06-K: DN-000003     | SZA           | Konstr Leiter  | 08.05.2017 17:01:04 | 08.05.2017 17:01:04 | V Fertin                   | Konvertierungsauftrag |               |
| PN-01-06-K: DN-000003     | 574           | Konstr -Leiter | 08.05.2017 17:01:14 | 08.05.2017 17:01:14 | <ul> <li>Fortig</li> </ul> | Konvertierungsauftrag | HI            |
| PN-01-06-K: DN-000003     | 574           | Konstr J eiter | 08 05 2017 17:01:30 | 08 05 2017 17:01:30 | V Fertig                   | Konvertierungsauftrag | H             |
| PN-01-06-K: DN-000003     | 52A           | Konstr J eiter | 08.05.2017 17:01:45 | 08.05.2017 17:01:45 | V Fertig                   | Konvertierungsauftrag |               |
| PN-01-06-K: DN-000003     | SZA<br>CZA    | Konstr. Leiter | 08.05.2017 17:01:45 | 08.05.2017 17:01:45 | V Fertig                   | Konvertierungsauftrag |               |
| PN-01-06-K: DN-000003     | 52A           | KonstrLeiter   | 08.05.2017 17:02:00 | 08.05.2017 17:02:00 | V Fertig                   | Konvertierungsauftrag |               |
| Z qs07: DN-000209         | SZA           | KonstrLeiter   | 08.05.2017 17:12:11 | 08.05.2017 17:12:11 | V Fertig                   | Konvertierungsauftrag | 41            |
| Z qs07: DN-000209         | SZA           | KonstrLeiter   | 08.05.2017 17:24:27 | 08.05.2017 17:24:27 | V Fertig                   | Konvertierungsauftrag | 41            |
| PN-01-06-K: DN-000001     | SZA           | KonstrLeiter   | 09.05.2017 08:53:03 | 09.05.2017 09:28:12 | V Fertig                   | Konvertierungsauftrag | 41            |
| PN-01-06-K: DN-000003     | SZA           | KonstrLeiter   | 09.05.2017 09:45:53 | 09.05.2017 09:45:53 | 🖌 Fertig                   | Konvertierungsauftrag |               |
| PN-01-06-K: DN-000001     | SZA           | KonstrLeiter   | 09.05.2017 08:52:18 | 09.05.2017 08:53:55 | 🔔 Fehlgeschlagen           | Konvertierungsauftrag |               |
| PN-01-06-K: DN-000003     | SZA           | KonstrLeiter   | 09.05.2017 09:45:43 | 09.05.2017 09:51:03 | 👈 Wiederholung             | Konvertierungsauftrag | Ш             |
|                           |               |                |                     |                     |                            |                       |               |
| – Eigenschaften –         |               |                |                     |                     |                            |                       | - <b>(</b> )- |
| Name                      | Wert          |                |                     |                     |                            |                       |               |
| Dokumentnummer            | PN-01-06-K    | DN-00003       |                     |                     |                            |                       |               |
| Eingabedatei              | D8C8AC74@1    | EMP@.SZA       |                     |                     |                            |                       | -             |
| Dateiformat               | SZA           |                |                     |                     |                            |                       |               |
| Dateiformatkennung        | SZA           |                |                     |                     |                            |                       |               |
| Ausgabedatei              | .\DN-000003   |                |                     |                     |                            |                       |               |
| Тур                       | Konvertierung | jsauftrag      |                     |                     |                            |                       |               |
| Erzeugung                 | 09.05.2017 0  | 9:45:43        |                     |                     |                            |                       |               |
| Ausführung                | 09.05.2017 0  | 9:51:03        |                     |                     |                            |                       |               |
| Host                      | QS01          |                |                     |                     |                            |                       |               |
| Benutzer                  | KonstrLeiter  |                |                     |                     |                            |                       |               |
| Name                      |               |                |                     |                     |                            |                       |               |
| Priorität                 | 1             |                |                     |                     |                            |                       |               |
| Attributdatei             | D8C8AC74@1    | EMP@@HelAtt.I  | DAT                 |                     |                            |                       |               |
| Auftragsschlüssel         | 3be13dbb-0d   | 8d-4127-b80a-3 | 50510601601         |                     |                            |                       |               |
| Status                    | wiederholung  |                |                     |                     |                            |                       |               |
| versuche                  | 1             |                |                     |                     |                            |                       |               |
| Ausgaberormat             | 11            |                |                     |                     |                            |                       |               |
|                           |               |                |                     |                     |                            |                       |               |
|                           | 2             |                |                     |                     |                            |                       | ୯             |

#### NCW-Export

Mit Service Pack 1 ist über den HELiOS Spooler auch eine Konvertierung von CAD-Bauteilen in das NCW- bzw. NCX-Format möglich.

# Hinweise:

Eine Neuinstallation von HELiOS "liefert" diese Möglichkeit automatisch. Bei einer Update-Installation auf SP1 müssen Sie den entsprechenden Eintrag evtl. manuell in der Systemdatei Hel\_fileconvert.ini: nachtragen (siehe hierzu Hinweise zur Konvertierung von Dateien über den Spooler).

Die Konvertierung in das NCW- Format ist nur für positionierte Stahlbauteile möglich.

### HELiOS PrintClient: Neue Optionen

Der HELiOS PrintClient wurde überarbeitet und dabei um Optionen erweitert, mit denen sich Druckaufträge mehrfach abschicken und als Gruppe bündeln lassen:

| Jokument       Typ       Format       Status         Jokumentnummer       Typ       Format       Status         ✓ Aufträge beim Abschicken entfernen       Aufträge bindeln       Mittwoon, 3. Mai       2017         ✓ Aufträge beim Abschicken entfernen       Aufträge bindeln       Banner       Mengeniste         ✓ Aufträge beim Abschicken entfernen       Aufträge bindeln       Banner         ✓ Aufträge beim Abschicken entfernen       Aufträge bindeln       Banner         ✓ Aufträge beim Abschicken entfernen       Aufträge bindeln       Banner         ✓ Aufträge beim Abschicken entfernen       Aufträge bindeln       Banner         ✓ Aufträge beim Abschicken entfernen       Aufträge bindeln       Banner         ✓ Aufträge beim Abschicken entfernen       Aufträge bindeln       Banner         ✓ Aufträge beim Abschicken entfernen       Aufträge bindeln       Banner         ✓ Banner ausgaben       Banner       Ø         ✓ Banner ausgaben       Utræt       Ø         Ørent autsgabegerät       Ø       Ø         Orucker automatisch auswählen       Ø       Ø         Papierformat :       Automatisch auswählen       Ø         Ørent :       Auto       Ø       Ø         Musichtung       Skalierung       <                                                                                                    |                                         | Delument                   |              |          |                    | - h                   |
|----------------------------------------------------------------------------------------------------|-----------------------------------------|----------------------------|--------------|----------|--------------------|-----------------------|
| ✓ Autträge beim Abschicken entfernen       Autträge buindeln         ✓ Autträge beim Abschicken entfernen       Autträge buindeln         ✓ Autträge beim Abschicken entfernen       Autträge buindeln         ✓ Autträge beim Abschicken entfernen       Autträge buindeln         ✓ Autträge beim Abschicken entfernen       Autträge buindeln         ✓ Autträge beim Abschicken entfernen       Autträge buindeln         ✓ Autträge beim Abschicken entfernen       Autträge buindeln         ✓ Autträge beim Abschicken entfernen       Autträge buindeln         ✓ Autträge beim Abschicken entfernen       Autträge buindeln         ✓ Autträge beim Abschicken entfernen       Autträge buindeln         ✓ Autträge beim Abschicken entfernen       Autträge buindeln         ✓ Autträge beim Abschicken entfernen       Autträge buindeln         ✓ Drucker automatisch zuordnen       ✓         Ø Treat reat reat reat reat reat reat reat                                                                                                    | Dokumentnummer                          | Dokument                   | Format       | Statue   | Ausg               |                       |
| Auträge beim Abschicken entfernen Auträge beim Abschicken entfernen Automatisch auswählen Papierformat : Automatisch auswählen Priorität Skallerung Automatisch auswählen Priorität Skallerung Automatisch auswählen Priorität Skallerung Konfiguration: Keine Nachbearbeitung Konfiguration: Keine Nachbearbeitung Konfiguration: Keine Nac                                                                                                    | Jokamenanammer                          |                            |              |          | I. Sofort          | 03.05 - 15:07:23      |
| Auträge beim Abschicken entfernen     Auträge beim Abschicken entfernen     Automatisch zurget     Benutzer   Itink:   Druckername:   Isit Di FilePrinter PS   Papierdrund:   Automatisch zurget   Automatisch zurget   Priorität   Stalierung   Konfiguration:   Keine Nachbearbeitung   Mait 2017   Mait 2017     Banner   Benutzer <th></th> <th></th> <th></th> <th></th> <th>C Auswahl</th> <th>15:04:58</th>                                                                                                    |                                         |                            |              |          | C Auswahl          | 15:04:58              |
| Aufträge beim Abschicken entfernen Aufträge bündeln Aufträge beim Abschicken entfernen Aufträge bündeln Banner Banner                                                                                                    |                                         |                            |              |          | Mittwoch , 3.      | Mai 2017 👻            |
| ✓ Aufträge beim Abschicken entfernen     ✓ Aufträge bindeln     ✓ Aufträge bindeln     ✓ Aufträge bindeln     ✓ Aufträge bindeln     ✓ Aufträge bindeln     ✓ Aufträge bindeln     ✓ Aufträge bindeln     ✓ Aufträge bindeln     ✓ Aufträge bindeln     ✓ Aufträge bindeln     ✓ Aufträge bindeln     ✓ Aufträge bindeln     ✓ Aufträge bindeln     ✓ Aufträge bindeln     ✓ Ausgabegerät     C Drucker automatisch zuordnen   Empfänger:   C EFAULT   C Standarddrucker verwenden   Druckername:   ISD FilePrinter PS   Papierzufuhr:   Automatisch auswählen   ✓   Priorität   Team   Team:   Team:   Team:   Team:   Team:   Team:   Team:   Team:   Team:   Team:   Team:   Team:   Team:   Team:   Team:   Team:   Team:   Team:   Team:   Team:   Team:   Team:   Team:   Team:   Team:   Team:   Team:   Team:   Team:   Team:   Team:   Team:   Team                                                                                                    |                                         |                            |              |          | s                  | itückliste            |
| ✓ Aufträge beim Abschicken entfernen       ✓ Aufträge bündeln         ✓ Ausgabegerät       ✓         C Drucker automatisch zuordnen       ✓         Empfänger:       CEFAULT         ✓ Standarddrucker verwenden       ✓         Ørager verwenden       ✓         Øragerer       ✓                                                                                                    |                                         |                            |              |          |                    | Mengenliste 💌         |
| Ausgabegerät   C Drucker automatisch zuordnen   Empfänger :   DEFAULT   C Standarddrucker verwenden   G Auswahl   Druckername :   ISD FilePrinter PS   Papiertormat :   Auto   Ausrichtung   Skalierung   Konfiguration:   Kenie Nachbearbeitung   Mauso   I:                                                                                                    | <ul> <li>Aufträge beim Absch</li> </ul> | icken entfernen            | 🔲 Aufträge b | oündeln  |                    | Pannar                |
| Ausgabegerät   Drucker automatisch zuordnen   Empfänger:   CEFAULT   Standarddrucker verwenden   Muswahl   Druckername:   ISD FilePrinter PS   Papierformat :   Automatisch auswählen   ISD FilePrinter PS (Nachbearbeitung)   Konfiguration:   Konfiguration:   Kenie Nachbearbeitung   Mustichtung   Skalierung   Kopien   1:                                                                                                    | с с                                     | C C                        |              |          | Ranner austeben    | barinei               |
| Ausgabegerät   C Drucker automatisch zuordnen   Empfänger:   C EFAULT   © Standarddrucker verwenden   G Auswahl   Druckername:   ISD FilePrinter PS   Papierzufuhr:   Automatisch auswählen   Papierzufuhr:   Konfiguration:   Keine Nachbearbeitung   Aussichtung   Konfiguration:   Keine Nachbearbeitung   C Hoch   1:          Hostmäne:  I Diruckername: I Diruckername: I Diruck                                                                                                    | and land 1                              | $\times   \times   $       |              | 41       |                    |                       |
| Ausgabegerät   C Drucker automatisch zuordnen   Empfänger :   DEFAULT   C Standarddrucker verwenden   Muswahl   Druckername :   ISD FilePrinter PS   Papierformat :   Automatisch auswählen   Papierzufuhr :   Automatisch auswählen   ISD FilePrinter PS (Nachbearbeitung)   Konfiguration:   Keine Nachbearbeitung   Ausrichtung   Skalierung   Konfiguration:   Keine Nachbearbeitung   Ausrichtung   Skalierung   Kopien   1:                                                                                                    | 2967.5. 2967.5. 1                       |                            |              | 1        |                    | IV                    |
| Empfänger : CEFAULT   Standarddrucker verwenden Jobname :   Muswahl Isb FilePrinter PS   Papierformat : Automatisch auswählen   Papierzufuhr : Automatisch auswählen   Isb FilePrinter PS (Nachbearbeitung)   Konfiguration: Keine Nachbearbeitung   Musrichtung Skalierung   Konfiguration: Skalierung   Konfiguration: Skalierung   Konfiguration: Skalierung   Isb FilePrinter PS (Nachbearbeitung)   Isb FilePrinter PS (Nachbearbeitung)   Isb FilePrinter PS (Nachbearbeitung)   Konfiguration:   Keine Nachbearbeitung   Isb Auto   Isb Auto                                                                                                    | C Drucker automatisch                   | Ausgabegerat<br>n zuordnen |              |          | Benutzer :         | Iv                    |
| C       Standarddrucker verwenden       Datum ♥         ©       Auswahl       Einfügepunkt       Einfügepunkt       Abc       Transparent ♥         Papierformat :       Automatisch auswählen       Image: Text Text Text Text Text Text Text Text                                                                                                    | Empfänger : DEF                         | FAULT                      |              | <b>_</b> | Jobname :          |                       |
| Image: Sector of the sector of the secto | C Standarddrucker ver                   | wenden                     |              | _        | TENT TENT TENT     | Datum 🔽               |
| C Auswahl          Druckername :       ISD FilePrinter PS         Papierformat :       Automatisch auswählen         Papierzufuhr :       Automatisch auswählen         ISD FilePrinter PS (Nachbearbeitung)       III         Konfiguration:       Keine Nachbearbeitung         Ausrichtung       Skalierung         Konfiguration:       Skalierung         Kopien       Farbe         III       IIII                                                                                                    |                                         |                            |              |          |                    | Uhrzeit 🔽             |
| Druckername : ISD FilePrinter PS   Papierzufuhr : Automatisch auswählen   Papierzufuhr : Automatisch auswählen   ISD FilePrinter PS (Nachbearbeitung)   Konfiguration: Keine Nachbearbeitung   Ausrichtung Skalierung   Skalierung Kopien   It It                                                                                                    | Auswahl                                 |                            |              |          | Einfügepunkt       | Transparent 🗹         |
| Druckername : ISD FilePrinter PS         Papierformat : Automatisch auswählen         Papierzufuhr : Automatisch auswählen         ISD FilePrinter PS (Nachbearbeitung)         Konfiguration:       Keine Nachbearbeitung         Ausrichtung       Skalierung         Ausrichtung       Skalierung         Auto       Image: Skalierung         Image: Skalierung       Image: Skalierung         Image: Skalierung       Image: Skalierung <tr< td=""><td></td><td>EleDária DC</td><td></td><td></td><td>TEXT TEXT TEXT</td><td>Empfänger</td></tr<>                                                                                                    |                                         | EleDária DC                |              |          | TEXT TEXT TEXT     | Empfänger             |
| Papierformat : Automatisch auswählen       Image: Priorität       Seitenränder (cm)         Papierzufuhr : Automatisch auswählen       Image: Priorität       Image: Priorität         ISD FilePrinter PS (Nachbearbeitung)       Image: Priorität       Image: Priorität         Konfiguration:       Keine Nachbearbeitung       Image: Priorität       Image: Priorität         Ausrichtung       Skalierung       Image: Priorität       Image: Priorität         Ausrichtung       Skalierung       Image: Priorität       Image: Priorität         Ausrichtung       Skalierung       Image: Priorität       Image: Priorität         Ausrichtung       Skalierung       Image: Priorität       Image: Priorität         Auto       Image: Priorität       Image: Priorität       Image: Priorität         Auto       Image: Priorität       Image: Priorität       Image: Priorität         Auto       Image: Priorität       Image: Priorität       Image: Priorität         Auto       Image: Priorität       Image: Priorität       Image: Priorität         Image: Priorität       Image: Priorität       Image: Priorität       Image: Priorität         Image: Priorität       Image: Priorität       Image: Priorität       Image: Priorität       Image: Priorität         Image: Priorität       Image: Priorität<                                                                                                    | Druckername : [ISD                      | FilePrinter PS             |              | <u> </u> |                    |                       |
| Papierzufuhr : Automatisch auswählen       Image: Selerinander (cm)         ISD FilePrinter PS (Nachbearbeitung)       Image: Selerinander (cm)         Konfiguration:       Keine Nachbearbeitung       Image: Selerinander (cm)         Ausrichtung       Skalierung       Image: Skalierung         C Hoch       Auto       Image: Selerinander (cm)         Image: Skalierung       Image: Skalierung       Image: Selerinander (cm)         Image: Skalierung       Image: Skalierung       Image: Selerinander (cm)         Image: Skalierung       Image: Skalierung       Image: Selerinander (cm)         Image: Skalierung       Image: Skalierung       Image: Selerinander (cm)         Image: Skalierung       Image: Selerinander (cm)       Image: Selerinander (cm)         Image: Selerinander (cm)       Image: Selerinander (cm)       Image: Selerinander (cm)         Ausrichtung       Image: Selerinander (cm)       Image: Selerinander (cm)         Image: Selerinander (cm)       Image: Selerinander (cm)       Image: Selerinander (cm)         Image: Selerinander (cm)       Image: Selerinander (cm)       Image: Selerinander (cm)         Image: Selerinander (cm)       Image: Selerinander (cm)       Image: Selerinander (cm)         Image: Selerinander (cm)       Image: Selerinander (cm)       Image: Selerinander (cm)         Image: S                                                                                                    | Papierformat :  Aut                     | omatisch auswählen         | <u> </u>     |          | Distan             | Colores Vie des Level |
| ISD FilePrinter PS (Nachbearbeitung)       Inks:       0.00         Konfiguration:       Keine Nachbearbeitung       I(Min) bis 99(Max)         Ausrichtung       Skalierung       Inks:       0.00         Ausrichtung       Skalierung       Inks:       0.00         Auto       Inks:       Inks:       0.00         Imks:       Imks:       0.00         Auto       Imks:       Imks:       Imks:         Imks:       Imks:       Imks:       Imks:       Imks:         Imks:       Imks:       Imks:       Imks:       Imks:       Imks:         Imks:       Imks:                                                                                                    | Papierzufuhr :  Aut                     | omatisch auswählen         |              | <b>v</b> |                    | Seltenrander [cm]     |
| Konfiguration:       Keine Nachbearbeitung       1(Min) bis 99(Max)       Rechts:       0.00         Ausrichtung       Skalierung       Kopien       Farbe       Unten:       0.00         C Hoch       Auto       12       Farbe       Unten:       0.00         1:       12       Farbe       Val Minimum setzen                                                                                                    | ISE                                     | ) FilePrinter PS (Nachbea  | arbeitung)   |          |                    | Links: 0.00           |
| Ausrichtung     Skalierung     Kopien     Farbe     Unten:     0.00       C Hoch     Auto     Image: Skalierung     Image: Skalierung <td>Konfiguration: Kei</td> <td>ne Nachbearbeitung</td> <td></td> <td><b>_</b></td> <td>1(Min) bis 99(Max)</td> <td>Rechts: 0.00</td>                                                                                                    | Konfiguration: Kei                      | ne Nachbearbeitung         |              | <b>_</b> | 1(Min) bis 99(Max) | Rechts: 0.00          |
| Ausrichtung Skalierung Kopien Farbe Unten: 0.00                                                                                                    |                                         |                            |              |          |                    | Oben : 0.00           |
| Auto     ✓       C Quer     1:                                                                                                    | Ausrichtung                             | Skalierung                 |              | - Kopien | Farbe              | Unten: 0.00           |
| C Quer 1: Auf Minimum setzen                                                                                                    | A C Hoch                                | Auto                       | <u> </u>     |          | G. Fache           |                       |
|                                                                                                    | C Quer                                  | 1:                         |              |          |                    | 🗹 Auf Minimum setzen  |

- Aufträge beim Abschicken entfernen: Ist diese Option aktiv (Default), werden Druckaufträge nach ihrer Verarbeitung aus der Liste gelöscht. Deaktivieren Sie diese Checkbox, wenn Druckaufträge nach der Verarbeitung in der Liste erhalten bleiben sollen. Auf diesem Wege können Aufträge z.B. direkt im Fenster des PrintClient erneut ausgeführt werden.
- Aufträge bündeln: Ist diese Checkbox aktiv, werden etwaige Serien von Druckaufträgen, die von Ihrem Client abgeschickt werden, gebündelt als Gruppe abgeschickt und verarbeitet, ohne sich mit Druckaufträgen weiterer Clients zu "vermischen".

# Major Release 2017 (Version 2200)

### Server-Einstellungen

Die Server-Einstellungen des HELiOS Spooler Admin Tools wurden u.a. um Optionen zur automatischen Bereinigung abgearbeiteter Druckaufträge erweitert.

| <ul> <li>Automatische Bereinigung abgearbeiteter A</li> </ul> | ufträge ——— |
|---------------------------------------------------------------|-------------|
| Intervall zur Bereinigungsprüfung (in Minuten):               | 60          |
| ✓ Höchstanzahl der Aufträge:                                  | 100         |
| ✓ Höchstalter der Aufträge (in Tagen):                        | 7           |
| Fehlgeschlagene Aufträge entfernen                            |             |
|                                                               |             |

## Weitere Exportformate

Folgende weitere Formate können über den Spooler exportiert werden: 3dvs, VRML, U3D und STL.

# **HELiOS Vault Server**

# Service Pack 1 (Version 2201)

#### Erweiterung der Replikation mit VSConfig.exe

Wenn Sie mit einem Netz mehrerer Vault-Server arbeiten, die untereinander repliziert werden, muss einer davon als zentraler Vault und die weiteren als Nebenstandorte definiert werden.

Hierfür wurde das Tool VSConfig.exe um folgende Optionen erweitert: Im Pulldown-Menü **Replikationsmodus** der Registerkarte Entfernte Server können Sie bestimmen, ob es sich beim lokalen Server um den **Zentral-Vault** oder einen **Nebenstandort** handelt, bzw. ob keine Replikation erfolgen soll oder ggf. eine attributgesteuerte.

| 🚽 VSKonfig                   |                  |                                | × |
|------------------------------|------------------|--------------------------------|---|
| Dienst-Manager Lokaler Serve | Entfernte Server |                                |   |
|                              |                  |                                |   |
| Replikationsmodus            |                  | Keine Replikation              |   |
| Las News Advers              | Det              | Keine Replikation              |   |
| ISDVALLET EN OSOG            | 9000             | Nebenstandort                  |   |
|                              | 3000             | Attributgesteuerte Replikation |   |
|                              |                  |                                |   |
|                              |                  |                                |   |
|                              |                  |                                |   |
|                              |                  |                                |   |
|                              |                  |                                |   |
|                              |                  | lin I                          |   |
|                              |                  | •                              |   |
|                              | Hinzuf           | ügen Beatheiten Löschen        |   |
|                              |                  |                                |   |
|                              |                  |                                |   |
|                              |                  | OK Abbrechen                   |   |
|                              |                  |                                |   |

Standortübergreifendes Arbeiten mit HELiOS

# **HELiOS Office-Kopplung**

Major Release 2017 (Version 2200)

### In Bearbeitung setzen eines geöffneten Dokuments

Ist in einer Office-Anwendung ein schreibgeschütztes Dokument geöffnet, kann dieses mit einem Klick auf **HELiOS** > **Bearbeiten** in den Bearbeitungszustand gesetzt werden. Damit ist es für andere Nutzer zur Bearbeitung gesperrt.

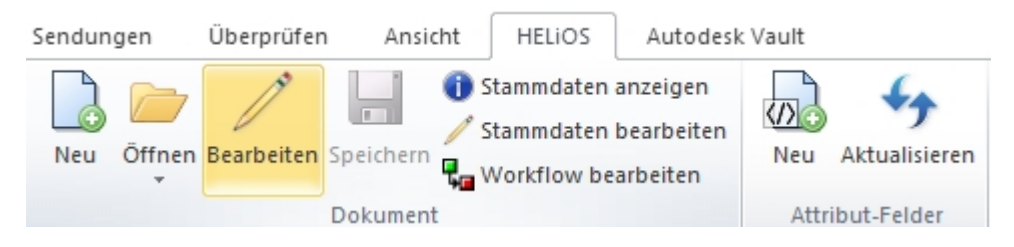

### Unterstützung externer Referenzen in Excel

HELiOS 2017 unterstützt bei der Kopplung mit MS Excel auch externe Referenzen.

Wenn ein Excel-Dokument Referenzen zu externen Dateien aufweist, können diese von HELiOS erkannt und die Struktur entsprechend übernommen werden.

# **HELiOS Multi-CAD**

# Service Pack 2 (V. 2202)

## Arbeitsbereich Manager: Admin-Tool zur Session Verwaltung

Der Arbeitsbereich Manager ist ein Tool zur Session-Verwaltung von CAD-Dokumenten.

Aufgerufen wird er in den HELIOS Optionen > Datenbank aus einem der MultiCAD-Tabs (AutoCAD, Inventor oder SOLIDWORKS) mit einem Klick auf Lokale Session.

| Allgemein 🛛 🌅 HiCAD 🛛 🏭 AutoCAD 🛛 🎆 SolidWorks 🛛 🜌 Invent                                                                                  | or                         |
|----------------------------------------------------------------------------------------------------|----------------------------|
| nventor-Einstellungen                                                                                                    | Lokale Session             |
| Artikel-Zeichnung                                                                                                    | HeliosAiDrw                |
| Artikel-Modell                                                                                                    | HeliosAiDoc                |
| Modell-Zeichnung                                                                                                    | HeliosAiDocDrw             |
|                                                                                                    | HeliosAiOrian              |
| Ursprungsbaugruppe                                                                                                    |                            |
| Ursprungsbaugruppe<br>1. Verknüpfungsklasse für die Visualisierung der Artikel                                                             | HeliosAiDoc                |
| Ursprungsbaugruppe<br>1. Verknüpfungsklasse für die Visualisierung der Artikel<br>2. Verknüpfungsklasse für die Visualisierung der Artikel | HeliosAiDoc<br>HeliosAiDrw |

#### Arbeitsbereich Manager

| echnern | Benutzer      | CAD System | Arbeitsbereich-ID   | Dokument     | Rechnername | Benutzer      | Arbeitsbereich-ID   |   |
|---------|---------------|------------|---------------------|--------------|-------------|---------------|---------------------|---|
| DTM144  | Administrator | Inventor   | SESSION613heliosai  | DN-000206    | DEDTM144    | Administrator | SESSION613heliosai  | _ |
| DTM144  | Administrator | Solidworks | SESSION626heliossw  | DN-000207    | DEDTM144    | Administrator | SESSION613heliosai  |   |
| DTM144  | Administrator | Autocad    | SESSION627heliosac  | DN-000208    | DEDTM144    | Administrator | SESSION613heliosai  |   |
| DTM144  | KonstrLeiter  | Autocad    | SESSION634heliosac8 | DN-000209    | DEDTM144    | Administrator | SESSION613heliosai  |   |
|         |               |            |                     | DN-000210    | DEDTM144    | Administrator | SESSION613heliosai  |   |
|         |               |            |                     | DN-SW000211  | DEDTM144    | Administrator | SESSION626heliossw  |   |
|         |               |            |                     | DN-SW0002111 | DEDTM144    | Administrator | SESSION626heliossw  |   |
|         |               |            |                     | DN-000211    | DEDTM144    | Administrator | SESSION626heliossw  |   |
|         |               |            |                     | DN-000212    | DEDTM144    | Administrator | SESSION626heliossw  |   |
|         |               |            |                     | DN-000213    | DEDTM144    | Administrator | SESSION626heliossw  |   |
|         |               |            |                     | DN-000214    | DEDTM144    | Administrator | SESSION626heliossw  |   |
|         |               |            |                     | DN-000215    | DEDTM144    | Administrator | SESSION626heliossw  |   |
|         |               |            |                     | DN-000216    | DEDTM144    | Administrator | SESSION626heliossw  |   |
|         |               |            |                     | DN-000217    | DEDTM144    | Administrator | SESSION626heliossw  |   |
|         |               |            |                     | DN-000218    | DEDTM144    | Administrator | SESSION626heliossw  |   |
|         |               |            |                     | DN-000219    | DEDTM144    | Administrator | SESSION626heliossw  |   |
|         |               |            |                     | DN-000220    | DEDTM144    | Administrator | SESSION626heliossw  |   |
|         |               |            |                     | DN-000221    | DEDTM144    | Administrator | SESSION626heliossw  |   |
|         |               |            |                     | DN-000222    | DEDTM144    | Administrator | SESSION626heliossw  |   |
|         |               |            |                     | DN-000223    | DEDTM144    | Administrator | SESSION626heliossw  |   |
|         |               |            |                     | DN-000224    | DEDTM144    | Administrator | SESSION626heliossw  |   |
|         |               |            |                     | DN-000225    | DEDTM144    | Administrator | SESSION626heliossw  |   |
|         |               |            |                     | DN-000226    | DEDTM144    | Administrator | SESSION626heliossw  |   |
|         |               |            |                     | DN-000227    | DEDTM144    | Administrator | SESSION626heliossw  |   |
|         |               |            |                     | DN-000228    | DEDTM144    | Administrator | SESSION626heliossw  |   |
|         |               |            |                     | DN-000237    | DEDTM144    | Administrator | SESSION626heliossw  |   |
|         |               |            |                     | DN-000238    | DEDTM144    | Administrator | SESSION626heliossw  |   |
|         |               |            |                     | DN-000234    | DEDTM144    | Administrator | SESSION626heliossw  |   |
|         |               |            |                     | DN-000235    | DEDTM144    | Administrator | SESSION626heliossw  |   |
|         |               |            |                     | DN-000231    | DEDTM144    | Administrator | SESSION626heliossw  |   |
|         |               |            |                     | DN-000233    | DEDTM144    | Administrator | SESSION626heliossw  |   |
|         |               |            |                     | DN-000232    | DEDTM144    | Administrator | SESSION626heliossw  |   |
|         |               |            |                     | DN-000236    | DEDTM144    | Administrator | SESSION626heliossw  |   |
|         |               |            |                     | DN 000320    | DEDTM144    | Administrator | CECCTONE Debolionom |   |

×

#### Performanceoptimierungen und Erweiterungen in mehreren Bereichen

Alle wesentlichen Funktionen wie z. B. das Laden und Speichern von Baugruppen, die Anzeige des **HELiOS Info Center**, die Übernahme oder der Abbruch von Änderungen, die Aktualisierung von Ergebnislisten, sowie die integrierte Darstellung der Ergebnisliste für den **HELiOS Arbeitsbereich** wurden deutlich beschleunigt (Faktor 6-10).

Im **HELiOS Info Center** lässt sich das mehrfache Vorkommen gleicher Bauteile mit entsprechenden Komtextmenü-Optionen jeweils einzeln oder gruppiert darstellen (**Mehrfache Komponenten anzeigen** = alle Vorkommen werden einzeln angezeigt / **Mehrfache Komponenten ausblenden** = Mehrfache Vorkommen des gleichen Bauteils werden in der **Modellstruktur** und **Produktstruktur** des **Info Center** als ein Bauteil angezeigt).

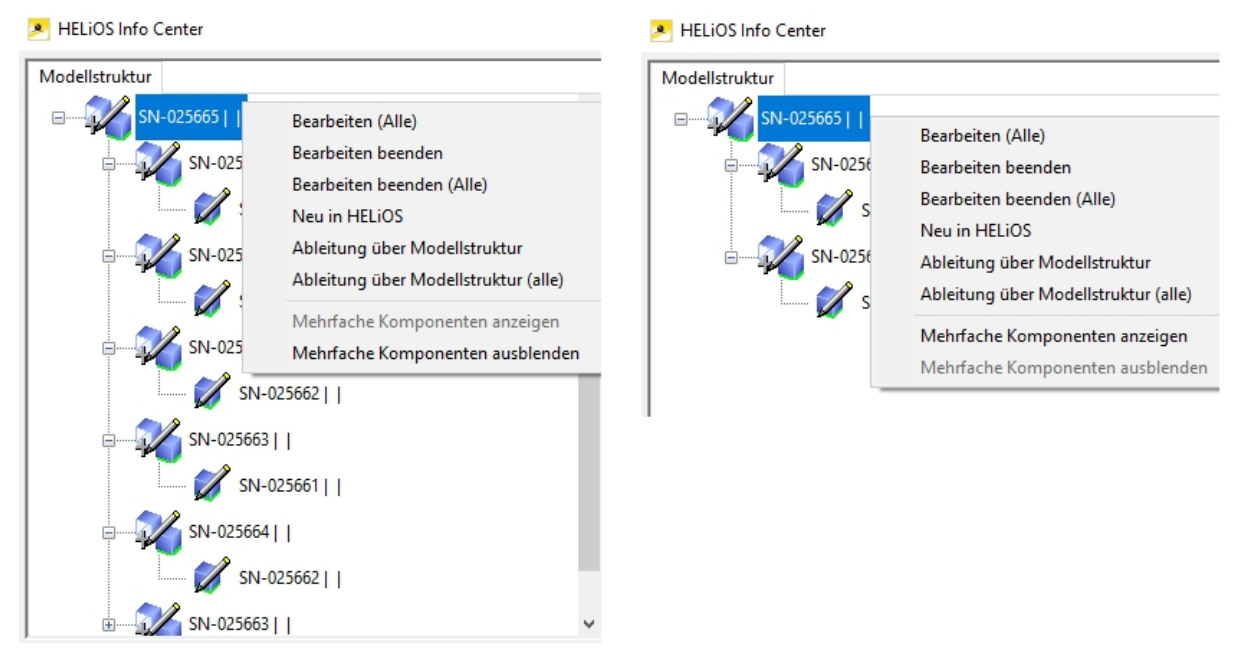

Der HELiOS Arbeitsbereich lässt sich außerdem einfach per Button in der Menüleiste ein- und ausblenden.

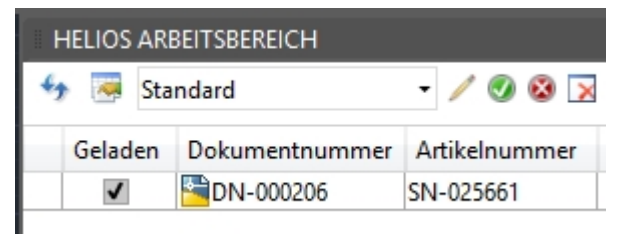

Die Ableitung über Modellstruktur steht auch für SOLIDWORKS zur Verfügung und wurde um einige Features erweitert.

In Inventor unterstützen die Funktionen **Neu in HELiOS** und **Ableitung über Modellstruktur** auch "Skeletons" bzw. abhängige Modelle und Bauteile, sowie verknüpfte Zeichnungen.

| Modellstruktur                                                                                                    |                                                                                                    | Detail  | Produktstruktur W                            | 'arnungen                                                                                                    |  |
|----------------------------------------------------------------------------------------------------|----------------------------------------------------------------------------------------------------|---------|----------------------------------------------|----------------------------------------------------------------------------------------------------|--|
| ₽ <b>1</b> /2 SN-0,<br>₽ <b>1</b> /2                                                                                                    | 25665    <br>SN-025664    <br>SN-025662    <br>SN-025663    <br>SN-025661                                                                                                    |         | SN-025665    <br>SN-025<br>DN-000<br>Okal in | Bearbeiten (Alle)         Bearbeiten beenden         Bearbeiten beenden (Alle)         Neu in HELiOS         Ableitung über Modellstruktur         Ableitung über Modellstruktur (alle)         Mehrfache Komponenten anzeigen         Mehrfache Komponenten ausblenden |  |
| Info CAD Eigense                                                                                                    | chaften                                                                                                    | Preview | v                                            |                                                                                                    |  |
| Name                                                                                                    | Wert                                                                                                    |         |                                              |                                                                                                    |  |
| Autor                                                                                                    | Administrator                                                                                                    |         |                                              |                                                                                                    |  |
| Referenced                                                                                                    | Cillicore Administrator AppDat                                                                                                    |         |                                              |                                                                                                    |  |
| nererereedin                                                                                                    | C: (Users (Aurninistrator (AppDat                                                                                                    |         |                                              |                                                                                                    |  |
| Referenced                                                                                                    | C:\Users\Administrator\AppDat                                                                                                    |         |                                              |                                                                                                    |  |
| Referenced<br>Volumen                                                                                                    | C:\Users\Administrator\AppDat<br>77.3384                                                                                                    |         |                                              |                                                                                                    |  |
| Referenced<br>Volumen<br>Gültige Mas                                                                                                    | C:\Users\Administrator\AppDat<br>77.3384<br>31                                                                                                    |         |                                              |                                                                                                    |  |
| Referenced<br>Volumen<br>Gültige Mas<br>Fläche                                                                                                    | C:\Users\Administrator\AppDat<br>77.3384<br>31<br>409.645                                                                                                    |         |                                              |                                                                                                    |  |
| Referenced<br>Volumen<br>Gültige Mas<br>Fläche<br>Bauteilrevision                                                                                                    | C:\Users\Administrator\AppDat<br>77.3384<br>31<br>409.645<br>{0E6D2F9E-3A1E-4676-8988-8DF                                                                                                    |         |                                              |                                                                                                    |  |
| Referenced<br>Volumen<br>Gültige Mas<br>Fläche<br>Bauteilrevision<br>Bauteilnummer                                                                                                    | C:\Users\Administrator\AppDat<br>77.3384<br>31<br>409.645<br>{0E6D2F9E-3A1E-4676-8988-8DF<br>SN-025665                                                                                                    |         |                                              |                                                                                                    |  |
| Referenced<br>Volumen<br>Gültige Mas<br>Fläche<br>Bauteilrevision<br>Bauteilnummer<br>Parametrisie                                                                                                    | C:\Users\Administrator\AppDat<br>77.3384<br>31<br>409.645<br>{0E6D2F9E-3A1E-4676-8988-8DF<br>SN-025665<br>0                                                                                                    |         |                                              |                                                                                                    |  |
| Referenced<br>Volumen<br>Gültige Mas<br>Fläche<br>Bauteilrevision<br>Bauteilnummer<br>Parametrisie<br>Material-ID                                                                                                    | C:\Users\Administrator\AppDat<br>77.3384<br>31<br>409.645<br>{0E6D2F9E-3A1E-4676-8988-8DF<br>SN-025665<br>0<br>C:\Users\Public\Documents\Au                                                                                                    |         |                                              |                                                                                                    |  |
| Referenced<br>Volumen<br>Gültige Mas<br>Fläche<br>Bauteilrevision<br>Bauteilnummer<br>Parametrisie<br>Material-ID<br>Material                                                                                        | C: Users (Administrator (AppDat<br>C: Users \Administrator \AppDat<br>77.3384<br>31<br>409.645<br>{0E6D2F9E-3A1E-4676-8988-8DF<br>SN-025665<br>0<br>C: Users \Public \Documents \Au<br>Generisch                                                      |         |                                              |                                                                                                    |  |
| Referenced<br>Volumen<br>Gültige Mas<br>Fläche<br>Bauteilrevision<br>Bauteilnummer<br>Parametrisie<br>Material-ID<br>Material<br>Masse                                                                               | C: (Users', Administrator', AppDat<br>C: Users', Administrator', AppDat<br>77.3384<br>31<br>409.645<br>{0E6D2F9E-3A1E-4676-8988-8DF<br>SN-025665<br>0<br>C: \Users\Public\Documents\Au<br>Generisch<br>607.106                                        |         |                                              | C P                                                                                                    |  |
| Referenced<br>Volumen<br>Gültige Mas<br>Fläche<br>Bauteilrevision<br>Bauteilnummer<br>Parametrisie<br>Material-ID<br>Material<br>Masse<br>Letzte Aktua                                                               | C: (Users', Administrator (AppDat<br>C: Users', Administrator (AppDat<br>77.3384<br>31<br>409.645<br>{0E6D2F9E-3A1E-4676-8988-8DF<br>SN-025665<br>0<br>C: Users\Public\Documents\Au<br>Generisch<br>607.106<br>2018 (Build 220112000, 112)            |         |                                              | C P                                                                                                    |  |
| Referenced<br>Volumen<br>Gültige Mas<br>Fläche<br>Bauteilrevision<br>Bauteilnummer<br>Parametrisie<br>Material-ID<br>Material<br>Masse<br>Letzte Aktua<br>FlatPatternE                                               | C: (Users', Administrator (AppDat<br>C: Users', Administrator (AppDat<br>77.3384<br>31<br>409.645<br>{0E6D2F9E-3A1E-4676-8988-8DF<br>SN-025665<br>0<br>C: Users\Public\Documents\Au<br>Generisch<br>607.106<br>2018 (Build 220112000, 112)<br>0       |         |                                              |                                                                                                    |  |
| Referenced<br>Volumen<br>Gültige Mas<br>Fläche<br>Bauteilrevision<br>Bauteilnummer<br>Parametrisie<br>Material-ID<br>Material<br>Masse<br>Letzte Aktua<br>FlatPatternE<br>FlatPatternE                               | C: (Users', Administrator (AppDat<br>C: Users', Administrator (AppDat<br>77.3384<br>31<br>409.645<br>{0E6D2F9E-3A1E-4676-8988-8DF<br>SN-025665<br>0<br>C: (Users\Public\Documents\Au<br>Generisch<br>607.106<br>2018 (Build 220112000, 112)<br>0<br>0 |         |                                              |                                                                                                    |  |
| Referenced<br>Volumen<br>Gültige Mas<br>Fläche<br>Bauteilrevision<br>Bauteilnummer<br>Parametrisie<br>Material-ID<br>Material<br>Masse<br>Letzte Aktua<br>FlatPatternE<br>FlatPatternE<br>Abwicklung                 | C: (Users', Administrator (AppDat<br>77.3384<br>31<br>409.645<br>{0E6D2F9E-3A1E-4676-8988-8DF<br>SN-025665<br>0<br>C: (Users\Public\Documents\Au<br>Generisch<br>607.106<br>2018 (Build 220112000, 112)<br>0<br>0<br>0<br>0                           |         |                                              |                                                                                                    |  |
| Referenced<br>Volumen<br>Gültige Mas<br>Fläche<br>Bauteilrevision<br>Bauteilnummer<br>Parametrisie<br>Material-ID<br>Material<br>Masse<br>Letzte Aktua<br>FlatPatternE<br>FlatPatternE<br>Abwicklung<br>Fläche für G | C: (Users', Administrator (AppDat<br>77.3384<br>31<br>409.645<br>{0E6D2F9E-3A1E-4676-8988-8DF<br>SN-025665<br>0<br>C: (Users\Public\Documents\Au<br>Generisch<br>607.106<br>2018 (Build 220112000, 112)<br>0<br>0<br>0<br>0<br>0                      |         |                                              |                                                                                                    |  |

Der Dialog zur Ableitung über Modellstruktur zeigt in der Spalte Anzahl an, wie oft ein Bauteil in der Konstruktion verbaut ist.

| 🖘 🐺 Standard      | •      |                    |
|-------------------|--------|--------------------|
| Ableiten          | Anzahl | Neue Artikelnummer |
| 🖃 💏 🗋 SN-025787   | 1      |                    |
| 🖃 🗋 DN-000340     | 1      |                    |
| 🚰 🗋 SN-025730:1   | 1      |                    |
| 🗉 💏 🗋 SN-025755:1 | 1      |                    |
| 🚰 🗋 SN-025760:1   | 1      |                    |
| 🚰 🗋 SN-025757:1   | 1      |                    |
| 🚰 🗋 SN-025764:1   | 1      |                    |
| 🚰 🗋 SN-025754:1   | 2      |                    |
| 🚰 🗋 SN-025762:1   | 2      |                    |
| 🗉 🚰 🗋 SN-025752:1 | 2      |                    |
| 🗉 🚰 🔂 SN-025750:1 | 2      |                    |
| 🚰 🗋 SN-025753:1   | 2      |                    |
| 🚰 🗋 SN-025756:1   | 2      |                    |
| 🗉 💏 🗋 SN-025748:1 | 2      |                    |
| 🗉 💏 🗋 SN-025749:1 | 1      |                    |
| 🕀 🚰 🗋 SN-025751:1 | 1      |                    |
| 🎡 📄 SN-025761:1   | 4      |                    |
| 🚰 🗋 SN-025719:1   | 8      |                    |
| 🎡 📄 SN-025763:1   | 2      |                    |
| 🎡 📄 SN-025759:1   | 6      |                    |
| 🎲 📄 SN-025758:1   | 2      |                    |

Die Funktion Index anlegen finden Sie sie sowohl im Ribbon HELIOS -Baugruppe, als auch in dem für das aktive Teil. So lässt sich über einen Klick in der Oberfläche genauso ein neuer Index für die gesamte Produktstruktur anlegen, wie auch für eine einzelnes Teil der Baugruppe.

Service Pack 1 (V. 2201)

### Verbesserte Benutzerführung

Durch Überarbeitungen im Look & Feel der Multi-CAD-Integration von HELiOS konnten Steigerungen der Benutzerfreundlichkeit erzielt werden.

Dies betrifft die HELiOS-Menüs in den Ribbonleisten von AutoCAD, Inventor und SOLIDWORKS ebenso wie die Performance des andockbaren Arbeitsbereich-Fensters, das Sie in jeder Kopplung vorfinden.

## Major Release 2017 (V. 2200)

#### Performance der HELiOS-AddIns spürbar verbessert

Beim Laden oder Speichern großer Baugruppen, sowie beim Übernehmen einer Vielzahl von Änderungen nach HELiOS konnte die Performance der HELiOS-AddIns grundlegend verbessert werden.

Es wurden Beschleunigungen von mindestens Faktor 5 erreicht, die Konstruktionszeit einzusparen helfen.

#### Ableiten über Modellstruktur bei mehr als einer verknüpften Zeichnung möglich

Die Ableitungs-Funktion von HELiOS lässt sich in gekoppelten CAD-Systemen auch über die Modellstruktur ausführen, wenn mehr als eine Zeichnung mit dem entsprechenden Artikel verknüpft ist

#### Manuelle Registrierung der Multi-CAD-AddIns mit HeliosCouplings.exe

Wenn Sie auf Ihrem System HiCAD und HELiOS im Mischbetrieb verwenden, ist es (im Gegensatz zur Standalone-Version des HELiOS Desktop) nicht möglich, Kopplungen zwischen HELiOS und weiterer CAD- oder CAE-Software über eine Update- oder Änderungs-Installation einzurichten.

Dafür steht jetzt das Tool HeliosCouplings.exe (im /exe/-Verzeichnis der HiCAD- Installation) zur Verfügung.

Hiermit können Kopplungen zu AutoCAD, Inventor, SOLIDWORKS oder EPLAN aktiviert werden. Der Dialog gleicht dem der Installations-Routine von HELiOS unter "Erweitert".

Voraussetzung ist auch hier, dass die entsprechende Software bereits im System installiert ist.

| 🔜 HELiOS-Kopplungen                      |                                                |  |
|------------------------------------------|------------------------------------------------|--|
| Office                                   | <ul> <li>Ø 32 bit</li> <li>Ø 64 bit</li> </ul> |  |
| CAD<br>AutoCAD<br>Inventor<br>SolidWorks |                                                |  |
| Sonstige                                 |                                                |  |
|                                          | OK Abbrechen                                   |  |

# **HELIOS in HiCAD**

# Service Pack 2 (V. 2202)

#### Laden von HiCAD-Konstruktionen aus HELiOS-Dialogfenstern

Bisher war es nicht möglich, von jeder Stelle eines HELiOS-Fensters in HiCAD aus Dokumente (HiCAD-Konstruktionen) direkt in HiCAD zu laden.

Etwa über das Kontextmenü.

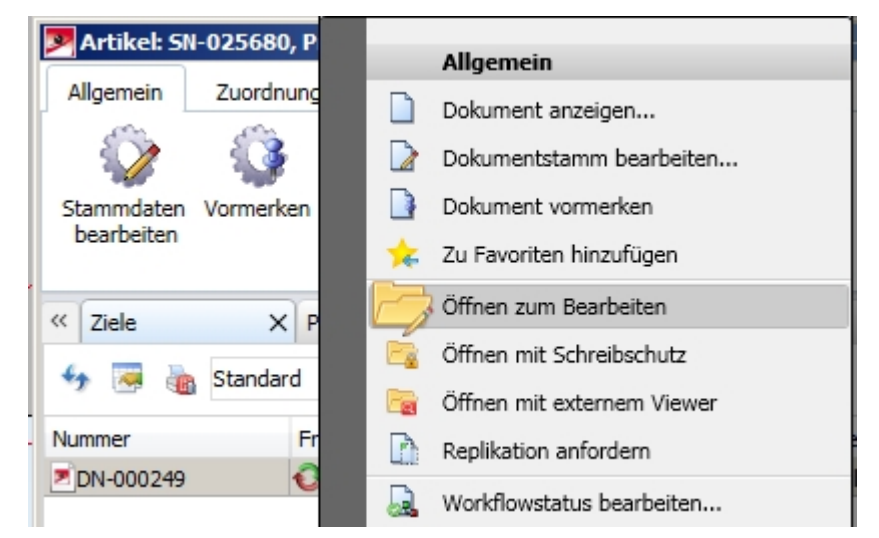

In diesem Fall wurde eine Meldung zurückgegeben, dass der Vorgang nicht möglich ist.

Mit Service Pack 2 von HELiOS 2017 wird dieser Vorgang jetzt unterstützt.

Sollten modale HELiOS-Fenster geöffnet sein, die das Öffnen in HiCAD zunächst "blockieren", erfolgt eine Rückfrage, ob diese geschlossen werden sollen (um das Laden zu ermöglichen).

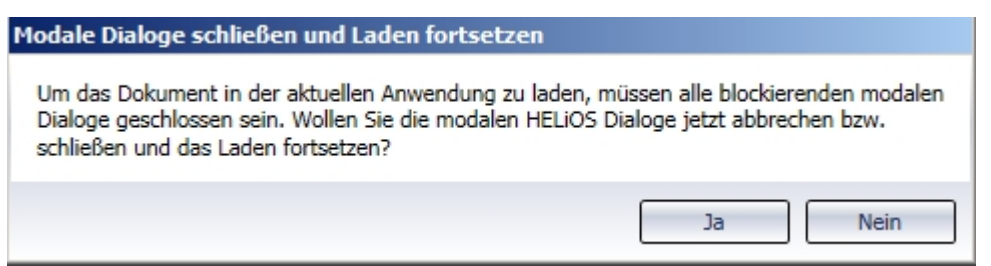

## Service Pack 1 (V. 2201)

### NCW-Export

Mit Service Pack 1 ist auch in HiCAD eine Konvertierung von CAD-Bauteilen in das NCW-Format über den Spooler möglich.

**U** Hinweis: Eine Neuinstallation von HiCAD und HELiOS in der Version 2201 "liefert" diese Möglichkeit automatisch. Bei der Update-Installation einer älteren HiCAD-Version auf SP1 müssen Sie den entsprechenden Eintrag für das Format evtl. manuell in der Systemdatei Hel\_fileconvert.ini: nachtragen. Beachten Sie hierzu entsprechende Hinweise zur Konvertierung in der Hilfe des HELiOS Spooler.

# Major Release 2017 (V. 2200)

# Markierung neuerer Indexstände bei der Produktstruktur

Bei der Übertragung der Produktstruktur nach HELiOS bzw. der Anzeige des Strukturversionen-Dialogs werden neuere Indexstände grafisch markiert.

| - Original                                          |
|-----------------------------------------------------|
| Aktueller Stand der Produktstruktur wie gespeichert |
| ✓ ↓ <sub>2</sub> , † <sub>2</sub> ,                 |
| SN-025671 )                                         |
| 🗉 🔗 SN-025671, , , , In Arbeit                      |
| 😳 0, 1, SN-025672, , Zylinder, , Freigegeben, ,     |
| 🕥 0, 1, SN-025672, , Zylinder, , Freigegeben, ,     |
| -                                                   |
|                                                     |

### Laden mit Versionsauswahl

Beim Laden von Dokumenten und Artikeln über die Kombinierte Suche können Sie die Checkbox Laden mit Versionsauswahl aktivieren.

Sind zu einem ausgewählten Dokument ältere Indexstände vorhanden, können somit im folgenden Dialog zur Versionsauswahl auch diese in HiCAD geladen werden.

| Dokument. D        | 1-000240      |                          |                |                           |                  |                |             | د         |
|--------------------|---------------|--------------------------|----------------|---------------------------|------------------|----------------|-------------|-----------|
| Erweiterte Maske   | × Grafik      | × Ziele                  | >              | Quellen                   | × Mappen         | × Projekte     | × Annotatio | n × r     |
| Dol                | kumentnummer: | DN-000240                |                |                           | Blatt:           |                |             | {         |
| Pro                | jektnummer:   | CAD-In_Arbeit            |                |                           | Index:           | ь <u>гэ</u>    |             |           |
| Mappennummer:      |               |                          |                |                           |                  |                |             |           |
| ( Doku             | ment          |                          |                |                           |                  |                |             |           |
| Bei                | nennung:      |                          |                |                           | Freigabe:        | In Arbeit      |             |           |
|                    |               |                          |                | Dokumenttyp:              | HiCAD Konstrukti |                |             |           |
|                    |               | Datum:                   | Name:          |                           | bonumontyp       |                |             |           |
| Ers                | tellt:        | 15.12.2016 Administrator |                |                           | Maßstab:         | 1:1            |             |           |
| Ge                 | prüft:        |                          |                |                           | Format:          |                |             |           |
| Nor                | rm:           |                          |                |                           |                  |                |             |           |
| < Index            |               |                          |                |                           |                  |                |             |           |
| Ind                | exersteller:  | Administrato             | r              |                           | Dateiname:       | C:B0FF7A53.SZA |             |           |
| Ind                | exdatum:      | 15.12.2016               |                |                           | Ursprung:        |                |             |           |
| Ind                | extext:       |                          |                |                           | Basiert auf:     |                |             |           |
|                    |               |                          |                |                           |                  |                | •           | ]         |
| uchergebnic        |               |                          |                |                           |                  |                |             |           |
| 🍫 🥃 🍖 Stand        | lard          | •                        |                |                           |                  |                |             |           |
| Artikelnummer      | Dokumentnum   | mer                      | <b>O</b> Index | Verknüpfungs              | beschreibung mit | Freigabestatus |             | <b>QN</b> |
| tikelstamm_01      | Dokumentstam  | m_01                     |                | <b>4</b> ▶Bauteil-Konstru | uktion           | In Arbeit      |             |           |
| iktel_02_01        | Dokument_02_  | 01                       |                | <b>∮</b> ▶Bauteil-Konstru | uktion           | Freigegeben    |             |           |
| I-025669 DN-000213 |               |                          |                | <b>4</b> ▶Bauteil-Konstru | uktion           | In Arbeit      |             |           |
| 1-025677           | DN-000240     |                          |                | ⊕ Bauteil-Konstri         | uktion           | In Arbeit      |             |           |
|                    |               |                          |                |                           |                  |                |             |           |
| r                  |               |                          |                |                           |                  |                |             | ſ         |
|                    |               |                          |                |                           |                  |                |             | L         |

### Performance-Optimierungen

Beim Übertragen von Normalien aus dem HiCAD-Katalog zu HELiOS konnte eine Performance-Steigerung von ca. 25% erreicht werden.

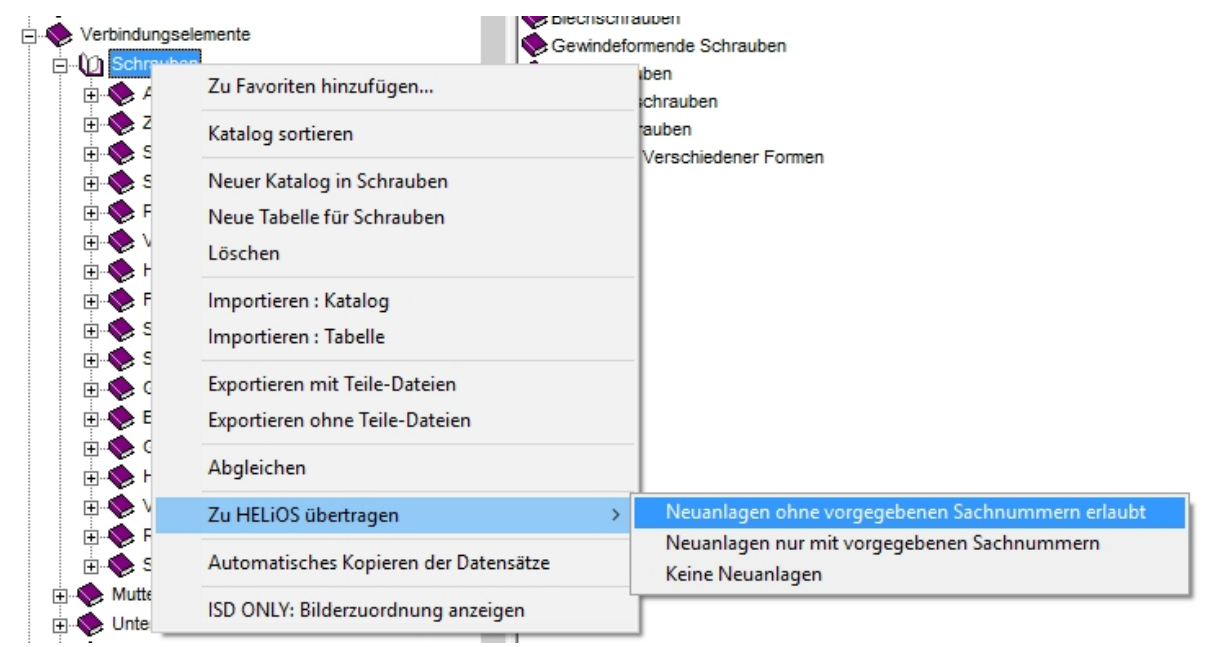

Ähnliches gilt für die Performace beim Ausfüllen des Zeichnungs-Schriftfelds mit HELiOS-Daten, die ebenfalls verbessert wurde. Hinweis: Neues Datenformat, Konvertierung bei Update

Ab HiCAD 2017 gibt es das neue 2D Figuren-Archiv mit der Dateinamenserweiterung .FGA, das das bisherige FIG-Format ersetzt.

Bitte benutzen Sie nur noch das neue FGA-Format. Zur Konvertierung vorhandener 2D FIG-Dateien steht im exe-Verzeichnis der HiCAD Installation das Tool Converter\_FIG\_To\_FGA.exe zur Verfügung. Sie können den Konverter auch von der HiCAD DVD installieren.

Bei einem Update auf HiCAD 2017 werden während der Installation die standardmäßig ausgelieferten 2D-Teile (z.B. Zeichnungsrahmen) in verschiedenen Ordnern im Installations-Verzeichnis von FIG auf FGA umgestellt. Die Daten werden vor der Konvertierung im Originalzustand als Ordner, resp. ZIP-Archiv im Szenen- und Katalog-Verzeichnis gesichert. Ein LOG-File an beiden Stellen protokolliert alle konvertierten Dateien.

Bei einer Kopplung von HiCAD 2017 mit HELiOS werden Sie nach einer Neuinstallation oder einem Update aufgefordert die Datenbank zu konvertieren. Die Suche und Verwaltung von 2D-Teilen ist nur nach einer Konvertiertung der Datenbank und der vorhandenen FIG-Dateien möglich.

Wenn Sie die Dateien von HiCAD mit HELiOS verwalten, erscheint nach einem Update oder einer Neuinstallation von HiCAD 2017, beim ersten Start von HiCAD als Administrator, die folgende Meldung:

| Umstellu | ng der HELIOS-Datenbank auf das 2D-Teile-Format FGA                                                                                                    |
|----------|----------------------------------------------------------------------------------------------------|
| ?        | Bei Umstellung der CAD-Arbeitsplätze auf HiCAD 2017 muss das Format<br>der gespeicherten 2D-Teile von FIG zu FGA konvertiert werden.<br>Für die Konvertierung sind zwei Schritte erforderlich:<br>1. Konvertierung der Datenbank durch Bestätigen dieses Dialogs.<br>2. Konvertierung der gespeicherten 2D-Teile mit dem Programm "Converter_FIG_To_FGA.exe".<br>Weitere Informationen finden Sie in der Hilfe. |
|          | Soll das Datenbank-Update für 2D-Teile gestartet werden?                                                                                                    |
|          | Ja Nein Hilfe                                                                                                    |

Mit **Ja** konvertieren Sie die Daten in der Datenbank. Das heißt, der im Datensatz enthaltene verknüpfte 2D-Teilename wird von \*.FIG auf \*.FGA geändert. Ferner sucht die Datenbank nur noch nach FGA-Dateien. Deshalb müssen auch die 2D-Teile, mit dem Programm Converter\_FIG\_To\_FGA.exe, in FGA-Dateien konvertiert werden.

Haben Sie HiCAD 2017 z.B. zu Testzwecken installiert, so muss beim Erscheinen der Meldung **Nein** eingegeben werden. Ältere HiCAD Versionen (vor HiCAD 2017) können keine FGA-Dateien laden. Eine Konvertierung der Datenbank kann nicht zurück genommen werden.

# **HELiOS für AutoCAD**

## Service Pack 2 (Version 2202)

#### Externe Referenzen: Anzeige von Dokumentnamen konfigurieren

Die in AutoCAD angezeigten Namen externer Referenzen lassen sich so konfigurieren, dass an ihrer Stelle ein HELiOS-Attribut wie z.B. die Dokumentnummer gesetzt wird.

| • 🖉 •                                     | r -                  |                         |                               |                                 |                                                             |                                                                          |
|-------------------------------------------|----------------------|-------------------------|-------------------------------|---------------------------------|-------------------------------------------------------------|--------------------------------------------------------------------------|
| Dateireferer                              | ızen                 |                         |                               |                                 |                                                             |                                                                          |
| Referenzna                                | ame 🔺                | Status                  | Größe                         | Тур                             | Datum                                                       | Gespeicherter Pfad                                                       |
| ▲ REV0IDB00<br>動 DN-000453<br>動 DN-000456 | 01VMRDHL2Y<br>3<br>5 | Geöff<br>Gelad<br>Gelad | 33,2 KB<br>38,0 KB<br>41,3 KB | Aktuell<br>Zuordnen<br>Zuordnen | 05.08.2017 16:50:<br>05.08.2017 16:50:<br>05.08.2017 16:50: | .\REV0IDB001VMRDHL2Y6100003HMK.dwg<br>.\REV0IDB001VMRDHL2Y6100003HMN.dwg |
| Details                                   |                      |                         |                               |                                 |                                                             |                                                                          |
| Referenzna                                | DN-000453            |                         |                               |                                 |                                                             |                                                                          |
|                                           |                      |                         |                               |                                 |                                                             |                                                                          |
|                                           | 38,0 KB              |                         |                               |                                 |                                                             |                                                                          |
|                                           | Zuordnen             |                         |                               |                                 |                                                             |                                                                          |
| Datum                                     | 05.08.2017 16:5      |                         | 100 0 0                       |                                 | LOPOSIOLIZZZI P                                             |                                                                          |

#### Benutzer wechseln

In der Funktionsgruppe Verbindung des HELiOS-Ribbons finden Sie den Menüpunkt Benutzer wechseln.

Der Aufruf öffnet das Anmeldungs-Fenster, das auch beim Start von AutoCAD mit HELiOS aufgerufen wird. Hier können Sie auf diese Weise nicht nur im Betrieb den HELiOS-Nutzer und die aktive Nutzergruppe wechseln, sondern auch Projekt und/ oder Mappe.

Ferner können Sie in den erweiterten Einstellungen des Dialogs definieren, ob mit Projekten und Mappen, oder nur einem von beiden gearbeitet werden soll.

| HELiOS | <b>0</b> •           |                     |
|--------|----------------------|---------------------|
|        |                      | KonstrLeiter        |
|        |                      | Konstruktion        |
|        | 🙋 Mappe auswählen  🗎 | 👫 Benutzer wechseln |
|        | Mappenkontext        | Verbindung          |

| 🛕 Anmeldung      |                           | ×        |
|------------------|---------------------------|----------|
| Name:            | KonstrLeiter              | •        |
| Vorname:         |                           |          |
| Aktive Gruppe:   | Konstruktion              | •        |
| – Projekte —     |                           | -        |
| Aktives Projekt: | Projektunabhängig         | 🔋        |
| Projektpfad:     |                           |          |
| – Mappen —       |                           |          |
| Aktive Mappe:    | Mappenunabhängig          | 📁        |
| Mappenpfad:      |                           |          |
| - Einstellungen  |                           | <u> </u> |
| Arbeitsweise:    |                           |          |
| O Mit Projekte   | n                         |          |
| O Mit Mappen     |                           |          |
| Mit Projekte     | n und Mappen              |          |
| Anmeldung i      | in Zukunft nicht anzeigen |          |
|                  | Anmelden Abbrechen        |          |

## Arbeitsbereich ein- /ausblenden

Das Arbeitsbereich-Fenster von HELiOS können Sie über einen Button im HELiOS-Ribbon (in der Funktionsgruppe Einstellungen) einfach per Mausklick ein- und ausblenden.

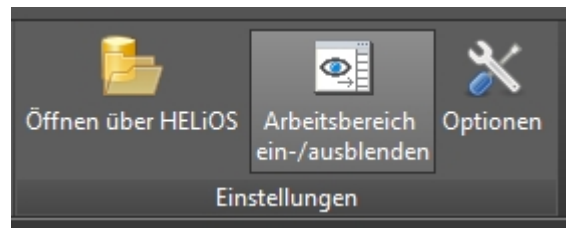

## Service Pack 1 (Version 2201)

#### AutoCAD 2018

Mit dem Update auf Service Pack 1 unterstützt HELiOS 2017 AutoCAD auch in der Version 2018.

Flexibler Umgang mit dem Bearbeitungsstatus von Dokumenten

Eine Überarbeitung des HELiOS-Menüs in AutoCAD ermöglicht es u.a. , Dokumente beim Öffnen in Bearbeitung oder schreibgeschützt zu setzen.

Außerdem lassen sich geöffnete schreibgeschützte Dokumente mit einem Klick in Bearbeitung setzen, ohne dafür neu geladen werden zu müssen.

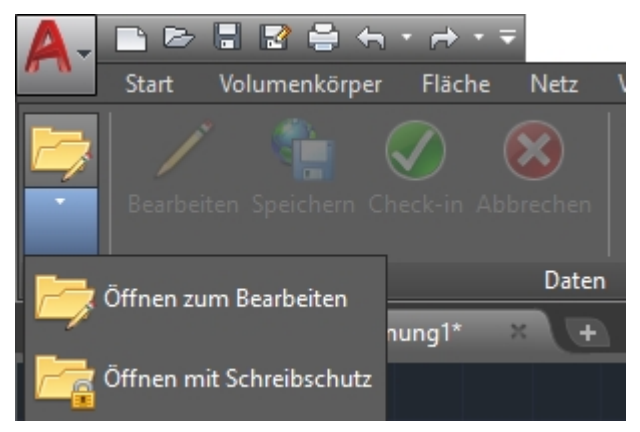

## Major Release 2017 (V. 2200)

#### Neues Ribbon-Menü und HELiOS Arbeitsbereich

Das HELiOS-Menü in AutoCAD wurde mit HELiOS 2017 der aktuellen Ribbon-Technolgie angepasst.

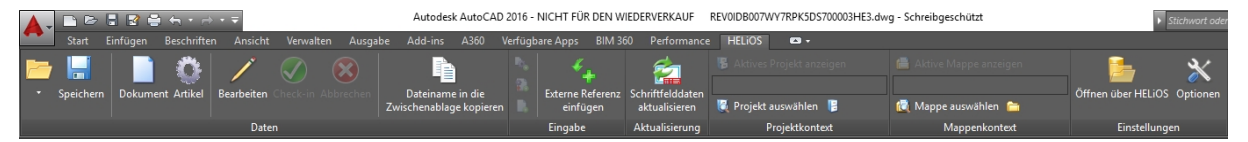

Einige Funktionen, z.B. zum Versionieren (Index anlegen) und Ableiten von HELiOS-Dokumenten, die früher im **HELiOS-Menü** zu finden waren, können Sie mit den entsprechenden Riboons-Menüs der Detailmasken oder HELiOS-Kontextsmenüs der rechten Maustaste aufrufen.

Somit steht der volle Funktionsumfang, der aus dem HELIOS Desktop bekannt ist, auch in AutoCAD zur Verfügung.

| <b>A</b> - |                                                               | D 🖯                   | 2 🕀                   | <b>4</b> 7 - 6          | >               | -              |         |                |            | Auto             | desk Auto            | CAD 2016           |             |
|------------|---------------------------------------------------------------|-----------------------|-----------------------|-------------------------|-----------------|----------------|---------|----------------|------------|------------------|----------------------|--------------------|-------------|
| •          | Sta                                                           | irt Eir               | nfügen                | Beschrift               | en l            | Parame         | trisch  | Ansicht        | Verwalt    | ten Au           | ısgabe               | Add-ins            | A360        |
| 2          | 🔺 C                                                           | )okumer               | nt: DN-00             | 0206                    |                 |                |         |                |            |                  |                      |                    | —           |
| -          | Allg                                                          | emein                 | Zuord                 | nungen                  | Eing            | gabe           | Ausgab  | e              |            |                  |                      |                    |             |
|            | 2                                                             |                       |                       |                         | <b>P</b>        |                | 1       | ]              | d.         |                  | <b>9</b>             |                    | )           |
| 5          | Ind<br>anle                                                   | dex /                 | Ableitung<br>anlegen  | Able<br>Verknüp         | itung<br>fung a | mit<br>Inlegen | Folgebl | att<br>en Verk | Folgeblatt | t mit<br>anlegen | Variante<br>ableiten | Varianter<br>anleg | index<br>en |
| 1-1101     |                                                               |                       | 2                     |                         | -               | -              | Eing    | abe            |            | 2                |                      | 2                  |             |
| 1, 10,     | Inde                                                          | ex anleg              | gen                   |                         |                 | X G            | rafik   | ×              | Ziele      | 3                | Quelle               | n                  | × Maj       |
|            | Die Stammdaten und die Grafik<br>mit dem bisherigen aktuellen |                       |                       |                         |                 |                |         |                |            |                  |                      |                    |             |
|            | ard                                                           | dex werd<br>chiviert. | den ungul<br>Das Doku | tig gesetz<br>ment erhä | t und<br>ilt    |                |         |                |            |                  |                      |                    |             |
|            | eir                                                           | nen neue              | en Index u            | und wird a              | ktiv            | 06             |         |                | Kons       | truktion         | Ansicht              |                    |             |
|            | ge                                                            | setzt.                |                       |                         |                 |                |         |                | , ⇒        |                  | a 🖦 🕯                |                    |             |
|            | 0                                                             | Drücke<br>anzuze      | n Sie F1,<br>igen.    | um die H                | ilfe            |                |         |                |            |                  | 3 * '                | * *                |             |
|            |                                                               | Benenr                | nung:                 | Fei                     | tigung          | aszeich        | nung    |                |            |                  |                      |                    |             |

Der HELiOS Arbeitsbereich ist ein andockbares Fenster zur Übersicht aller Dokumente in der Session.

| H | HELIOS AR | BEITSBEREICH   |               |  |  |
|---|-----------|----------------|---------------|--|--|
| 4 | 🛛 🐺 Sta   | andard         | - 🥖 🖉 🗙 🗙     |  |  |
|   | Geladen   | Dokumentnummer | Artikelnummer |  |  |
|   | ✓         | BN-000206      | SN-025661     |  |  |
|   |           |                |               |  |  |

Innerhalb dieser Übersicht können Dokumente u.a. in AutoCAD geladen, in Bearbeitung gesetzt und als HELiOS-Detailfenster (Stammdaten) aufgerufen werden. Auch hier steht der volle Umfang des Dokument-Kontextmenüs von HELiOS zur Verfügung, sowie die Ergebnislistenkonfiguration zum Ein- und Ausblenden von Attributen, die in der Auflistung des Fensters angezeigt werden.

Die im CAD-Arbeitsbereich aktive Konstruktion wird im Fenster **HELiOS Arbeitsbereich** in der Spalte **Geladen** mit einem • markiert.

# **HELiOS für Autodesk Inventor**

Service Pack 2 (V.2202)

### Unterstützung von Inventor Präsentationsdateien (IPNs)

Präsentationsdateien von Inventor (IPNs) werden von HELiOS erkannt und können über einen speziellen Ribbon mit allen enthaltenen Bauteilen und Baugruppen als Dokument und Artikel in HELIOS gespeichert und verwaltet werden.

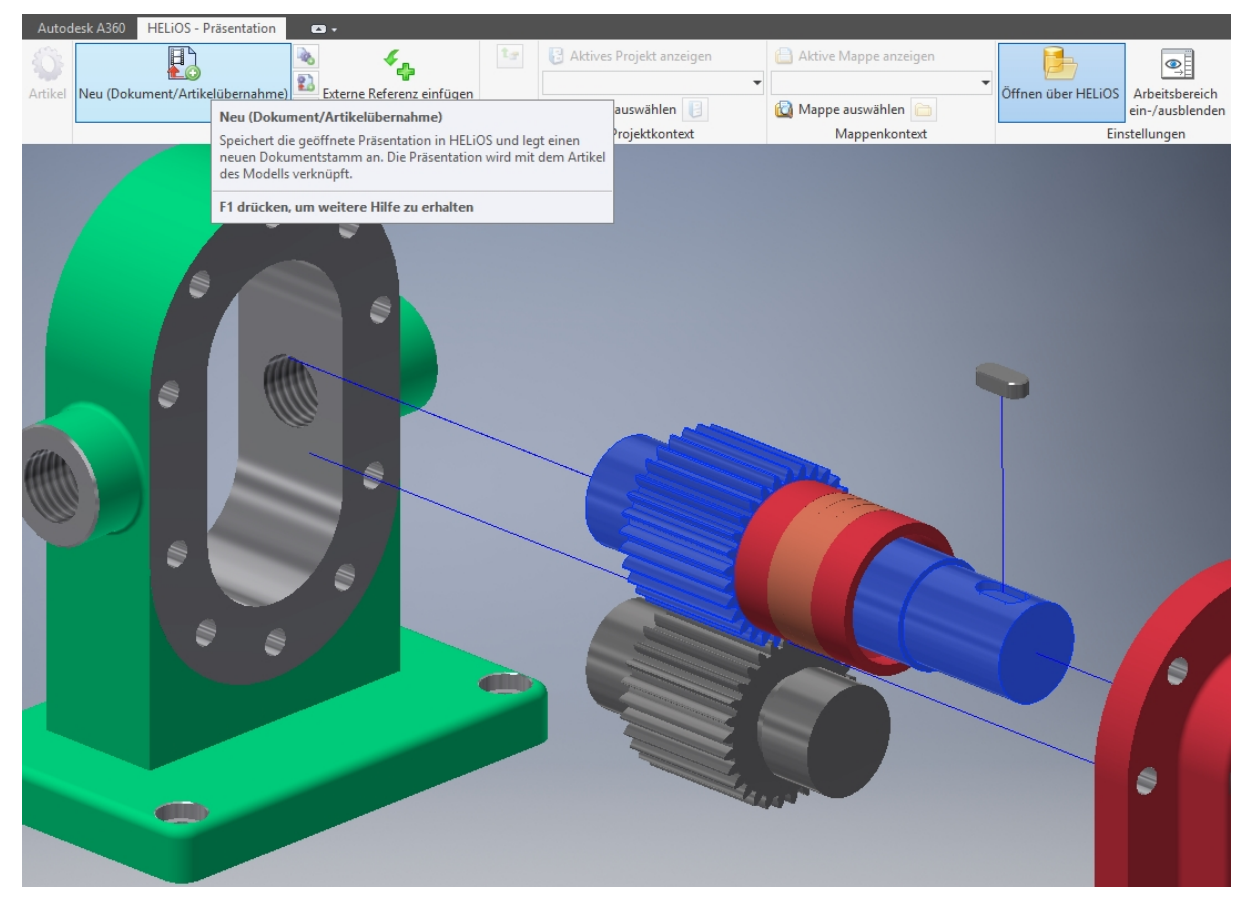

Indizieren von Bauteilen und Baugruppen

Im Ribbon des HELiOS-Teils, der aktiven Baugruppe und des aktiven Teils finden Sie die Funktion <sup>k</sup> Index anlegen.

Diese erzeugt im entsprechenden Kontext eine nachweispflichtige Version des Dokuments über die Modellstruktur.

| nsicht Umg               | gebungen                                                                                                    | Erste Schrit | tte Vault | Autodesk A360     | Elektror | mechanisch     | HELiOS - Bau       | Igruppe                  | HELIOS · | · Aktives Tei |
|--------------------------|----------------------------------------------------------------------------------------------------|--------------|-----------|-------------------|----------|----------------|--------------------|--------------------------|----------|---------------|
| ****                     |                                                                                                    | Ŷ            |           | <b>4</b>          | ti<br>to | ź              |                    | Aktives Projekt anzeigen |          | anzeigen      |
| Index anleger            | Dokume                                                                                                    | ent Artikel  | Externe R | leferenz einfugen | tæ       | leilenamen ak  | tualisieren        | 🔯 Projekt                | t auswäh | len 🔋         |
| 📕 Index a                | nlegen (SN-                                                                                                    | 025665)      |           |                   |          |                |                    | _                        |          | ×             |
| Artikel                  | ndex                                                                                                    |              |           |                   |          |                |                    |                          |          | _             |
| Vählen Sie<br>werden sol | Artikel Index Index Index Index Indexersteller: Administrator Indexdatum: 12.09.2017 Indextext:  Wählen Sie die Dokumente aus, die geändert werden sollen und bestimmen Sie, bei welchen Dokumenten ein Dialog angezeigt werden soll. Hier eingetragene Indextexte werden bei den Dokumenten übernommen.  Mählen Sie die Dokumente aus, die geändert werden sollen und bestimmen Sie, bei welchen Dokumenten ein Dialog angezeigt werden soll. Hier eingetragene Indextexte werden bei den Dokumenten übernommen. |              |           |                   |          |                |                    |                          |          |               |
| Versionier               | Anzeigen                                                                                                    | Indextext    |           | Nummer            | F        | Freigabestatus | Verknüpfur         | ngsbeschrei              | Bla Inc  | Be            |
| ✓                        | <b>v</b>                                                                                                    |              |           | BDN-000210        | 1        | Status: In Arb | <b>●</b> HeliosAil | Doc                      |          | 3D-           |
|                          |                                                                                                    |              |           | •                 |          |                |                    |                          |          | ₽             |
| Anzahl de                | r Datensätze                                                                                                    | : 1          |           |                   |          |                |                    |                          |          |               |
| <b>•</b>                 | · T+                                                                                                    |              |           |                   |          |                |                    | ОК                       | Abbreck  | nen           |

#### Arbeitsbereich ein- /ausblenden

Das Arbeitsbereich-Fenster von HELiOS können Sie über einen Button im HELiOS-Ribbon (in der Funktionsgruppe Einstellungen) einfach per Mausklick ein- und ausblenden.

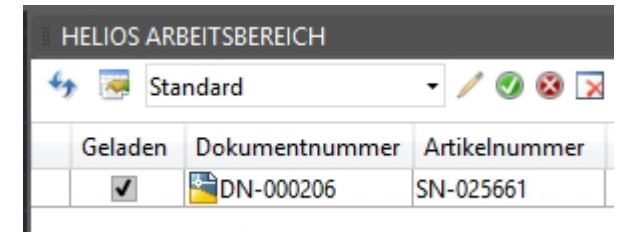

#### Neu in HELiOS: Verknüpfte Zeichnungen

Die Übernahme verknüpfter Einzelteil- und Baugruppenzeichnungen, die beim Speichern von Bauteilen mit der Funktion **Neu in HELiOS** des **HELiOS Info Centers** automatisch mitübernommen werden, wurde erweitert:

Der Dateiname der Zeichnung muss nicht vor der Endung (.idw) mit dem der Baugruppe (.iam) oder des Einzelteils (.ipt) identisch sein. Zeichnungen werden auch als zugehörig erkannt, wenn sie mit demselben Namen wie das entsprechende Bauteil beginnen, aber nicht notwendig identisch benannt sind.

#### Beispiel:

Die Dateinamen der Zeichnungen ergeben sich aus einem bestimmten Bauteilnamen plus einen Zahlenzusatz. Das heißt, zu einem "InventorTeil.ipt" wird die Zeichnung "InventorTeil-01.idw" entsprechend gefunden und zugeordnet.

### Platzieren mehrerer Bauteile in Inventor

Beim Arbeiten mit der **Platzieren**-Funktion von Inventor ist es möglich, über eine Mehrfachselektion in der Ergebnisliste der **HELiOS Kombi-Suche** mehre Artikel/ Bauteile gleichzeitig in der aktiven Inventor-Konstruktion zu platzieren.

Nach Markieren und OK wird die entsprechende Auswahl mehrerer Artikel simultan platziert.

| 🧎 🖬 - 🏧 🖥 🖶 🖉 🖞 🖄 - 🐜 -                                                                                                    | •. @                                                                          | \varTheta 🖓 👘 (paranta) 🐨                                                                                       | <b>↓</b> / + =                                                                     |                                                               | Autodes                                                          | k Inventor Professiona                                                                | d 2017 B                  |
|----------------------------------------------------------------------------------------------------|-------------------------------------------------------------------------------|----------------------------------------------------------------------------------------------------|------------------------------------------------------------------------------------|---------------------------------------------------------------|------------------------------------------------------------------|---------------------------------------------------------------------------------------|---------------------------|
| Platzieren Komponente + Pomion                                                                                                    | onstruktion 3D-Modellieru<br>Co                                               | ing Skizze Prüfen Ex<br>d <sup>9</sup> g Einblenden<br>d <sup>9</sup> g Alle ausblenden<br>ingen <del>v</del>   | tras Verwalten Artsin<br>\$3 Muster<br>\$3 Spiegeln<br>\$5 Spiegen<br>Muster • Ven | cht Umgeb<br><i>f<sub>x</sub></i><br>te Parameter<br>walten • | ungen Erste Schri<br>Ersatzobjekte<br>erstellen<br>Produktivität | itte Autodesk A350<br>Ebene Dunkt<br>Arbeitselemente                                  | Elektro                   |
| Modell •                                                                                                    | Sombinierte Suche                                                             |                                                                                                    |                                                                                    |                                                               |                                                                  | - 0                                                                                   | ×                         |
| 💎 🔩 Baugruppenansicht 🔹 🖨                                                                                                    | 2 Dr. M. P.                                                                   |                                                                                                    |                                                                                    |                                                               |                                                                  |                                                                                       | 0                         |
| Baugruppe Level 1   SN-025743           Beziehungen           Beziehungen           Beziehungen           Brynng           Quader 1 [SN-025741:1           Quader 2 [SN-025742:1 | Artikel Klassifizierung<br>Sachnummer:<br>Projektnummer: K<br>Mappennummer: N | Verknüpfung<br>Bauteil-Teilegeon<br>Bauteil-Konstrukt<br>Bauteil(e)-Konstru<br>Dokumentation<br>Bauteil-Dokumer | en<br>netrie<br>tion<br>uktion                                                     |                                                               |                                                                  |                                                                                       |                           |
|                                                                                                    | Benennung 1:<br>Benennung 2:<br>Norm:                                         |                                                                                                    | Freigabe:     Teiletyp:     Zeichnung/Herst.:                                      |                                                               |                                                                  | HeliosSwDrw<br>HeliosSwDoc<br>HeliosAiDrw<br>HeliosAiDoc<br>HeliosAiPn<br>HeliosAcDrw |                           |
|                                                                                                    | Werkstoff:<br>Gewicht:<br>Abmessungen:<br>Bemerkung:                          | [kg]                                                                                                    | Mengeneinheit:<br>Beschaffung:<br>Bestellvermerk:                                  |                                                               |                                                                  |                                                                                       |                           |
|                                                                                                    | (Index                                                                        | in<br>Sati                                                                                                    |                                                                                    | 0                                                             |                                                                  |                                                                                       |                           |
|                                                                                                    | - Suchergebnis -                                                              |                                                                                                    |                                                                                    |                                                               |                                                                  |                                                                                       |                           |
|                                                                                                    | Artikelnummer Olr<br>SN-025741<br>SN-025742<br>SN-025742                      | Quader 1<br>Quader 2<br>Raussuppe Level 1                                                                       | Normbezeichnung                                                                    | In Arbeit<br>In Arbeit                                        | Verknüpfungsb<br>HeliosAiDoc<br>HeliosAiDoc<br>HeliosAiDoc       | eschreibung Doku                                                                      | umentni<br>00289<br>00290 |
|                                                                                                    | SN-025744<br>SN-025745                                                        | Skeleton<br>Abhängiges Bauteil                                                                                  |                                                                                    | In Arbeit<br>In Arbeit                                        |                                                                  | DN-0                                                                                  | 00292                     |

## Service Pack 1 (V.2201)

#### Erweiterte Ableitung über CAD-Struktur

Die Ableitung über CAD-Struktur wurde grundlegend überarbeitet. Das neue Look & Feel stellt auch verknüpfte Zeichnungen in der Struktur zum Ableiten dar.

Der Anwender kann zudem die neuen Artikelnummern ausgehend von der übergeordneten Baugruppe generieren lassen und auch manuell ändern bevor die Ableitung angestoßen wird.

Sämtliche Attribute können neben dem Strukturbaum zur Information des Anwenders eingeblendet werden. Auch gemeinsam verwendete Skeletons (abhängige Bauteile) werden von der Ableitung berücksichtigt.

| Image: Standard       Image: Standard                                                                                                    | ıng Skizze Prüfen Extras                                                                                                    | Verwalten A    | Ansicht Umgeb   | ungen Erste Schritt | e Vault Autodesk A36   | 0 Elektromechanis   | ch HELiOS - Baugrup   |
|----------------------------------------------------------------------------------------------------|----------------------------------------------------------------------------------------------------|----------------|-----------------|---------------------|------------------------|---------------------|-----------------------|
| O Center Modellstruktur ableiten       Dokument Artikel       Externe Referenz einfügen<br>Eingabe       Transfer       Teilenamen aktualisierung       Projekt auswählen<br>Projektkontext         Modellstruktur ableiten       Fr       Atkielnum       Dokument nummr       Neue Artikelnummer       Aktualisierung       Projekt auswählen<br>Projekt auswählen         Standard       -       -       -       -       -       -         Modellstruktur ableiten       Fr       Artikelnum       Dokumentnummr       Neue Artikelnummer       Neue Dokumentnummr       Bennung       Benennung       Benennung       Bestenn       Baston       -         Modellstruktur ableiten       Fr       Artikelnum       Dokumentnummr       Neue Artikelnummer       Neue Dokumentnummr       Benennung       Benennung       Bestenn       Baston       Baston       Baston       Baston       Baston       Baston       Baston       Baston       Baston       SN-5000-002       SN-5000-003       SN-5000-005       SN-5000-005       SD-Modell       Bottom - Bask         Baston       Front[SN-020       SN-50223       DN-000853       SN-5000-007       SD-Modell       Lower Mount         Baston       Sn-50224       DN-000853       SN-5000-003       SN-5000-003       SN-5000-003       SD-Modell       Spring                                                                                                    | ·= 🔗                                                                                                    |                | A .             | 6                   | 1                      | 🔁 Aktives           | Projekt anzeigen      |
| o Center Modellstruktur ableiten<br>Dokument Artikel Esterne Referenz einfügen<br>Eingabe<br>Transfer<br>Transfer<br>Transfer<br>Transfer<br>Transfer<br>Transfer<br>Transfer<br>Transfer<br>Transfer<br>Aktualisierung<br>Projekt auswählen<br>Projekt konswählen<br>Projekt konsw | 1 8 8                                                                                                    |                | S               | <b>*</b>            |                        | -                   |                       |
| Eingabe       Transfer       Aktualisierung       Projekt auswahlen         Modellstruktur ableiten       Fr       Artikelnum       Novementnummer       Revenuentnummer       Benennung       Benennung                                                                                                    | fo Center Modellstruktur ableiten                                                                                                    | Dokument A     | rtikel 🔛 Extern | e Referenz einfügen | Teilenamen aktua       | lisieren 🗖 🗖 🗖 👘    |                       |
| Kingsbe         Transfer         Aktualisierung         Projektkontext           Modellstruktur ableiten         Fr         Artikelnum         Modell         Standard         Image: Standard         Image: Standard         I                                                                                                    |                                                                                                    |                | 6               |                     |                        | 🞑 Projekt i         | auswählen             |
| Modellstruktur ableiten         Standard                                                                                                    |                                                                                                    |                |                 | Eingabe             | Transfer Aktualisierur | ng P                | rojektkontext         |
| Modellstruktur ableiten       Fr       Artikelnum       Dokumentnumm       Neue Artikelnummer       Neue Dokumentnummer       Benennung       Benennung       Benennung         Ableiten       Fr       Artikelnum       Dokumentnumm       Neue Artikelnummer       Neue Dokumentnummer       Benennung       Benennung         Bottom SN-0262451       SN-026246       DN-000863       SN-50000-001       SD-Modell       Bottom         Bottom SN-0262451       SN-026245       DN-000856       SN-50000-002       SN-50000-003       3D-Modell       Bottom         Bottom - Fond(SN-02       SN-026236       DN-000856       SN-50000-005       3D-Modell       Bottom - Front(SN-02         Bottom - Fond(SN-02       SN-0262361       ON-000853       SN-50000-007       3D-Modell       Bottom - Front         Bottom - Anvil[SN-02       SN-0262361       ON-000853       SN-50000-007       3D-Modell       Spring         Bottom - Anvil[SN-02       SN-026245       DN-000851       SN-50000-003       SN-50000-003       3D-Modell       Upper         Bottom - Anvil[SN-02       SN-026240       DN-000851       SN-50000-003       SN-50000-003       3D-Modell       Upper - Insert         Bottom - Anvil[SN-02       SN-026243       DN-000851       SN-50000-013       3D-Modell       U                                                                                                    |                                                                                                    |                |                 |                     |                        |                     | X                     |
| Standard       Fr       Artikelnur       Dokumentnumm       Neue Artikelnummer       Neue Dokumentnummer       Benennung       Benennung         Beleten       Fr       Artikelnur       Dokumentnumm       Neue Artikelnummer       Neue Dokumentnummer       Benennung       Benennung         Bettom       Back/SN-026       SN-026246       Fronty-000862       SN-50000-002       SN-50000-002       3D-Modell       Bottom         Bottom       Bottom/SN-026245:11       SN-026228       DN-000862       SN-50000-004       3D-Modell       Bottom       Bottom       Bottom       SN-026237       DN-000865       SN-50000-005       SN-50000-004       3D-Modell       Bottom - Front         Bottom       Front/SN-02       SN-026237       DN-000855       SN-50000-007       SN-50000-007       3D-Modell       Spring         Bottom       AnvillSN-02       SN-026236       DN-000853       SN-50000-003       SN-50000-003       3D-Modell       Bottom - Anvill         Bottom       AnvillSN-02       SN-026237       DN-000857       SN-50000-003       SN-50000-003       3D-Modell       Upper         Bottom       AnvillSN-02       SN-026237       DN-000857       SN-50000-003       SN-50000-003       3D-Modell       Upper       DN-000861       SN-50000-010                                                                                                    | Modellstruktur ableiten                                                                                                    |                |                 |                     |                        |                     |                       |
| Ableiten       Fr       Artikelnum       Dokumentnumm       Neue Artikelnummer       Neue Dokumentnummer       Benennung       Benennung         B       REVOIDB00/V102631F00(C       SN-026246       DN-000863       SN-50000-001       SN-50000-002       3D-Modell       adsk-2100         B       B       Bottom [SN-026245:1]       SN-026245       DN-000865       SN-50000-002       SN-50000-004       3D-Modell       Bottom       Bottom       Bottom       Bottom       Bottom       Bottom       Bottom       SN-026238       DN-000855       SN-50000-005       SN-50000-006       3D-Modell       Bottom - Front         B       Bottom - Front[SN-02       SN-026237       DN-000855       SN-50000-006       SN-50000-006       3D-Modell       Lower Mount         B       Bottom - Anvil[SN-02       SN-026237       DN-000852       SN-50000-007       SN-50000-007       3D-Modell       Dyper SN-026241       SN-026235       DN-000852       SN-50000-003       3D-Modell       Dyper SN-026241       SN-026234       DN-000852       SN-50000-003       SN-50000-003       3D-Modell       Upper       Dyper SN-0262441       SN-026244       DN-000857       SN-50000-003       SN-50000-003       3D-Modell       Upper - Insert       Dyper - Insert       Dyper - Insert       Dyper - Insert       DN                                                                                                    | to Tandard                                                                                                    | •              |                 |                     |                        |                     |                       |
| Ableiten       Fr       Artikelnum       Neue Artikelnummer       Neue Dokumentnummer       Neue Dokumentnummer       Benennung       Benennung         B       REV0ID800WV1QEG3IFR00       SN-026245       DN-000863       SN-50000-001       SN-50000-002       3D-Modell       Bottom         B       Bottom/SN-0262451       SN-026245       DN-000856       SN-50000-002       SN-50000-002       3D-Modell       Bottom         B       Bottom - Front[SN-02       SN-026238       DN-000855       SN-50000-005       SN-50000-005       3D-Modell       Bottom - Front         B       Dotwer Mount[SN-02       SN-026237       DN-000851       SN-50000-005       SN-50000-006       3D-Modell       Lower Mount         B       Spring[SN-0262361       SN-026237       DN-000853       SN-50000-007       SN-50000-003       3D-Modell       Lower Mount         B       ShrigsN-0262441       SN-026246       DN-000851       SN-50000-003       SN-50000-003       3D-Modell       Upper         B       Duper/SN-02624411       SN-026240       DN-000857       SN-50000-003       SN-50000-003       3D-Modell       Upper         B       Duper - Derrived[SN-0262421       SN-026240       DN-000857       SN-50000-010       SN-50000-011       3D-Modell       Upper </td <td>* @</td> <td></td> <td></td> <td></td> <td></td> <td></td> <td>-</td>                                                                                                    | * @                                                                                                    |                |                 |                     |                        |                     | -                     |
| ■         ■         ■         ■         ■         ■         ■         ■         ■         ■         ■         ■         ■         ■         ■         ■         ■         ■         ■         ■         ■         ■         ■         ■         ■         ■         ■         ■         ■         ■         ■         ■         ■         ■         ■         ■         ■         ■         ■         ■         ■         ■         ■         ■         ■         ■         ■         ■         ■         ■         ■         ■         ■         ■         ■         ■         ■         ■         ■         ■         ■         ■         ■         ■         ■         ■         ■         ■         ■         ■         ■         ■         ■         ■         ■         ■         ■         ■         ■         ■         ■         ■         ■         ■         ■         ■         ■         ■         ■         ■         ■         ■         ■         ■         ■         ■         ■         ■         ■         ■         ■         ■         ■         ■         ■         ■         ■                                                                                                            | Ableiten                                                                                                    | Fr Artikelnum  | Dokumentnumm    | Neue Artikelnummer  | Neue Dokumentnummer    | Benennung           | Benennung             |
| ■ ■ Bottom[Sh-026245]       ● Sh-026235       ■ DN-000862       SN-50000-002       SN-50000-002       3D-Modell       Bottom         ■ Bottom - Back[Sh-02       ● Sh-026239       ● DN-000856       SN-50000-004       SN-50000-004       3D-Modell       Bottom - Back         ■ Bottom - Front[Sh-02       ● Sh-026238       ● DN-000856       SN-50000-005       SN-50000-005       3D-Modell       Bottom - Front         ■ Bottom - Front[Sh-026       ● SN-026237       ● DN-000854       SN-50000-006       3D-Modell       Lower Mount[SN-026236:       ● SN-026237       ● DN-000853       SN-50000-006       3D-Modell       Lower Mount[SN-026236:       ● SN-026237       ● DN-000853       SN-50000-007       SN-50000-008       3D-Modell       Spring         ■ Bottom - Anvil[SN-026       ● SN-026236       ● DN-000851       SN-50000-003       SN-50000-003       3D-Modell       Upper         ■ Upper[SN-026244:1       ● SN-026240       ● DN-000857       SN-50000-010       SN-50000-010       3D-Modell       Upper - Insert         ■ Upper - Insert[SN-026       ● SN-026243       ● DN-000858       SN-50000-011       SN-50000-011       3D-Modell       Upper - Derrived         ■ Upper - Derrived[SN-026234       ● DN-000851       SN-50000-011       SN-50000-011       3D-Modell       Channel - Spring Clip <tr< td=""><td>REVOIDBOOWV1QEG3IFR00</td><td>X 😧 SN-026246</td><td>DN-000863</td><td>SN-50000-001</td><td>SN-50000-001</td><td>3D-Modell</td><td>adsk-2100</td></tr<>                                                                                                    | REVOIDBOOWV1QEG3IFR00                                                                                                    | X 😧 SN-026246  | DN-000863       | SN-50000-001        | SN-50000-001           | 3D-Modell           | adsk-2100             |
| Im Bottom - Back SN-02 ↓       SN-026239       JDN-000856       SN-50000-004       SN-50000-004       3D-Modell       Bottom - Back         Im Bottom - Front SN-02 ↓       SN-026238       JDN-000855       SN-50000-005       SN-50000-005       3D-Modell       Bottom - Front         Im Bottom - Front SN-02 ↓       SN-026237       JDN-000854       SN-50000-006       SN-50000-006       3D-Modell       Lower Mount         Im Spring SN-0262361       SN-026236       JDN-000853       SN-50000-007       3D-Modell       Spring         Im Upper SN-026241:1       SN-026236       JDN-000851       SN-50000-003       3D-Modell       Upper         Im Upper SN-026244:1       SN-026240       JDN-000857       SN-50000-003       3D-Modell       Upper         Im Upper SN-026244:1       SN-026240       JDN-000857       SN-50000-009       SN-50000-009       3D-Modell       Upper - Insert         Im Upper SN-026241:1       SN-026241       JDN-000858       SN-50000-010       SN-50000-010       3D-Modell       Upper - Insert         Im Upper SN-026232:1       SN-026243       JDN-000859       SN-50000-011       SN-50000-012       3D-Modell       Channel - Cover1         Im Upper SN-026233:1       SN-026234       JDN-000851       SN-50000-013       SN-50000-013       3D-Modell                                                                                                    | Bottom/SN-026245:1                                                                                                    | O SN-026245    | DN-000862       | SN-50000-002        | SN-50000-002           | 3D-Modell           | Bottom                |
| Sin - Stotom - Front[SN-0.↓       SN-026238       ↓ DN-000855       SN-50000-005       SN-50000-005       3D-Modell       Bottom - Front         Lower Mount[SN-02¢       SN-026237       ↓ DN-000854       SN-50000-006       SN-50000-006       3D-Modell       Lower Mount         Lower Mount[SN-02¢       SN-026236       ↓ DN-000853       SN-50000-007       SN-50000-007       3D-Modell       Spring         Lower Mount[SN-02¢       SN-026236       ↓ DN-000852       SN-50000-008       SN-50000-008       3D-Modell       Bottom - Anvil         Lower Mount[SN-02¢       SN-026236       ↓ DN-000852       SN-50000-003       3D-Modell       Upper         Lower Mount[SN-02¢       SN-026244       ↓ DN-000857       SN-50000-003       3D-Modell       Upper         Lower Mount[SN-02¢       SN-026241       ↓ DN-000857       SN-50000-010       SN-50000-010       3D-Modell       Upper - Insert         Lower Mount[SN-02¢       SN-026241       ↓ DN-000858       SN-50000-011       SN-50000-010       3D-Modell       Upper - Derrived         Lower Channel - Spring Cirg       SN-026241       ↓ DN-000859       SN-50000-011       SN-50000-012       3D-Modell       Channel - Spring Cirg         Lower Channel - Cover1       SN-026233       ↓ DN-000851       SN-50000-013       SN-50000-0                                                                                                    | Contraction - Back SN-0                                                                                                    | 2 👽 SN-026239  | DN-000856       | SN-50000-004        | SIN-50000-004          | 3D-Modell           | Bottom - Back         |
| Image: Dower Mount[SN-026 SN-026237       UDN-000854       SN-50000-006       SN-50000-007       3D-Modell       Lower Mount         Image: Dower Mount[SN-026236:1       SN-026236       Image: DoN-000853       SN-50000-007       SN-50000-007       3D-Modell       Spring         Image: Dower Mount[SN-026236:1       SN-026236       Image: DoN-000853       SN-50000-008       SN-50000-008       3D-Modell       Bottom - Anvil         Image: Dower Mount[SN-026244:1       SN-026234       Image: DoN-000852       SN-50000-003       SN-50000-003       3D-Modell       Upper         Image: Dower Mount[SN-026241:1       SN-026244       ImpoN-000857       SN-50000-009       SN-50000-009       3D-Modell       Upper - Insert         Image: Dower Mount[SN-026241       SN-026241       ImpoN-000858       SN-50000-010       SN-50000-010       3D-Modell       Upper - Derrived         Image: Dower Mount[SN-026242:1       SN-026243       ImpoN-000859       SN-50000-011       SN-50000-011       3D-Modell       Upper - Derrived         Image: Dower Mount[SN-026242:1       SN-026242       SN-026243       ImpoN-000859       SN-50000-012       SN-50000-012       3D-Modell       Channel       Channel       Channel       Cower Anvel       Cower Anvel       Cower Anvel       Cower Anvel       Cower Anvel       Cower Anvel       C                                                                                                    | Content Bottom - Front/SN-(                                                                                                    | 0. 🔮 SN-026238 | DN-000855       | SN-50000-005        | SN-50000-005           | 3D-Modell           | Bottom - Front        |
| Image: Spring[SN-026226:1]       Image: SN-026226       Image: SN-026226       Image: SN-026227       Image: SN-026227                                                                                                    | Cover Mount SN-02                                                                                                    | £ 💽 SN-026237  | DN-000854       | SN-50000-006        | SN-50000-006           | 3D-Modell           | Lower Mount           |
| Image: Bottom - Anvil[Sh-02 C Sh-026243       Imponents       Sh-026244       Imponents       Sh-026244       Imponents<                                                                                                    | 5 spring SN-026236:1                                                                                                    | • SN-026236    | DN-000853       | SN-50000-007        | SN-50000-007           | 3D-Modell           | Spring                |
| Image: SN-026244.1       SN-026244       SN-026244       SN-0000-003       SN-50000-003       SN-50000-010       SN-50000-010       SN-50000-010       SN-50000-010       SN-50000-010       SN-50000-011       SN-50000-011       SN-50000-011       SN-50000-011       SN-50000-011       SN-50000-012       SN-50000-012       SN-50000-012       SN-50000-012       SN-50000-012       SN-50000-013       SN-50000-013       SD-Modell       Channel       Channel       <                                                                                                    | Bottom - Anvil SN-0                                                                                                    | 2 O SN-026235  | DN-000852       | SN-50000-008        | SN-50000-008           | 3D-Modell           | Bottom - Anvil        |
| Im Upper - Insert[SN-02C SN-026240       Imponents/SN - 50000-009       SN-50000-009       3D-Modell       Upper - Insert         Imponents/SN-02C SN-026240       Imponents/SN-0000858       SN-50000-010       SN-50000-010       3D-Modell       Upper - Insert         Imponents/SN-02C SN-026241       Imponents/SN-026243       Imponents/SN-50000-011       SN-50000-011       3D-Modell       Channel - Spring Clip         Imponents/SN-0262421       SN-026243       Imponents/SN-50000-012       SN-50000-012       3D-Modell       Channel         Imponents/SN-0262421       SN-026243       Imponents/SN-50000-013       SN-50000-012       3D-Modell       Channel         Imponents/SN-026243       Imponents/SN-50000-013       SN-50000-013       SN-50000-012       3D-Modell       Channel         Imponents/SN-026243       Imponents/SN-50000-013       SN-50000-013       SN-50000-014       3D-Modell       Channel - Cover1         Imponents/SN-026233       SN-026233       Imponents/SN-50000-015       SN-50000-015       3D-Modell       Channel - Cover2         Imponents/SN-026230       SN-026231       Imponents/SN-50000-015       SN-50000-016       3D-Modell       Channel - Cover2         Imponents/SN-026230       SN-026230       Imponents/SN-50000-017       SN-50000-017       3D-Modell       Channel - Hinge Pin                                                                                                    | 🖃 🍘 💼 Upper SN-026244:1                                                                                                    | € SN-026244    | DN-000861       | SN-50000-003        | SN-50000-003           | 3D-Modell           | Upper                 |
| Image: Image:                                                                                                    | Contraction of the second second seco | 26 💽 SN-026240 | DN-000857       | SN-50000-009        | SN-50000-009           | 3D-Modell           | Upper - Insert        |
| Image: Channel - Spring Clip       SN-262243       Image: Channel - Spring Clip       SN-50000-011       SN-50000-011       3D-Modell       Channel - Spring Clip         Image: Channel SN-026242.1       SN-026242       Image: Channel - Coverl       SN-50000-012       SN-50000-012       3D-Modell       Channel         Image: Channel - Coverl       SN-026234       Image: Channel - Coverl       SN-50000-013       SN-50000-013       3D-Modell       Channel - Coverl         Image: Channel - Coverl       SN-026233       SN-026233       Image: Channel - Coverl       SN-50000-014       SN-50000-014       3D-Modell       Pusher         Image: Channel - Coverl       SN-026233       Image: Channel - Coverl       Image: Channel - Coverl       Image: Chann                                                                                                    | Contraction of the second second seco | - 🕑 SN-026241  | DN-000858       | SN-50000-010        | SN-50000-010           | 3D-Modell           | Upper - Derrived      |
| Image: Shr 50000-012         Shr 50000-012         Shr 50000-012         Shr 50000-012         Shr 50000-012         Shr 50000-012         Shr 50000-012         Shr 50000-012         Shr 50000-012         Shr 50000-013         Shr 50000-013         Shr 50000-013         Shr 50000-013         Shr 50000-013         Shr 50000-013         Shr 50000-013         Shr 50000-013         Shr 50000-013         Shr 50000-013         Shr 50000-014         Shr 50000-014         Shr 50000-014         Shr 50000-014         Shr 50000-014         Shr 50000-015         Shr 50000-015         Shr 50000-015         Shr 50000-015         Shr 50000-015         Shr 50000-015         Shr 50000-015         Shr 50000-015         Shr 50000-015         Shr 50000-015         Shr 50000-015         Shr 50000-015         Shr 50000-015         Shr 50000-015         Shr 50000-016         Shr 50000-016         Shr 50000-016         Shr 50000-017         Shr 50000-017         Shr 50000-017         Shr 50000-017         Shr 50000-017         Shr 50000-017         Shr 50000-017         Shr 50000-018         Shr 50000-018         S                                                                                                    | 📷 💼 Channel - Spring Cl                                                                                                    | ir 🕑 SN-026243 | DN-000860       | SN-50000-011        | SN-50000-011           | 3D-Modell           | Channel - Spring Clip |
| Image: Channel - Coverd I I SN-5026234       Imponential SN-50000-013       SN-50000-013       3D-Modell       Channel - Coverd I         Image: Channel - Coverd I I SN-5026233       SN-5026233       Imponential SN-50000-014       SN-50000-014       3D-Modell       Pusher         Image: Channel - Coverd I I SN-5026233       Imponential SN-50000-014       SN-50000-014       SN-50000-014       3D-Modell       Pusher         Image: Channel - Coverd I I SN-5026230       Imponential SN-50000-015       SN-50000-015       SN-50000-015       3D-Modell       Channel - Coverd I         Image: Channel - Hinge F I SN-026231       Imponential SN-50000-016       SN-50000-016       3D-Modell       Channel - Hinge Pin         Image: Channel - Bumper I SN-026230       Imponential SN-50000-017       SN-50000-017       3D-Modell       Staples         Image: Channel - Bumper I SN-026229       Imponential SN-50000-018       SN-50000-018       SN-50000-018       SD-Modell       Channel - Bumper         Image: Channel - Bumper I SN-026229       Imponential SN-50000-018       SN-50000-018       SD-Modell       Channel - Bumper         Image: Channel - Bumper I SN-026229       Imponential SN-50000-018       SN-50000-018       SD-Modell       Channel - Bumper                                                                                                    | G Channel SN-026242                                                                                                    | 1 😳 SN-026242  | DN-000859       | SN-50000-012        | SN-50000-012           | 3D-Modell           | Channel               |
| Image: Pusher [SN-026233]       Image: SN-026233       Image: SN-026233                                                                                                    | Channel - Cover                                                                                                    | I 💽 SN-026234  | DN-000851       | SN-50000-013        | SN-50000-013           | 3D-Modell           | Channel - Cover1      |
| Image: Ship of Ship of                                                                                                    | 1 Pusher SN-02623                                                                                                    | 3 🔮 SN-026233  | DN-000850       | SN-50000-014        | SN-50000-014           | 3D-Modell           | Pusher                |
| Image: Shi 2000-016       Shi 5000-016       Shi 5000-016       3D-Modell       Channel - Hinge Pin         Image: Shi 2002-010       Shi 2000-017       Shi 5000-017       Shi 5000-017       3D-Modell       Staples         Image: Shi 2002-010       Shi 2002-010       Shi 5000-017       Shi 5000-017       3D-Modell       Staples         Image: Shi 2002-010       Shi 2002-018       Shi 5000-018       Shi 5000-018       3D-Modell       Channel - Bumper         Image: Shi 2002-018       Shi 2002-018       Shi 50000-018       Shi 2002-018       Shi 2002-018       Shi 2002-018                                                                                                    | Channel - Cover2                                                                                                    | 2 OSN-026232   | DN-000849       | SN-50000-015        | SN-50000-015           | 3D-Modell           | Channel - Cover2      |
| Image: Staples         Staples         SN-5000-017         SN-5000-017         3D-Modell         Staples           Image: Staples         Image: SN-5000-018         SN-5000-018         SN-5000-018         SD-Modell         Channel - Bumper           Image: SN-5000-018         SN-5000-018         SN-5000-018         SD-Modell         Channel - Bumper           Image: SN-5000-018         SN-5000-018         SN-5000-018         SD-Modell         Channel - SUMPER                                                                                                    | 🛍 💼 Channel - Hinge                                                                                                    | F 💽 SN-026231  | DN-000848       | SN-50000-016        | SN-50000-016           | 3D-Modell           | Channel - Hinge Pin   |
| Image: SN-026229         Image: SN-026229         Image: SN-0000-018         SN-0000-018         3D-Modell         Channel - Bumper           Image: SN-000664         SN-000664         SN-0000-018         SN-0000-018         3D-Modell         Channel - Bumper                                                                                                    | Staples SN-02623                                                                                                    | 0 🕑 SN-026230  | DN-000847       | SN-50000-017        | SN-50000-017           | 3D-Modell           | Staples               |
| C DN 000964 CN 026246 CN 026247                                                                                                    | 👘 💼 Channel - Bump                                                                                                    | ei 😳 SN-026229 | DN-000846       | SN-50000-018        | SN-50000-018           | 3D-Modell           | Channel - Bumper      |
| a Dia-000004 Sia-020240 Balloia-000004 Sia-020247                                                                                                    | CN-000864                                                                                                    | 😯 SN-026246    | BDN-000864      | SN-026247           |                        | Fertigungszeichnung | adsk-2100             |
| (arabi der Datenzätze: 10                                                                                                    | Apzahl der Datensätze: 19                                                                                                    |                |                 |                     |                        |                     |                       |
| uzani dei Daterisatze 19                                                                                                    | Anzanii dei Datensatze. 19                                                                                                    |                |                 |                     |                        |                     |                       |
| Einstellungen - Grafik                                                                                                    | - Einstellungen                                                                                                    |                | - Grafik        |                     |                        |                     |                       |
| Durchnumerierung bezüglich:                                                                                                    | Durchnummerierung bezüglich:                                                                                                    |                |                 |                     |                        |                     |                       |
| Ubergeordneter Baugruppe                                                                                                    | Übergeordneter Baugruppe                                                                                                    |                |                 |                     |                        |                     |                       |
| Vorlageobiekt der Ableitung                                                                                                    | Vorlageobjekt der Ableitung                                                                                                    |                |                 |                     |                        |                     |                       |
| V Drojalt für nichtshoalaitete Taile ühernehmen?                                                                                                    | Projekt für nichtsbaalaitete Teil                                                                                                    | übernehmen?    |                 |                     |                        |                     |                       |
|                                                                                                    | rojekt für nichtabgeleitete felle                                                                                                    | ubernenmen:    |                 |                     |                        |                     |                       |
| Ä                                                                                                    |                                                                                                    |                |                 |                     | A                      |                     |                       |
| OK Abbrechen                                                                                                    |                                                                                                    |                |                 |                     |                        |                     | OK Abbrechen          |

#### Inventor 2018

Mit dem Update auf Service Pack 1 unterstützt HELiOS 2017 auch Autodesk Inventor in der Version 2018.

### Externe Referenzen einfügen

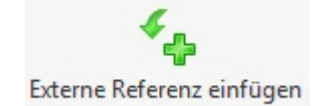

Über den neuen Menüpunkt **Externe Referenzen einfügen** (in der **Eingabe**-Funktionsgruppe Ihres **HELiOS-Menüs** in Inventor) können Sie HELiOS-Dokumente der Inventor-Struktur als externe Referenzdateien hinzufügen, z. B. Excel-Dateien zur Steuerung des Inventor-Modells.

Die Auswahl erfolgt über die HELiOS-Dokumentsuche.

Beim Laden bzw. Export der verknüpften Inventor-Dokumente wird das ebenfalls benötigte externe Dokument daraufhin automatisch von HELiOS mit bereitgestellt.

#### Weitere Überarbeitungen und Verbesserungen der Oberfläche

Die in der Inventor-Oberfläche bereitgestellten Dialogmasken und Kontextmenüs von HELiOS wurden weiter dem aktuellen Standard angepasst, den Sie aus dem HELiOS Desktop gewohnt sind.

Außerdem wurden Verbesserungen im Bereich des Andockfensters HELiOS Arbeitsbereich vorgenommen.

#### Unterstützung des DWG-Zeichnungsformats

Seit Inventor 2015 ist das Standard-Zeichnungsformat, das vom Anwender konfiguriert werden kann, als Default DWG statt IDW.

MIt HELIOS 2017 SP1 wird das Erzeugen, Speichern und Ändern von Zeichnungen im DWG-Format über Inventor und außerdem der Parallelbetrieb einer Kopplung von HELIOS mit Inventor und AutoCAD unterstützt.

## Major Release 2017 (V. 2200)

#### Performance-Steigerung und Optimierung der Nutzerfreundlichkeit

Beim Laden von HELiOS-Daten in Inventor wurde eine deutliche Performance-Steigerung von bis um den Faktor 10 erzielt.

Im Inventor-Kontext per Doppelklick in Bearbeitung gesetzt Komponenten werden außerdem auch im HELiOS-Vault automatisch in Bearbeitung gesetzt.

Eine Performance-Verbesserung konnte außerdem beim andockbaren Fenster zum Session Management, dem HELiOS Arbeitsbereich, erzielt werden. Dort steht zusätzlich der volle Umfang einer Kombinierten Ergebnisliste von HELiOS zu Verfügung. D.h. dass auch Artikel-Attribute, die mit dem Dokument der Session verknüpft sind, in die Ergebnisliste des Fensters integriert und nach Belieben positioniert werden können.

Die im CAD-Arbeitsbereich aktive Konstruktion wird im Fenster **HELiOS Arbeitsbereich** in der Spalte **Geladen** mit einem • markiert.

Außerdem unterstützt die HELiOS-Kopplung Ansichten verschiedener Modelle in einer Zeichnung. Bei Aktualisierungen wird dann die Hauptansicht berücksichtigt, die sich aus dem "CAD-Verknüpfungsdreieck" ergibt.

# **HELIOS in SOLIDWORKS**

Service Pack 2 (V. 2202)

### SOLIDWORKS 2018

HELiOS 2017 Service Pack 2 unterstützt SOLIDWORKS 2018 in 64 Bit.

### Indizieren von Bauteilen und Baugruppen

Im Kontext des HELiOS-Teils, der aktiven Baugruppe und des aktiven Teils finden Sie die Funktion Index anlegen. Diese erzeugt im eine nachweispflichtige Version des Dokuments über die Modellstruktur.

|   | ং<br>Index<br>anlegen                                                                                                    | Dokument        | O<br>Artikel |        | 40<br>15<br>40 | t⊚<br>tæ | <b>∦≣</b><br>Teilenamen<br>aktualisieren |       | 3<br>1<br>1<br>1 | Öffnen<br>über<br>HELiOS | Arbeitsbereich<br>ein-/ausblenden | 2X<br>Optionen |           |      |
|---|----------------------------------------------------------------------------------------------------|-----------------|--------------|--------|----------------|----------|------------------------------------------|-------|------------------|--------------------------|-----------------------------------|----------------|-----------|------|
| n | SOLID                                                                                                    | WORKS MBD       | HELIC        | DS - E | inzelt         | teil     |                                          |       |                  | Ö 🖉                      | 🗊 🖧 🛱 -                           | 1 - 1          | - 🌏 🗶     | - 🖵  |
| ſ | 🚮 Inde                                                                                                    | x anlegen (Sl   | N-SW025      | 5666)  |                |          |                                          |       |                  |                          |                                   | _              |           | ×    |
|   | Artikel                                                                                                    | Index           |              |        |                |          |                                          |       |                  |                          |                                   |                |           |      |
|   | Index         Indexersteller:       Administrator         Indexdatum:       11.09.2017         Indextext:       Indextext:         Indextext:       Indextext:         Vählen Sie die Dokumente aus die geändert werden sollen und bestimmen Sie, bei welchen Dokumenten ein Dialog angezeigt |                 |              |        |                |          |                                          |       |                  |                          |                                   |                |           |      |
| l | werden s                                                                                                    | soll. Hier eing | getragen     | e Ind  | extext         | te we    | rden bei den D                           | okume | enter            | ,<br>übernom             | ımen.                             |                | 5.5       | _    |
| l | *                                                                                                    | Standard        | ,            |        | •              |          |                                          |       |                  |                          |                                   |                |           |      |
| l | Version                                                                                                    | ier Anzeiger    | n Index      | text   | N              | umm      | er                                       | Freig | abes             | tatus                    | Verknüpfungsbe                    | eschreibung    | Benennun  | 9    |
|   |                                                                                                    |                 |              |        |                | DN-S     | SW000211                                 | € Sta | atus:            | In Arbeit,               |                                   |                | 3D-Modell |      |
|   |                                                                                                    |                 |              |        | •              |          |                                          |       |                  |                          |                                   |                |           |      |
|   | Anzahl                                                                                                    | der Datensät    | ze: 1        |        |                |          |                                          |       |                  |                          |                                   |                |           |      |
|   | <ul> <li>•</li> </ul>                                                                                                    | <b>⊘</b> • []†  |              |        |                |          |                                          |       |                  |                          |                                   | OK             | Abbre     | chen |

#### Erweiterte Ableitung über CAD-Struktur

Die Ableitung über CAD-Struktur wurde grundlegend überarbeitet. Das neue Look & Feel stellt auch verknüpfte Zeichnungen in der Struktur zum Ableiten dar.

Der Anwender kann zudem die neuen Artikelnummern ausgehend von der übergeordneten Baugruppe generieren lassen und auch manuell ändern bevor die Ableitung angestoßen wird.

Sämtliche Attribute können neben dem Strukturbaum zur Information des Anwenders eingeblendet werden.

| Info<br>Center | Modellstruktur<br>ableiten | Index<br>anlegen | O<br>Dokument  | Artikel   |       | 43<br>13<br>43 | t₀<br>tæ ⊺<br>₫ | ्री<br>Teilenam<br>ktualisie | ien<br>eren | 1 😥<br>1 📁 | ©]<br>Öffnen<br>über<br>HELiOS | X<br>Arbeitsbereich<br>ein-/ausblenden | Optionen                 |                          |
|----------------|----------------------------|------------------|----------------|-----------|-------|----------------|-----------------|------------------------------|-------------|------------|--------------------------------|----------------------------------------|--------------------------|--------------------------|
| 🐔 Mo           | Modellstruktur ableiten X  |                  |                |           |       |                |                 |                              |             |            |                                |                                        |                          |                          |
| 4              | 🐓 🗔 Standard 🔹             |                  |                |           |       |                |                 |                              |             |            |                                |                                        |                          |                          |
| Ableite        | en                         |                  |                | Anzahl    | Ne    | eue Ar         | tikelnum        | nmer l                       | Neue D      | okume      | ntnummer                       | Artikelnummer                          | r Dokumentnummer         | Verknüpfungsbeschreibung |
| - 箱            | REVOIDBOOR                 | FZ7SATD74        | 4S00003HFG.    | 51        | SN    | -0257          | 02              | 1                            | DN-000      | 247        |                                | SN-025683                              | ON-000228                | <b>Φ</b> HeliosSwDoc     |
| 8              | 👼 💼 REVOIDBO               | ORFZ7SAT         | D74S00003HF    | 1         | SN    | -0257          | 01              | 0                            | DN-000      | 246        |                                | SN-025693                              | ON-000238                | <b>♦</b> HeliosSwDoc     |
| 6              | = 🍓 💼 REVOID               | BOORFZ7S         | ATD74S00003    | 1         | SN    | -0256          | 95              | [                            | DN-000      | 240        |                                | SN-025681                              | ON-000226                | <b>4</b> ▶HeliosSwDoc    |
|                | 🖃 🍓 💼 REV                  | OIDBOORFZ        | Z7SATD74S00    | 0 1       | SN    | -0257          | 00              | [                            | DN-000      | 245        |                                | SN-025678                              | ON-000223                | <b>4</b> ▶HeliosSwDoc    |
|                | 👸 🔂 F                      | REVOIDBOOR       | RFZ7SATD74S    | 1         | SN    | -0257          | 11              |                              | DN-000      | 256        |                                | SN-025670                              | ON-000215                | <b>4</b> ▶ HeliosSwDoc   |
|                | 🖃 🍓 💼 REV                  | OIDBOORF2        | Z7SATD74S00    | 0 1       | SN    | -0256          | 99              |                              | DN-000      | 244        |                                | SN-025680                              | ON-000225                | <b>4</b> ▶ HeliosSwDoc   |
|                | 👸 🔂 F                      | REVOIDBOOR       | RFZ7SATD74S    | N 1       | SN    | -0257          | 10              |                              | DN-000      | 255        |                                | SN-025669                              | <b>%DN-000214</b>        | <b>4</b> ▶ HeliosSwDoc   |
|                | 🖃 🍓 💼 Rev                  | OIDBOORFZ        | Z7SATD74S00    | 0 1       | SN    | -0256          | 98              | [                            | DN-000      | 243        |                                | SN-025679                              | ON-000224                | <b>4</b> ▶ HeliosSwDoc   |
|                | S 🔓 🕞 🖡                    | REVOIDBOOR       | RFZ7SATD74S    | a 1       | SN    | -0257          | 03              |                              | DN-000      | 248        |                                | SN-025671                              | <b>%DN-000216</b>        | <b>♦</b> HeliosSwDoc     |
|                | S 🔓 🕞 🖡                    | REVOIDBOOR       | RFZ7SATD74S    | a 1       | SN    | -0257          | 04              |                              | DN-000      | 249        |                                | SN-025673                              | <b>%DN-000218</b>        | <b>♦</b> HeliosSwDoc     |
|                | 5 👘 👘                      | REVOIDBOOR       | RFZ7SATD74S    | a 1       | SN    | -0257          | 06              |                              | DN-000      | 251        |                                | SN-025674                              | <b>%DN-000219</b>        | <b>♦</b> HeliosSwDoc     |
|                | 🖓 🔂 F                      | REVOIDBOOR       | RFZ7SATD74S    | a 1       | SN    | -0257          | 05              | [                            | DN-000      | 250        |                                | SN-SW0256666                           | ON-SW0002111             | <b>4</b> ▶ HeliosSwDoc   |
|                | 📸 💼 F                      | REVOIDBOOR       | RFZ7SATD74S    | 1         | SN    | -0257          | 07              |                              | DN-000      | 252        |                                | SN-SW025666                            | ON-SW000211              | <b>♦</b> HeliosSwDoc     |
|                | 📸 💼 F                      | REVOIDBOOR       | RFZ7SATD74S    | 1         | SN    | -0257          | 08              |                              | DN-000      | 253        |                                | SN-025672                              | <b>%DN-000217</b>        | <b>♦</b> HeliosSwDoc     |
|                | 📸 💼 F                      | REVOIDBOOR       | RFZ7SATD74S    | 1         | SN    | -0257          | 09              |                              | DN-000      | 254        |                                | SN-025668                              | <b>%DN-000213</b>        | <b>♦</b> HeliosSwDoc     |
|                | 记 📠 REV                    | 0IDB00RF2        | Z7SATD74S00    | 0 1       | SN    | -0256          | 97              |                              | DN-000      | 242        |                                | SN-025677                              | <b>%DN-000222</b>        | <b>4</b> ▶ HeliosSwDoc   |
|                | 🕀 📸 🖻 REV                  | OIDBOORFZ        | Z7SATD74S00    | 0 1       | SN    | -0256          | 96              |                              | DN-000      | 241        |                                | SN-025675                              | ON-000220                | <b>4</b> ▶HeliosSwDoc    |
|                | 📸 🖻 REV                    | 0IDB00RFZ        | Z7SATD74S00    |           | SN    | -0256          | 94              |                              | DN-000      | 239        |                                | SN-025676                              | GDN-000221               | <b>4</b> ▶ HeliosSwDoc   |
| Anzahl         | I der Datensätze:          | : 18             |                |           |       |                |                 |                              |             |            |                                |                                        |                          |                          |
| - Allge        | emeine Einstell            | ungen —          |                |           |       |                |                 |                              |             | • -        | Grafik —                       |                                        |                          |                          |
| Numn           | nernvergabe be:            | züglich:         |                |           |       |                |                 |                              |             |            |                                |                                        |                          |                          |
|                | pergeordnetem              | Modell           |                |           |       |                |                 |                              |             |            |                                |                                        |                          |                          |
| O Sta          | andard                     |                  |                |           |       |                |                 |                              |             |            |                                |                                        | Kein Vorschaubild vorhan | den.                     |
| ✓ Bei          | i Auswahl eines            | Modells sä       | imtliche Vork  | ommen i   | n der | r Mod          | ellstruktu      | ur ausw                      | ählen       |            |                                |                                        |                          |                          |
| ✓ Me           | ehrfache Verwen            | idungen au       | uf einer Hiera | rchiestuf | e aus | blend          | en              |                              |             | •          |                                |                                        |                          |                          |
|                | OK Abbrechen               |                  |                |           |       |                |                 |                              |             |            |                                |                                        |                          |                          |

Der Dialog zeigt in der Spalte Anzahl an, wie oft ein Bauteil in der Konstruktion verbaut ist.

#### Arbeitsbereich ein- /ausblenden

Das Arbeitsbereich-Fenster von HELiOS können Sie über einen Button im HELiOS-Ribbon einfach per Mausklick ein- und ausblenden.

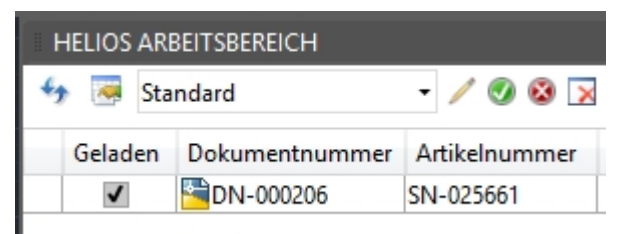

Major Release 2017 (V. 2200)

SOLIDWORKS 2017 HELiOS 2017 unterstützt SOLIDWORKS 2017 in 64 Bit.

#### **HELiOS Arbeitsbereich**

Im andockbaren Fenster zum Session Management, dem HELiOS Arbeitsbereich, steht der volle Umfang einer Kombinierten Ergebnisliste von HELiOS zu Verfügung. D.h. dass auch Artikel-Attribute, die mit dem Dokument der Session verknüpft sind, in die Ergebnisliste des Fensters integriert und nach Belieben positioniert werden können.

Die im CAD-Arbeitsbereich aktive Konstruktion wird im Fenster **HELiOS Arbeitsbereich** in der Spalte **Geladen** mit einem • markiert.

Ferner konnte eine Performance-Verbesserung des Arbeitsbereich-Fensters erzielt werden.

Außerdem unterstützt die HELiOS-Kopplung Ansichten verschiedener Modelle in einer Zeichnung. Bei Aktualisierungen wird dann die Hauptansicht berücksichtigt, die sich aus dem "CAD-Verknüpfungsdreieck" ergibt.

# **HELIOS & EPLAN**

Service Pack 2 (V.2202)

Unterstützung von EPLAN 2.7

Mit Service Pack 2 von HELiOS 2017 (V.2202) wird auch die aktuelle EPLAN Version 2.7 unterstützt.

Major Release 2017 (V. 2200)

Unterstützung von EPLAN 2.5 und 2.6

HELiOS 2017 (Version 2200) unterstützt auch die EPLAN-Versionen 2.5 und 2.6.

### HELiOS-Vorschau von EPLAN-Projekten und PDF-Ablage

PDF-Dateien, die beim Anlegen von Projekten in EPLAN generiert werden, können direkt beim Einchecken des EPLAN-Projekts als HELiOS-Dokument ebenfalls als Dokument in HELiOS gespeichert und dabei automatisiert mit dem Dokument des EPLAN-Projekt verknüpft werden.

| e Pr   | ojekt einfugen           |           |            | — U            |     |
|--------|--------------------------|-----------|------------|----------------|-----|
| Projek | t EPLAN_Projekt_2        |           |            |                |     |
| Ausg   | abe                      |           |            |                |     |
|        | Output                   | Schema    | Language   | Output?        | ^   |
| ۲.     | Metadaten                |           |            | ✓              |     |
|        | Projektdatei             |           |            | ~              |     |
|        | Strukturierte Stückliste |           |            |                |     |
|        | Dokument                 | Cable_ext | de_DE      |                |     |
|        | Dokument                 | Contents  | de_DE      |                |     |
|        | PDF                      | external  | de_DE      |                |     |
|        | PDF                      | internal  | de_DE      |                |     |
|        | PDF                      | internal  | en_US      |                |     |
|        |                          |           | Check / Un | check Selektio | n 🔽 |
|        | cht mehr anzeigen        |           | OK         | Abbreche       | n   |

Wurde das EPLAN-Projekt erfolgreich als HELiOS-Dokument mit verknüpften Artikel angelegt, können Sie in der entsprechenden Artikel-Detailmaske im HELiOS Desktop unter den Verknüpfungszielen eine Auflistung der verknüpften PDF-Dateien sehen.

| 😕 Artikel: SN            | I-025665, Projektkontext: E | PLAN-Projekte, Verknüpfung: | DN-000213            |             | - 0                     | ×       |
|--------------------------|-----------------------------|-----------------------------|----------------------|-------------|-------------------------|---------|
| Allgemein                | Zuordnungen Einga           | be / Ausgabe                |                      |             | *                       |         |
| 2                        | ۵ 🖗                         | <u>i</u>                    | <u>\$</u>            |             |                         |         |
| Stammdaten<br>bearbeiten | Vormerken Workflowstat      | us Rollen Attributwerte     | Löschen              |             |                         |         |
|                          | Allgemein                   | E                           | Bearbeiten           |             |                         |         |
| Maske                    | × Dokumente ×               | Grafik X Ziele              | × Verwer             | ndung ×     | Produktstruktur $	imes$ | » 👍 🔻   |
| <del>6</del> 🐱 💩         | Standard                    | • 4 2                       |                      |             |                         |         |
| Nummer                   | Benennung                   | Verknüpfungsbeschreibung    | Freigabestatus       | Blatt Index | Geändert am             | Benutze |
| ADN-000213               | GB_tpl001                   | <b>●</b> HeliosEplanProj    | 📀 Status: In Arbeit, |             | 26.01.2017 11:43:07     | Adminis |
| B DN-000214              | GB_tpl001 (PDF)             | <b>●</b> HeliosEplanPdf     | 🕹 Status: In Arbeit, |             | 26.01.2017 11:43:08     | Adminis |
| 🖹 DN-000215              | GB_tpl001 (PDF)             | <b>●</b> HeliosEplanPdf     | 🕹 Status: In Arbeit, |             | 26.01.2017 11:43:08     | Adminis |
| B DN-000216              | GB_tpl001 (PDF)             | <b>♦</b> HeliosEplanPdf     | 📀 Status: In Arbeit, |             | 26.01.2017 11:43:08     | Adminis |
|                          |                             |                             |                      |             |                         |         |
| •                        |                             |                             |                      |             |                         |         |

Anzahl der Datensätze: 4

Die Detailmasken der PDF-Dokumente bieten dann auch eine Vorschau des EPLAN-Zeichnungsrahmens.

| Dokument: DN-000213, Projektkontext: EPLAN-Projekte                                                                                                    |                     | _          |
|----------------------------------------------------------------------------------------------------|---------------------|------------|
| Dokument: DN-000216, Projektkontext: EPLAN-Projekte, Verknüpfung: SN-025665                                                                                                    | _                   |            |
| Allgemein Zuordnungen Eingabe Ausgabe                                                                                                    |                     | * 🖻 📀      |
| Stammdaten Vormerken Öffnen zum Bearbeiten Vorkflowstatus bearbeiten Workflowstatus bearbeiten Attributwerte umbenennen Markup vorder in Markup vorder in the state of the state of the sta | Datei<br>nportieren | Löschen    |
| Allgemein                                                                                                    |                     | Bearbeiten |
| Maske X Erweiterte Maske X Grafik X Ziele X Quellen X Mappen X Projekte X Anno                                                                                                    | otation ×           | <          |
|                                                                                                    |                     |            |
| EPLAN Software & Service<br>GmbH & Co. KG<br>CPLAN<br>Tel. +48 (0212 - 25 64 - 2                                                                                                    |                     |            |
| Firma / Kunde EPLAN<br>Projekt beschreibung Beispiel projekt                                                                                                    |                     |            |
| Zecthungsnummer EPLAN DEND<br>Kommission EPLAN                                                                                                    |                     |            |
| Hostalar (Nmu)         BNA10 bD/ane & B0/cht           Print A.C.         Drivin A.C.           Print A.C.         DLA1 Exapting/dC           Regioners         DLA1/02/C           Advid.         University VEA.           Typ         A778           SmithAlerset         4ET 1           ProjdGoren/Londber         Softwice/Long           Tablesde/Hot         Enderline Kong                                                                                                    |                     |            |
| Badak an 01.12.2010<br>Berkend an 22.207.2014 van (fuerd) BN, Anadi de Botan 187                                                                                                    |                     |            |
| Image: product product                         |                     | 1 von 1    |
|                                                                                                    |                     |            |

Damit dies funktioniert. muss zunächst eine neue Verknüpfung eingerichtet werden.

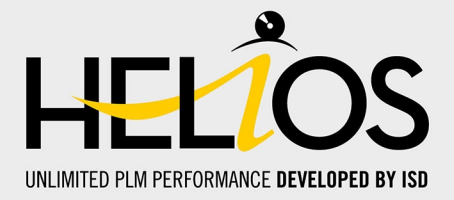

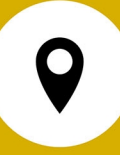

#### ISD Software und Systeme GmbH

Hauert 4 D-44227 Dortmund Tel. +49-(0)231-9793-0 Fax +49-(0)231-9793-101 info@isdgroup.de

#### **ISD Berlin**

Paradiesstraße 208a D-12526 Berlin Tel. +49-(0)30-634178-0 Fax +49-(0)30-634178-10 berlin@isdgroup.de

#### ISD Hamburg

Strawinskystraße 2 D-25337 Elmshorn Tel. +49-(0)4121-740980 Fax +49-(0)4121-4613261 hamburg@isdgroup.de

#### **ISD Hannover**

Hamburger Allee 24 D-30161 Hannover Tel. +49-(0)511-616803-40 Fax +49-(0)511-616803-41 hannover@isdgroup.de

#### **ISD Nürnberg**

Nordostpark 7 D-90411 Nürnberg Tel. +49-(0)911-95173-0 Fax +49-(0)911-95173-10 nuernberg@isdgroup.de

#### ISD Ulm

Wilhelmstraße 25 D-89073 Ulm Tel. +49-(0)731-96855-0 Fax +49-(0)731-96855-10 ulm@isdgroup.de

#### **ISD Austria GmbH**

Hafenstraße 47-51 A-4020 Linz Tel. +43-(0)732-9015-1800 Fax +43-(0)732-9015-1829 info@isdgroup.at

#### ISD Benelux b.v.

Het Zuiderkruis 33 NL-5215 MV 's-Hertogenbosch Tel. +31-(0)73-61538-88 Fax +31-(0)73-61538-99 info@isdgroup.nl

#### ISD Benelux b.v.

Dokter van Deenweg 13 NL-8025 BP Zwolle Tel. +31-(0)73-6153-888 Fax +31-(0)73-6153-899 info@isdgroup.nl

#### ISD Schweiz AG

Rosenweg 2 CH-4500 Solothurn Tel. +41-(0)32-62413-40 Fax +41-(0)32-62413-42 info@isdgroup.ch

#### www.isdgroup.com

Dieses Dokument wird automatisch generiert. / This document is generated automatically. @ 2017 ISD Software und Systeme GmbH